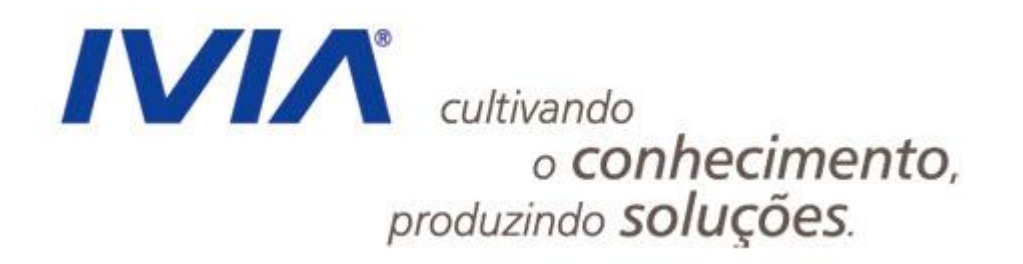

# Curso de Zope/Plone para usuários finais

Renato Kleber Marcelo Barros

www.ivia.com.br

# Agenda

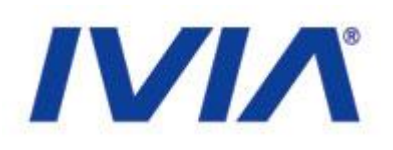

ISO 9001 | MPS.BR | CMMI

- Apresentação do padrão visual dos portais
- Introdução a gerência de conteúdo
- Ferramentas Zope e Plone
- Acesso e navegação
- Perfis de usuário
- Edição de páginas de conteúdo
- Atualização de notícias e agenda
- Atualização do menu e destaques (serviços, acesso rápido)
- Práticas: criação, atualização e exclusão de conteúdo
- Dúvidas e suporte técnico

www.ivia.com.br

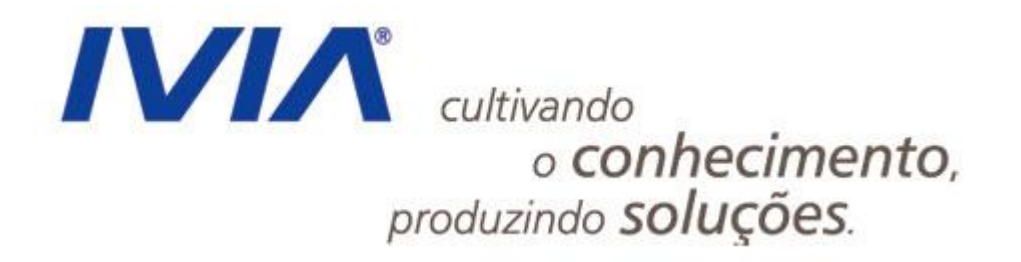

# Visual dos Portais

www.ivia.com.br

Visual dos Portais

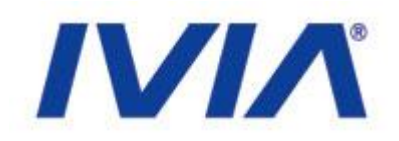

 Projeto para definição do novo manual de identidade visual e atualização do layout de 5 portais governamentais

# • Envolve os portais:

- Portal do Governo
- Casa Civil
- SEPLAG
- SSPDS
- SESA

www.ivia.com.br

# Visual dos Portais

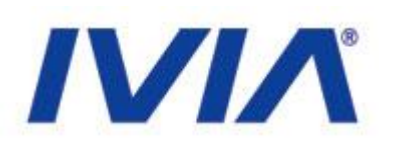

ISO 9001 | MPS.BR | CMMI

- Duas opções de padrão visual:
  - Por categoria
  - Simplificado (sem categorias)
- Utilização da ferramenta Zope/Plone como padrão
  - Algumas secretarias poderão optar por alternativas
  - SESA optou por Joomla, SSPDS utilizará uma ferramenta própria

### • Templates visuais:

- Padrão Zope/Plone
- Padrão Joomla
- Versão HTML/CSS

#### www.ivia.com.br

# Categorias - Página Inicial

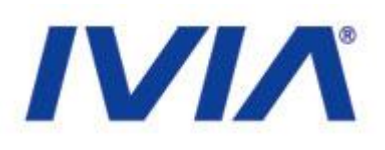

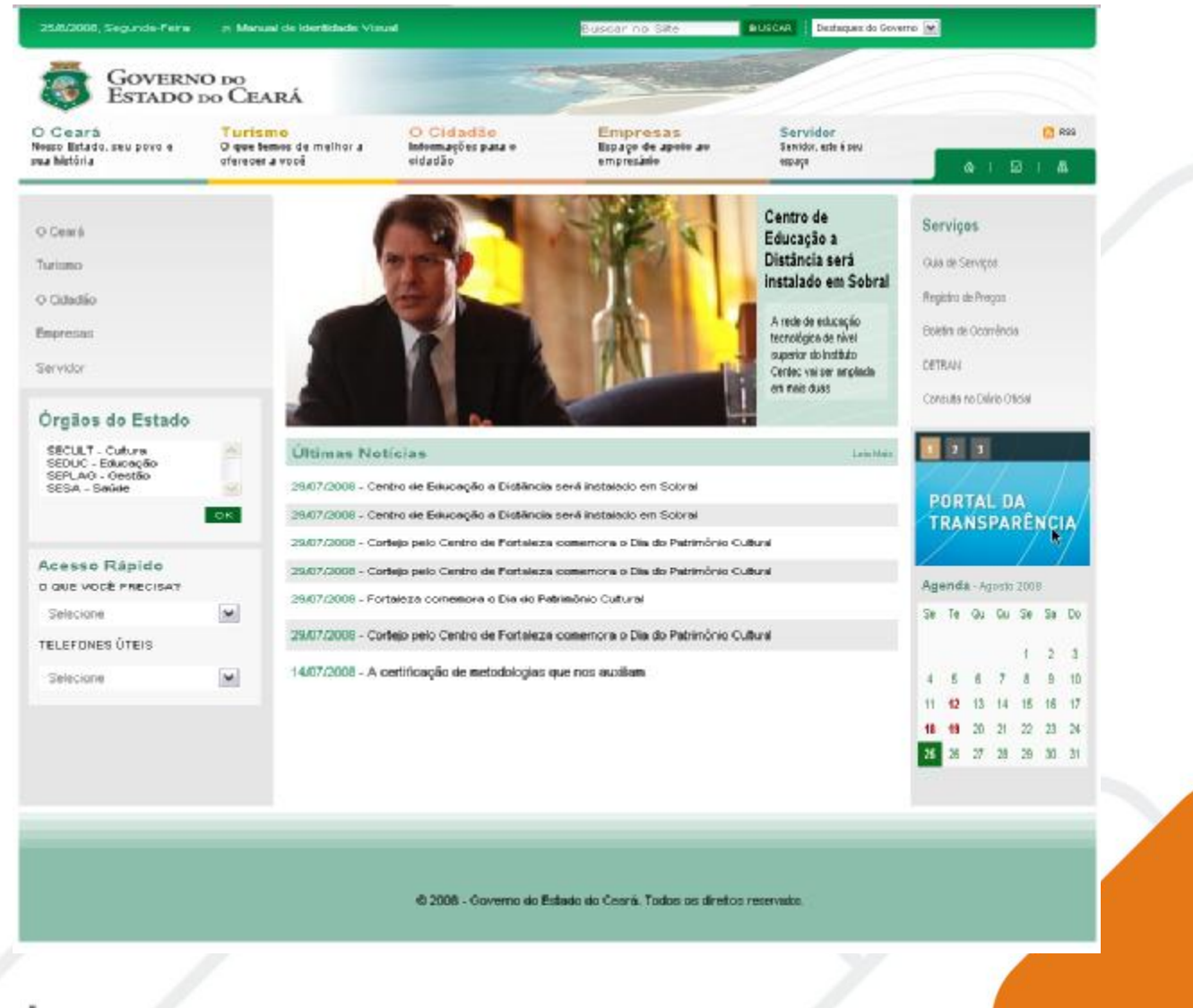

www.ivia.com.br

# Categorias - Página Interna

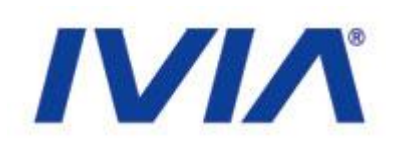

| e ară<br>listado, seu prva e<br>défia                      | Turismo<br>Dique tenies de melher a<br>eferecer a voré    | O Cidadão<br>Internações para o<br>eidadão                                              | Empresas<br>Repaço de apoio ao<br>empresido                                                               | Servidor<br>Tervider, este à seu<br>sez aço                                                     |                |           | <b>6</b> 1   | 12    | 5       | RSS<br>Mi |
|------------------------------------------------------------|-----------------------------------------------------------|-----------------------------------------------------------------------------------------|----------------------------------------------------------------------------------------------------|-------------------------------------------------------------------------------------------------|----------------|-----------|--------------|-------|---------|-----------|
|                                                            | Página Inicial / I                                        | loticiais / Centro de Educação                                                          | a Distância será instalado em Sc                                                                          | terni                                                                                           | 1              |           |              |       |         |           |
| jo pello Centro de Fortaleo                                | a vere S                                                  | nineni                                                                                  |                                                                                                    | A. *                                                                                            | Se             | rviçi     | 9.6          |       |         |           |
| in calls Cartho da Endalar                                 | Centro de                                                 | Educação a Distânci                                                                     | a será instalado em So                                                                                    | əral                                                                                            | ou             | 0 dt 5    | erviçce      |       |         |           |
| mara o Die so Patrimânio                                   | Culture)                                                  | a shirt or                                                                              |                                                                                                    |                                                                                                 | They.          | gitta e   | le Prégas    |       |         |           |
| o de Ecladeção e Distânci                                  | a será A rede de educ                                     | eção tecnológice de nivel                                                               | superior do Instituto Centec                                                                              | ai ser ampliada em mais                                                                         | 86             | etira cia | Ocamin       | 04    |         |           |
| ando este coloria<br>Historia                              | clues Faculdade<br>A rede de educe                        | s de Tecnologia Centec ()<br>pio lacrológica da nível supe                              | 'atec) em Rapipeoa e Iguatu<br>rior do instituío Centec                                                   |                                                                                                 | CE             | reas      |              |       |         |           |
| udan                                                       | vai ser amplada (<br>(Fotec) en Baoix                     | remeis dues Feculdades de<br>ice e Iguetu, no interior do Ce                            | Techologia Centec<br>ară, com investimento                                                                |                                                                                                 | Cor            | HURA      | no Diéleto r | 0.609 |         |           |
| eza conenora o Dia do                                      | de R\$ 5 milhões e<br>na semana passa                     | rt cada una. Os dols municip<br>ela pelo governador Oid Gom                             | los foram escolhiclos                                                                                     |                                                                                                 |                |           |              |       |         |           |
| IONE CURIEN                                                | definição dos pro<br>Profissionel e Tec                   | jetos a serem executados no<br>inológice elo Estado.                                    | Plano de Educação                                                                                         | N. C.                                                                                           |                |           |              |       |         |           |
| jo pelo Cientro del Porteleo<br>intenio Dile do Potrimónio | a<br>Culturel Na ocazilio, Cid I<br>Educação à Dir        | Convex aprovou também a ing<br>téncia com orçamento de l                                | plantação do Cantro da <sup>Cid Oce</sup><br>15 12 milhõez, a sar                                         | es Durante a entrevisio                                                                         |                | N<br>G    | FOUR         | ANC   | Д<br>2Д |           |
| io de Educação a Distânc                                   | io sorió construído em Si<br>pello deputado fe            | steral para produzir conteúdo<br>denal Antosto Holanda (PSB)                            | z de educação teonológica em t<br>Participanam do encontro ao sec                                         | adaz as midina, projeto tormula<br>atlinias Izolda Cata, da Educaçã                             | fio<br>ri,     | E         | JUS          | TIÇ   | A       |           |
| edo en contra                                              | Fallime Calunda, a<br>Tereza Note; do                     | to Trabalho e Deservolvinen<br>presidente do Instituto Certe                            | to Social e da adjurta da Clinicia<br>o, Samuel Brazileiro, do diretor p                                  | Tecnologia e Educação Supera<br>enal do Cetel-OE, Claudio Pican                                 | r,<br>to       |           | 1            | 2     |         | 1         |
| jãos do Estado                                             | bionico de nivel n                                        | edio. O presidente da instituti<br>edio. O presidente da instituti                      | a recrisio, Picol decisios tances<br>o Cantec, Samuel Brasileiro, infor<br>Taxastibilizas (CVT) as Cantos | nou que o governador autorizos<br>Nonacionais Técnicos (CVTas                                   | Ag             | enda      | t - Agios    | 0 200 | 6       |           |
| SULT - Outure<br>SUC - Educecijo                           | i une dito cursos.                                        | técnicos de nível reédio per-                                                           | a alunos que estão conduíndo                                                                              | ou já concluirem o ensino méd<br>en CVTec é de P\$ 35 milhão a                                  | a se           | Te        | ou a         | Se    | Sa      | Do        |
| 1LAG - GestŠo<br>SA - Savide                               | unitiade.                                                 |                                                                                         |                                                                                                    |                                                                                                 |                |           |              | ŧ     | 2       | з         |
|                                                            | O CVT alua no n<br>cursos de dois i                       | ivel de educação profissiona<br>mos. A menida beneficia os                              | i inicial e continuarla, com curso<br>i municípios de Beberike, Camp                                      | i de 60 a 120 horas. O CVTec i<br>is Sales, Horizonte, Maranguaç                                | 8h<br>e, 4     | 4         | 6 7          | 8     | 9       | 10        |
|                                                            | Sarta Guteria, Si<br>Picou tanbén del                     | ia Denedita, Anacalaba, Viços<br>Inida par Oid Games que nos                            | os do Celarís e Ico.<br>municípios onde a Secretaria de                                                   | Stucecão (Seduc) vier a implant                                                                 | sr 18          | 12        | 20 21        | 15    | 23      | 24        |
| sso Rápido                                                 | o ensino másio in<br>atividades prática                   | tegrado no emino técnico, o<br>la dos cursos atertados. É o                             | e CVTs sejen incorporados com<br>1 caso dos CVTs de Acaraú, Ca                                            | zeus laboratórios e oficinas pe<br>nindê, Maracanaŭ, Maranguspe                                 | 25             | 26        | 27 28        | 29    | 30      | 31        |
| e você precisar                                            | Missão Velha, o<br>executario pela l                      | pie serão ninsorvintos pelo.<br>Seduo, que financia a inicial                           | progreme Bresil Profissionello<br>fun de amplinção de oterte do                                           | elo, do Ministério de Educeçã<br>moino médio integrado no ensit                                 | 0,<br>10       |           |              |       |         |           |
| ectine                                                     | Michica no peís                                           |                                                                                         | mada dabili a fabia da milita                                                                             | a da de seus da Brakkeda Cantan a                                                               |                |           |              |       |         |           |
| PONES ÚTEIS                                                | política de educa                                         | ção profissional no Ceará". C                                                           | ) deputado informou aínda que til<br>los selo Centro Esclavel de Educa                                    | cou definido aínda que os CVT (                                                                 | in<br>w        |           |              |       |         |           |
| actione                                                    | m os CVTs de Taul<br>Patec de Linceiro                    | , Tabuleiro do Norle, Gutoadá<br>do Norle e a Falec de Sobral                           | , Asgueritae, Craterias, o Núcleo de                                                                      | Informação Tecnológica (NIT) e                                                                  | 8              |           |              |       |         |           |
|                                                            | O destino dos ou<br>para deferminar<br>tratar de revitali | ros CVTs, segundo Artosto h<br>cone vinilio a ser operaciona<br>zação do CVT somente ap | tolende, será discutido com os pr<br>Abados: Samuel Bresleiro inform<br>ós as eleições reunicipais, per   | rfeitos dos respectivos nunicipi<br>ou que o povernador Cid Goes<br>a estabelecer parcerias con | 10<br>12<br>14 |           |              |       |         |           |
|                                                            | Ne próxime quint<br>résoutir como ser                     | a-Teina senà realizada una n<br>è executado o que ficou ace                             | iova reunião com a Sectado, S<br>rtado no encontro com Cid Gone                                           | DS, Centec, Seduc e Ceret pa<br>s, com o detalhamento des açõ                                   | ni<br>Ho       |           |              |       |         |           |

#### www.ivia.com.br

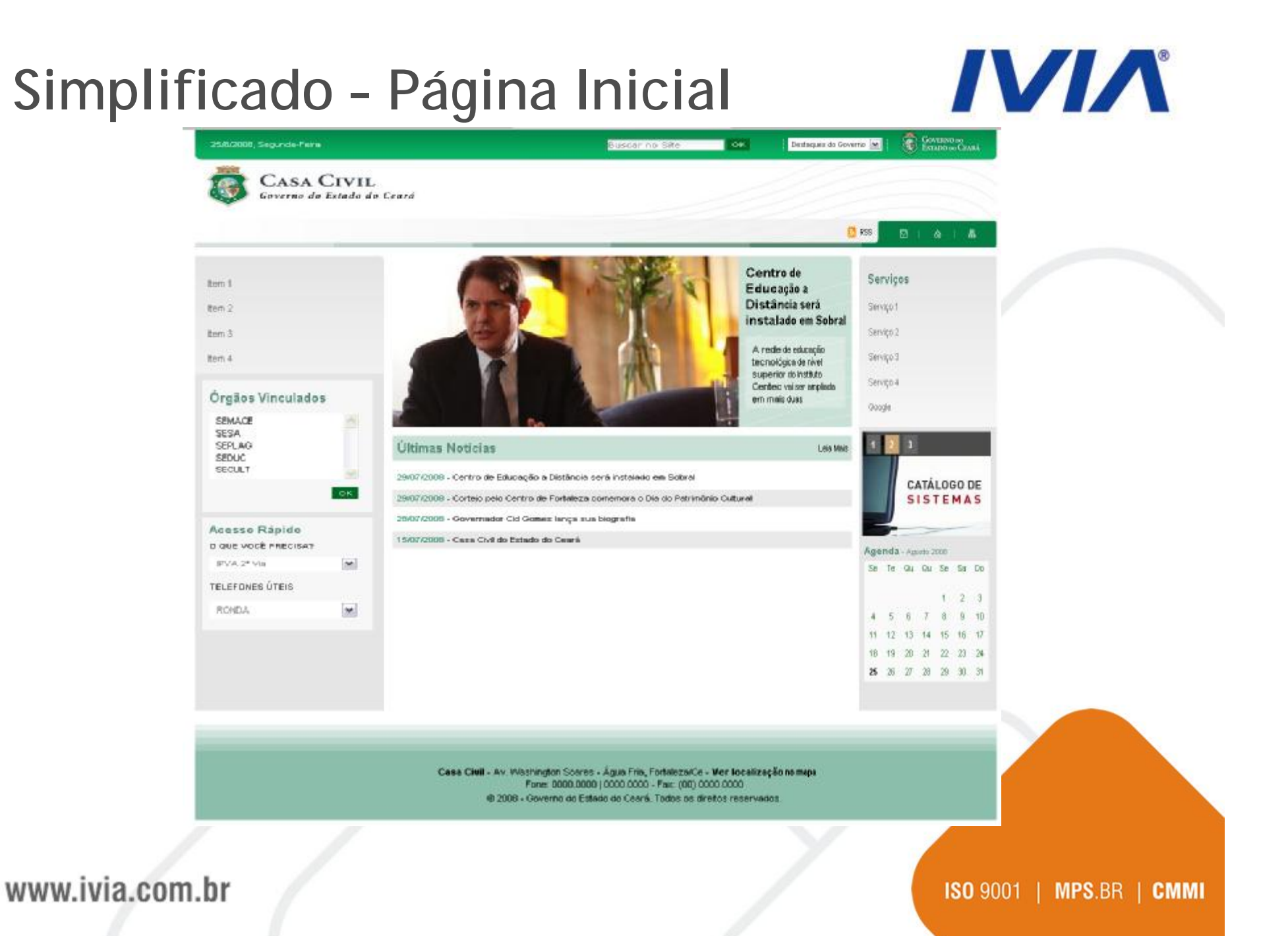

# Simplificado - Página Interna

# 

|                                                            | _ | 6                                                                                                    | RSG        |                 | 88 J   | ۵            | d j     | an - |
|------------------------------------------------------------|---|----------------------------------------------------------------------------------------------------|------------|-----------------|--------|--------------|---------|------|
|                                                            |   | Págna Inicial / Noticias / Centro de Bolaceção a Distência xerá instalado em Sobral                                                                                                    | -          | envo            |        |              |         |      |
| 13                                                         |   | - VALTRE EXTERNAL A- A-                                                                                                    | Se         | rviçi           | 95     |              |         |      |
| 12                                                         |   | Centro de Educação a Distância será instalado em Sobral                                                                                                    | 501        | uiga 1          |        |              |         |      |
| 13                                                         |   |                                                                                                    | Ser        | viça 2          |        |              |         |      |
| 14                                                         |   | A rese de esucação tecnologica se nivel superior de Instituto Centec vai ser ampliada em mais<br>duas Faculdades de Tecnologia Centec (Fatec) em Itapipeca e Iguatu, no interior do Ceará                                                                                                    | Set        | viça 3          |        |              |         |      |
| rgãos Vinculados<br>ENACE<br>ESA<br>EPLAG<br>EDUC<br>ECULT |   | A rede de educação ternológica de nivel superior do instituto<br>Centre vai ser ampliada em mais duas Faculdades de<br>Ternologia Centac (Face) em tragotoras elguada, no indantor<br>do Ceará, com tivestimento de RFS 6 milhões em cada uma<br>Os dois municípios foram escolhidos na semana passada<br>pelo governador Cil Corres, em reunião para definição dos<br>projetos a serem xeeculados no Plano de Educação<br>Professional e Tecnológica do Estado.                                                                                                    | Ser<br>Out | veça 4<br>sejte | 18     |              |         |      |
| cesso Rápido                                               | - | Na ocasião, Cid Gomes aprovou também a implantação do<br>Centro de Educação à Cristincia com orçamento de RS 12 mitiões, a ser construido em Sobral para<br>produtar contexidos de educação tecnológica em todas as máles, projeto formulado pelo deputado<br>federal Anosto Holanda (PSB), Participaram do encontro as cercetárias izoida Cela, da Educação<br>Fárima Catunda, do Trabalho e Desenvolmente Social e da siduria da e Ciência, Tecnologia e<br>Educação Superior, Teresa Mota, do presidente do Instituto Center, Samuel Brasileor, do direitor<br>este do Celebor. Catu da da Robación Secretor da Instituto Center, Samuel Brasileor, do direitor<br>este do Celebor. Catu da Robación Secretor da Instituto Recentar para para a superior a contexión de Secretor<br>este do Celebor. Catu da Robación Secretor da Instituto Center, Samuel Brasileor, do direitor<br>este do Celebor. Catu da Robación Secretor da Instituto Center, Samuel Brasileor, do direitor<br>este do Celebor. Catu da Robación Secretor da Instituto Center, Samuel Brasileor Estoru- |            |                 | SI     | ÁLO<br>S T E | GO<br>M | DE   |
| DUE VOCE PRECISA?                                          |   | decidida também a ampliação da oferta do ensino técnico de nível medio. O presidente do instituto<br>Centes: Samuel Brasileiro, informas que o covernados autorizou a transformação de poro Centros                                                                                                    | Age        | inda            | - 1401 | h 2008       |         |      |
| LEFONES ÖTERI                                              | × | Votacionais Tecnológicos (CVT) em Centros Votacionais Técnicos (CVTei), que dão cursos<br>técnicos de nivel médio para atunos que estão concluíndo qui já concluínam o ensito médio.<br>Essentinte de a insectimento em bara o poubementre non temperarem o CVT em CVTené de RE                                                                                                    | 50         | Te              | QU (   | ki Se        | St      | Do   |
| ADROS                                                      | M | 3,5 milhão por unidade.                                                                                                    | 14         | 5               |        | 7 a          | 4 4     | 10   |
|                                                            |   | O CVT stuano nivel de educação profesional inicial e continuada, com cursos de 60 a 120 horos: O CVTer dá cursos de dois antos. A medida beneficia os municípios de Beberbe, Campos Sales, Horizonta, Maranguage, Banta Guiéria, São Banedrito, Aucociada, Viçosa do Ceará e Icó.                                                                                                    | 11         | 12              | 13 1   | 4 15         | 16      | 17   |
|                                                            |   | Ficou também definido por Cid Gomes que nos municípios onde a Secretaria de Educação (Seduc)<br>vier a implantar o ensino médio integrado ao ensino técnico, os CVTS sejam incorporados com<br>seus laboratórios e oficinas para alivitades práticas dos tursos ofertados. É o caso dos CVTs de<br>Acaraú, Carindé, Naracanaú, Maranguage e Nissão Veitra, que serão abcovidos pelo grograma<br>Brasil Profesionalizado, do Ministêrio de Educação, executado pela Seduc, que financia a iniciativa<br>de anguigio do oterta do ensino medio integrado ao ensino técnico no país.                                                                                                    | 25         | 28              | 27 2   | 8 29         | 30      | 31   |
|                                                            |   | Ariosto Holanda axalia que na reunião "o povemador decidiu o futuro de muitas estruturas do<br>Instituto Centec e da política de educação professional no Cearã". O deputado informou ainda que<br>ficou definido ainda que os CVT de municipios node houver Cafol serão absonvidos pelo Centro<br>Federal de Educação Tecnológica. Inio para o Cefet os CVTs de Tauá, Tabuleiro do Norte, Quistada,<br>Jaguaribe, Crateita, o Núcleo de Informação Tecnológica (NIT) e a Fatec de Limoeiro do Norte e a<br>Fatec de Solral.                                                                                                    |            |                 |        |              |         |      |
|                                                            |   | O destino dos outros CVTs, segundo Ariosto Holanda, será discutido com os prefeitos dos<br>respectivos municípicos para determinar como virão a ser operacionalizados. Samual Brasilairo<br>informos que o governador Cid Gomes Instar da revitalização do CVT somente após as eleições<br>municípide, para estabelecer parcenias com as prefeituras.                                                                                                    |            |                 |        |              |         |      |
|                                                            |   | Na próxima quinta-feira será realizada uma nova reunião com a Secilece; STDS, Centec, Beduc e<br>Catel: para discutir como será executado o que ficou acertado no encontro com Cidi Comesa, com o                                                                                                    |            |                 |        |              |         |      |

#### www.ivia.com.br

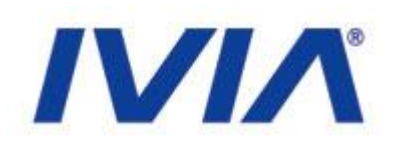

# Торо

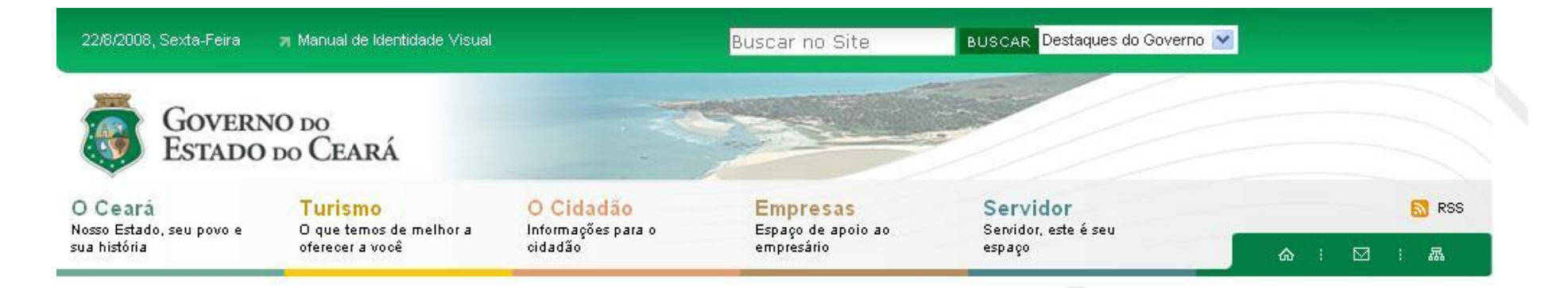

No topo do portal estão disponíveis:

- 1.1 O Manual de Identidade Visual
- 1.2 Busca e destaques do governo
- 1.3 Canais Principais
- 1.4 RSS das notícias
- 1.5 Atalhos (Link para home, formulário de fale conosco e mapa do site)

www.ivia.com.br

# Topo - Busca e Dest. Governo

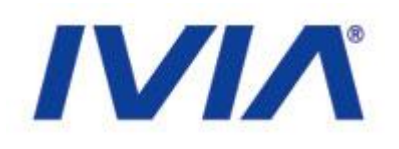

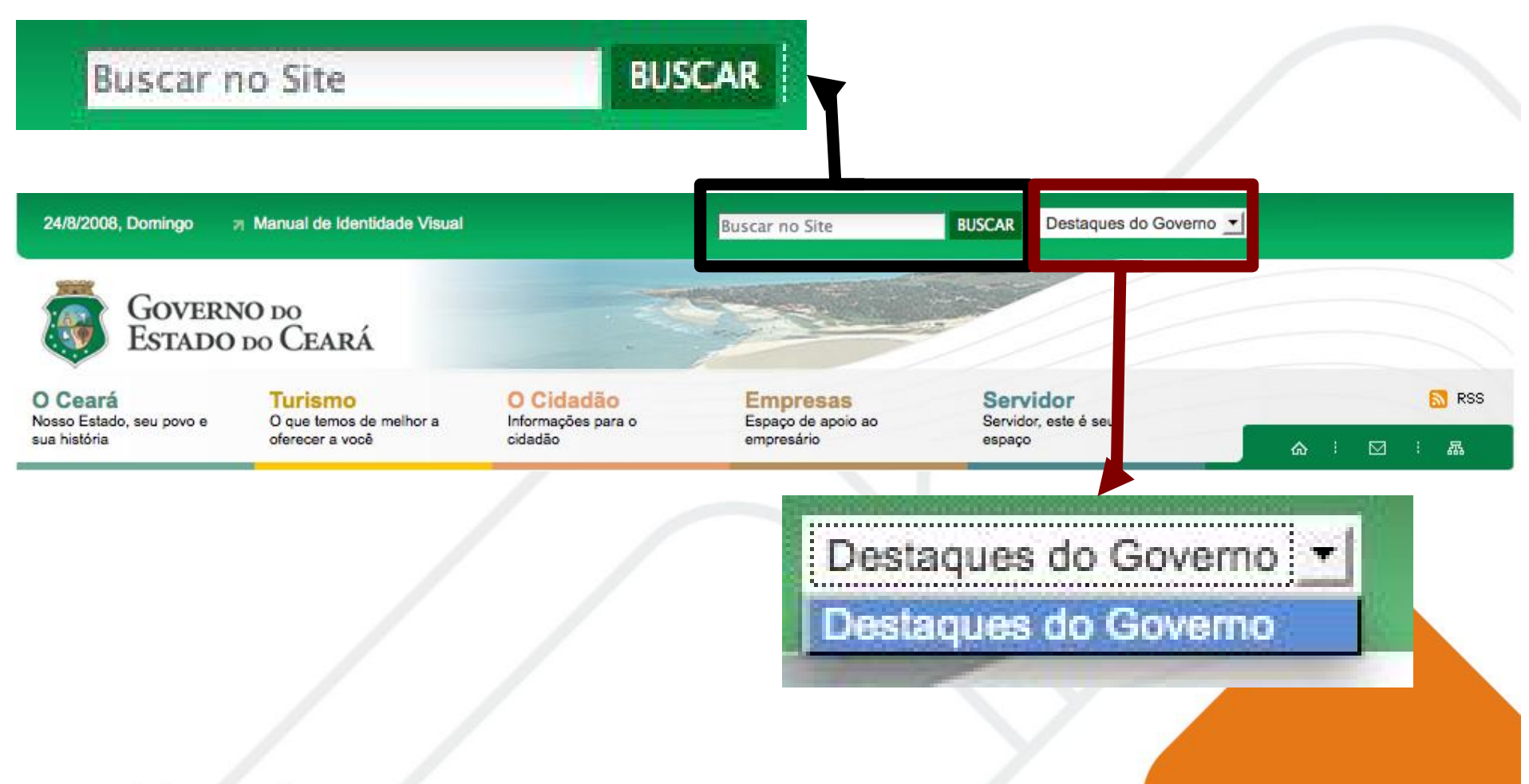

#### www.ivia.com.br

# **Topo - Canais Principais**

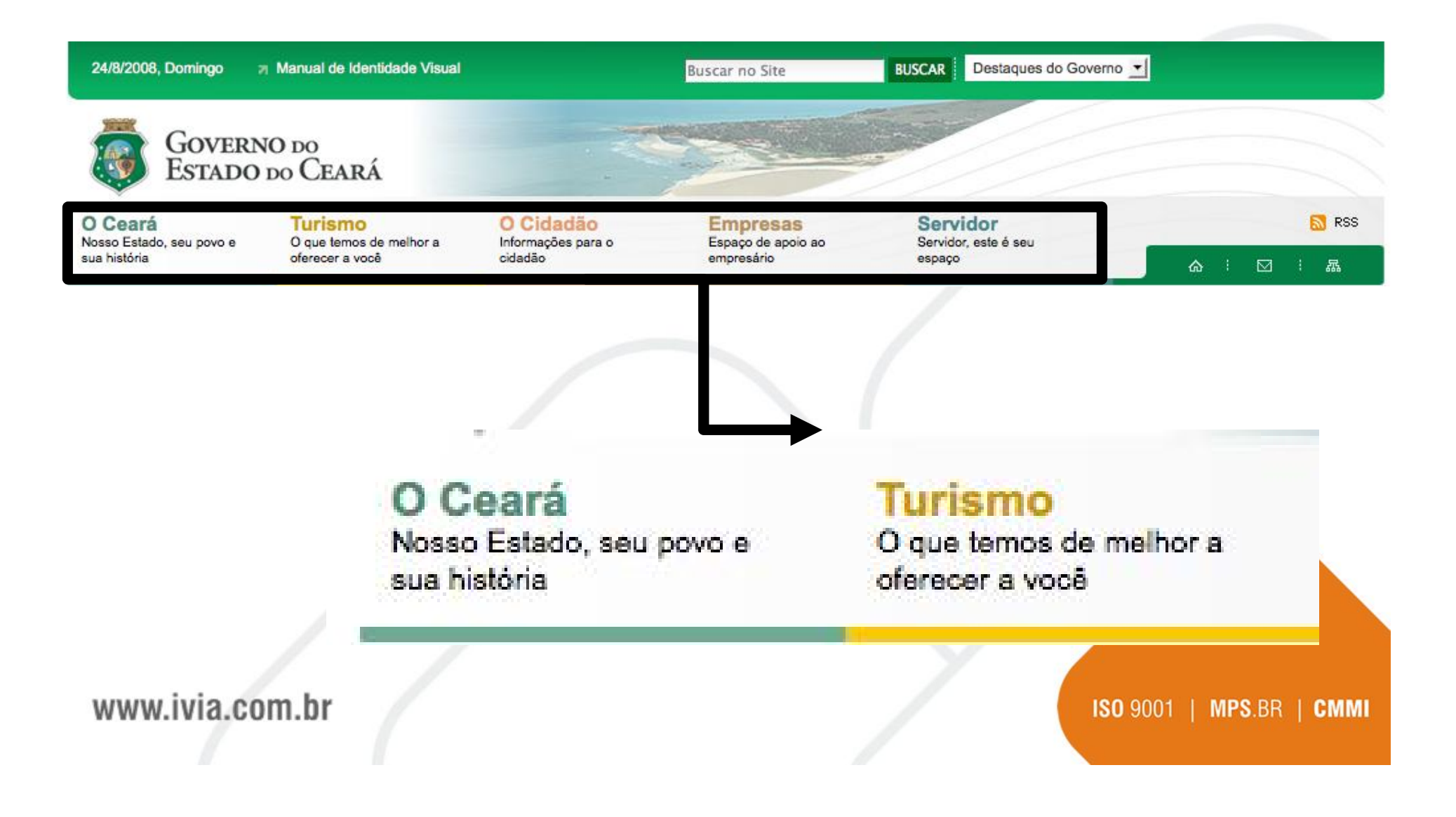

IVIA

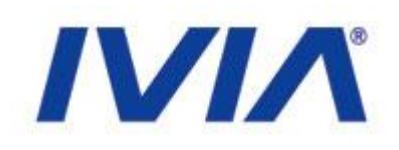

# Topo - RSS

| 24/8/2008, Domingo                                  | Manual de Identidade Visual                           |                                            | Buscar no Site                               | BUSCAR Destaques do Go            | verno 🗾                  |
|-----------------------------------------------------|-------------------------------------------------------|--------------------------------------------|----------------------------------------------|-----------------------------------|--------------------------|
| Govern<br>Estado                                    | NO DO<br>DO CEARÁ                                     |                                            |                                              |                                   |                          |
| O Ceará<br>Nosso Estado, seu povo e<br>sua história | Turismo<br>O que temos de melhor a<br>oferecer a você | O Cidadão<br>Informações para o<br>cidadão | Empresas<br>Espaço de apoio ao<br>empresário | Servidor<br>Servidor, este espaço | 🔊 RSS                    |
|                                                     |                                                       |                                            |                                              |                                   |                          |
|                                                     |                                                       |                                            |                                              |                                   |                          |
|                                                     |                                                       | 6                                          | N RSS                                        |                                   |                          |
|                                                     |                                                       |                                            |                                              |                                   |                          |
| www.ivia.co                                         | om.br                                                 |                                            |                                              | $\boldsymbol{\mathcal{A}}$        | ISO 9001   MPS.BR   CMMI |
|                                                     |                                                       |                                            |                                              |                                   |                          |

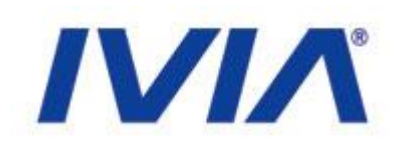

# Topo - Atalhos

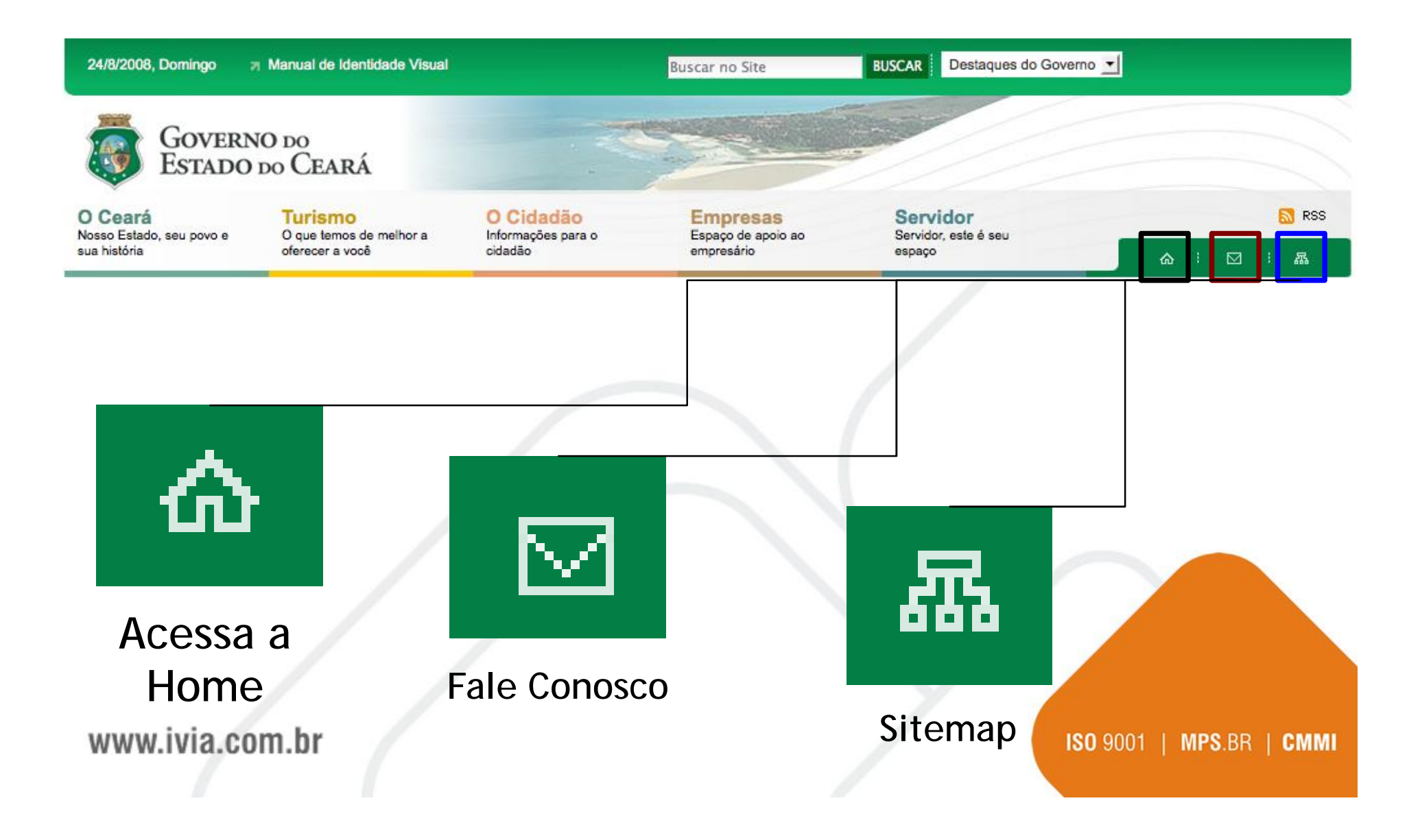

# Menu Esquerdo

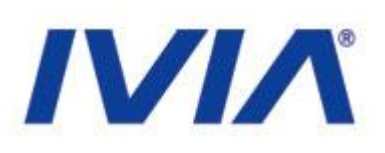

| Ceará                                                                     |          |  |
|---------------------------------------------------------------------------|----------|--|
| urismo                                                                    |          |  |
| Cidadão                                                                   |          |  |
| mpresas                                                                   |          |  |
| ervidor                                                                   |          |  |
| Drgãos do Estado                                                          |          |  |
| SECULT - Cultura<br>SEDUC - Educação<br>TESTE - Modelo<br>SEPLAG - Gestão |          |  |
|                                                                           | ОК       |  |
| Acesso Rápido                                                             |          |  |
| QUE VOCÉ PRECISA?                                                         |          |  |
| Selecione                                                                 | <u>.</u> |  |
| ELEFONES ÚTEIS                                                            |          |  |
| Selecione                                                                 | •        |  |

# • No Menu estão disponíveis:

- Navegação
- Canal Órgãos do Estado
  - Canal Acesso Rápido

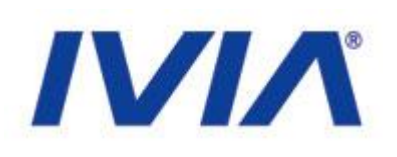

# Esquerdo - Navegação

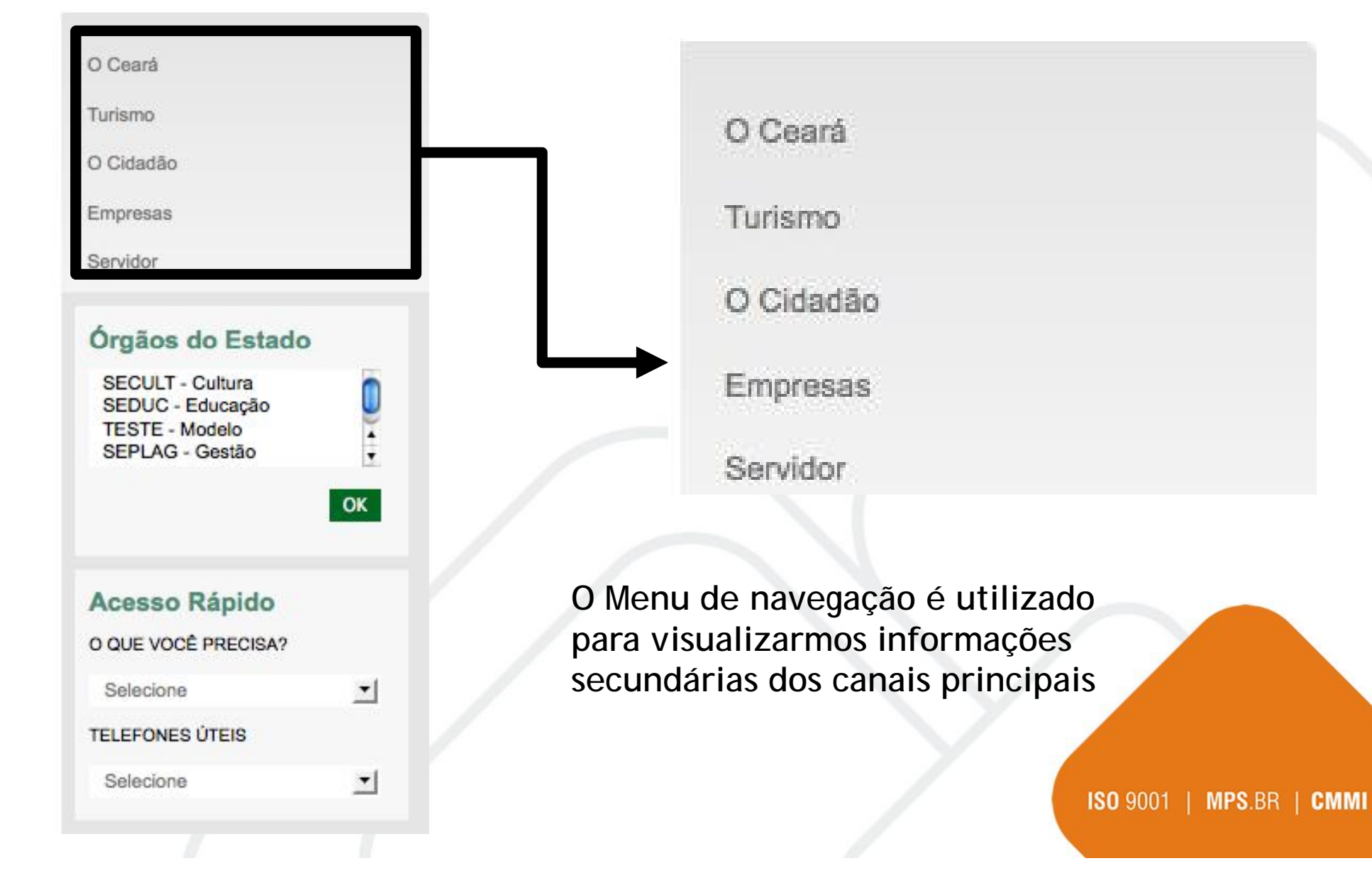

# Esquerdo - Canal Órgãos do Estado

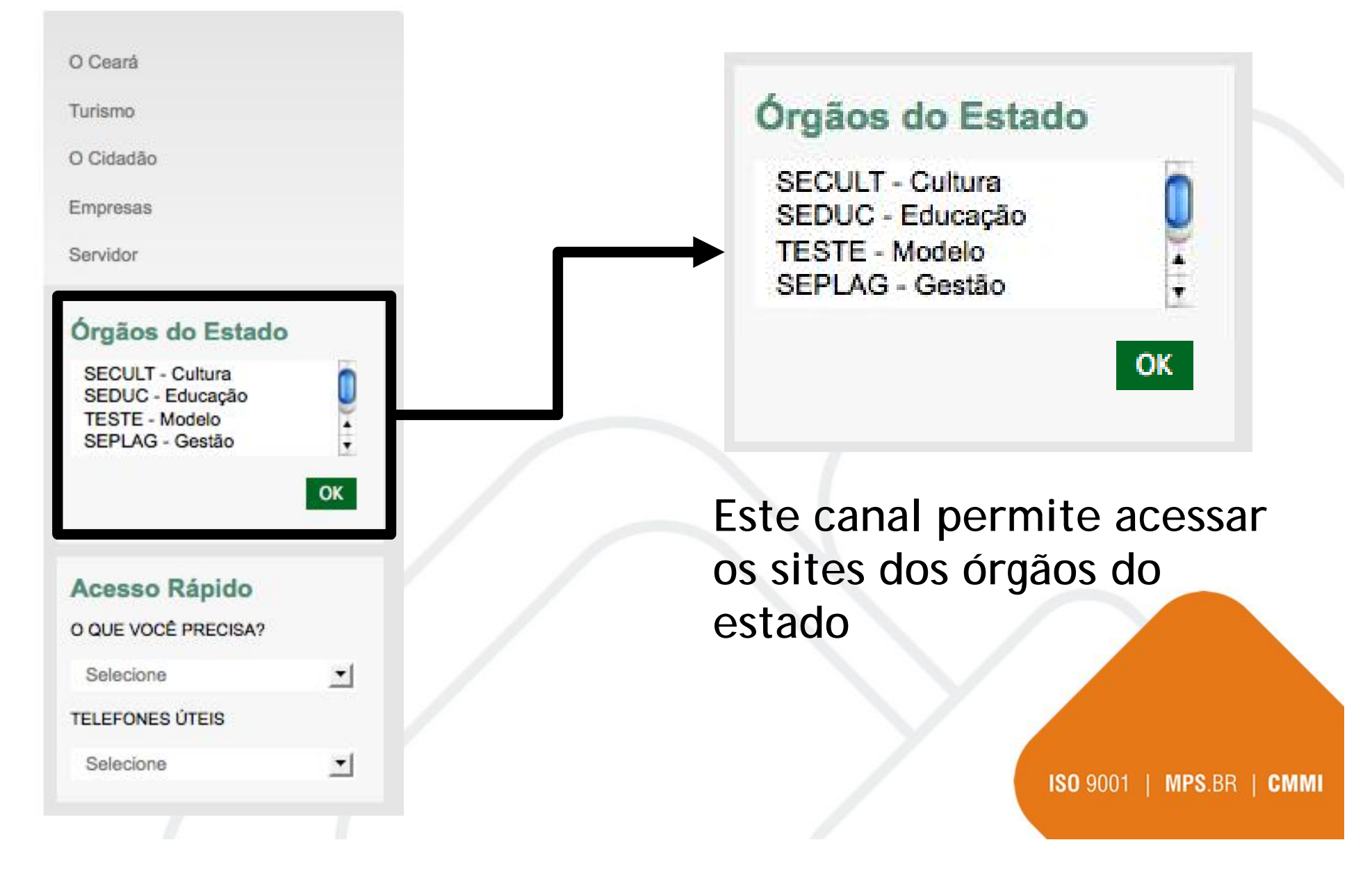

# Esquerdo - Canal Acesso Rápido

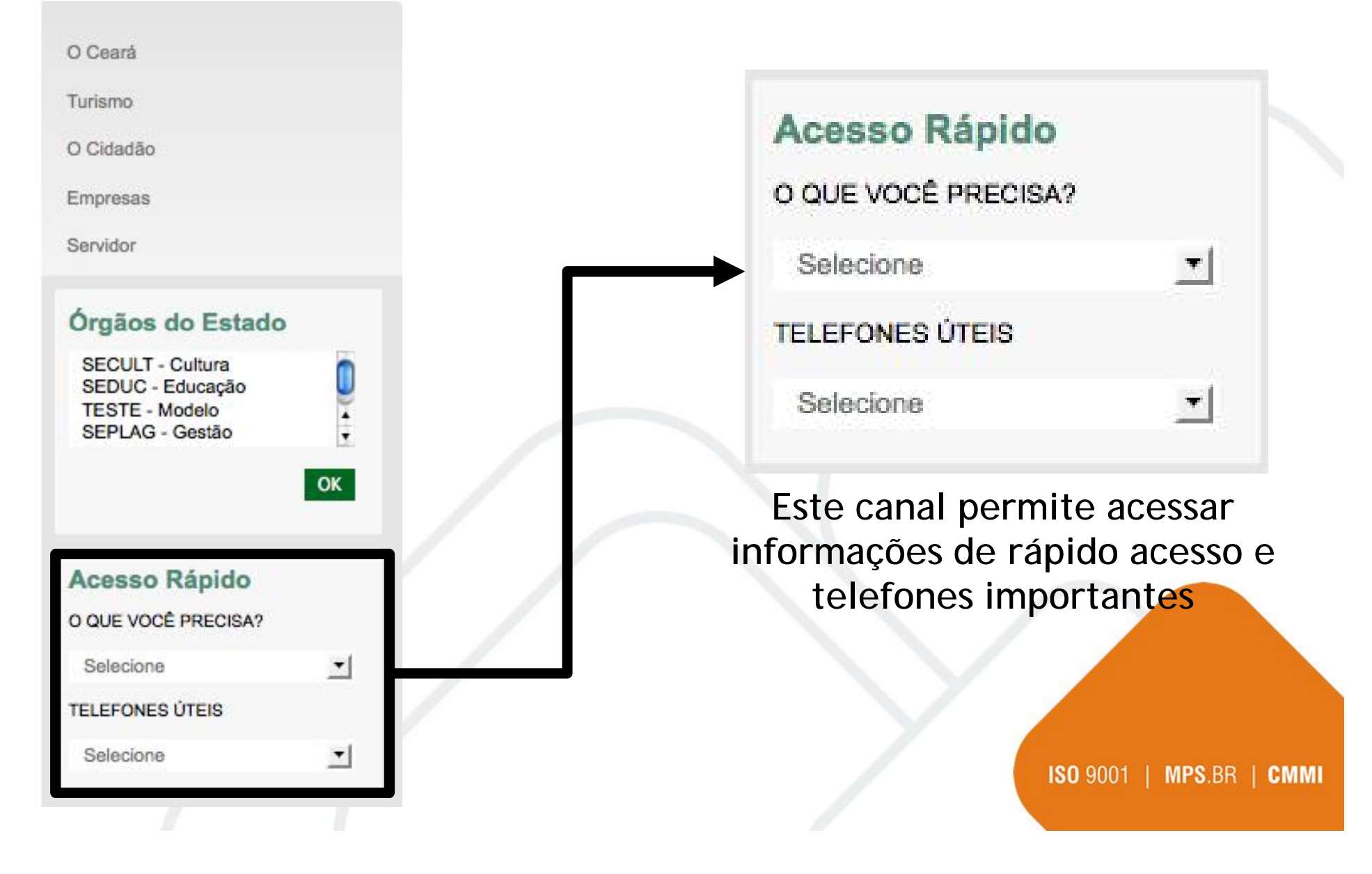

**IVI** 

# Menu Direito

### • No Menu Direito estão disponíveis

- Serviços
- Banners
- Agenda

#### Serviços

Guia de Serviços

Registro de Preços

Boletim de Ocorrência

DETRAN

Sua descrição

Consulta no Diário Oficial

# PORTAL DA TRANSPARÊNCIA

Agenda - Agosto 2008

| Se | Те | Qu | Qu | Se | Sa | Do |
|----|----|----|----|----|----|----|
|    |    |    |    | 1  | 2  | 3  |
| 4  | 5  | 6  | 7  | 8  | 9  | 10 |
| 11 | 12 | 13 | 14 | 15 | 16 | 17 |
| 18 | 19 | 20 | 21 | 22 | 23 | 24 |
| 25 | 26 | 27 | 28 | 29 | 30 | 31 |
|    |    |    |    |    |    |    |

www.ivia.com.br

# Serviços **Direito - Serviços** DETRAN Serviços Guia de Serviços Registro de Preços Boletim de Ocorrência DETRAN Sua descrição Consulta no Diário Oficial

#### www.ivia.com.br

Guia de Serviços

Registro de Preços

Boletim de Ocorrência

Sua descrição

Consulta no Diário Oficial

# PORTAL DA TRANSPARÊNÇIA

Agenda - Agosto 2008

| Se | Те | Qu | Qu | Se | Sa | Do |
|----|----|----|----|----|----|----|
|    |    |    |    | 1  | 2  | 3  |
| 4  | 5  | 6  | 7  | 8  | 9  | 10 |
| 11 | 12 | 13 | 14 | 15 | 16 | 17 |
| 18 | 19 | 20 | 21 | 22 | 23 | 24 |
| 25 | 26 | 27 | 28 | 29 | 30 | 31 |
|    |    |    |    |    |    |    |

# **Direito - Banners**

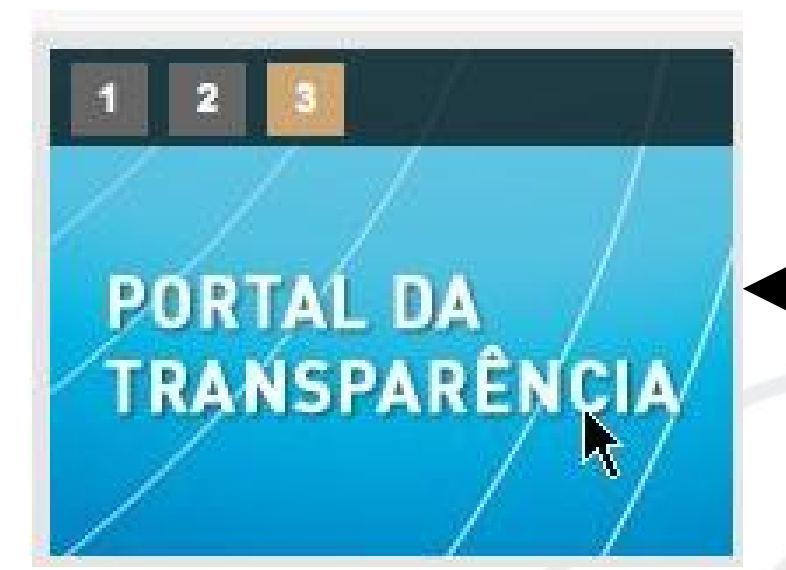

www.ivia.com.br

#### Serviços

Guia de Serviços

Registro de Preços

Boletim de Ocorrência

DETRAN

Sua descrição

Consulta no Diário Oficial

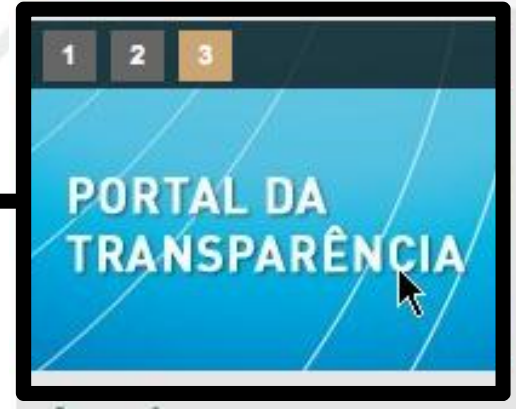

Agenda - Agosto 2008

| Se | Те | Qu | Qu | Se | Sa | Do |
|----|----|----|----|----|----|----|
|    |    |    |    | 1  | 2  | з  |
| 4  | 5  | 6  | 7  | 8  | 9  | 10 |
| 11 | 12 | 13 | 14 | 15 | 16 | 17 |
| 18 | 19 | 20 | 21 | 22 | 23 | 24 |
| 25 | 26 | 27 | 28 | 29 | 30 | 31 |

# Direito - Agenda

| Age | enda | a - Ag | josto . | 2008 |    |    |
|-----|------|--------|---------|------|----|----|
| Se  | Te   | Qu     | Qu      | Se   | Sa | Do |
|     |      |        |         | 1    | 2  | 3  |
| 4   | 5    | 6      | 7       | 8    | 9  | 10 |
| 11  | 12   | 13     | 14      | 15   | 16 | 17 |
| 18  | 19   | 20     | 21      | 22   | 23 | 24 |
| 25  | 26   | 27     | 28      | 29   | 30 | 31 |

#### Serviços

Guia de Serviços

Registro de Preços

Boletim de Ocorrência

DETRAN

Sua descrição

Consulta no Diário Oficial

# PORTAL DA TRANSPARÊNÇIA

| Age | enda | <b>1</b> - Ag | josto | 2008 |    |    |
|-----|------|---------------|-------|------|----|----|
| Se  | Те   | Qu            | Qu    | Se   | Sa | Do |
|     |      |               |       | 1    | 2  | 3  |
| 4   | 5    | 6             | 7     | 8    | 9  | 10 |
| 11  | 12   | 13            | 14    | 15   | 16 | 17 |
| 18  | 19   | 20            | 21    | 22   | 23 | 24 |
| 25  | 26   | 27            | 28    | 29   | 30 | 31 |
|     |      |               |       |      |    |    |

www.ivia.com.br

# Rodapé

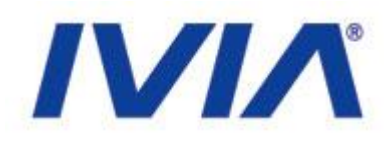

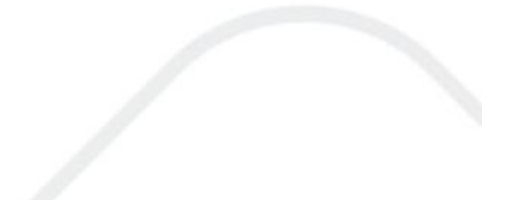

© 2008 - Governo do Estado do Ceará. Todos os direitos reservados.

www.ivia.com.br

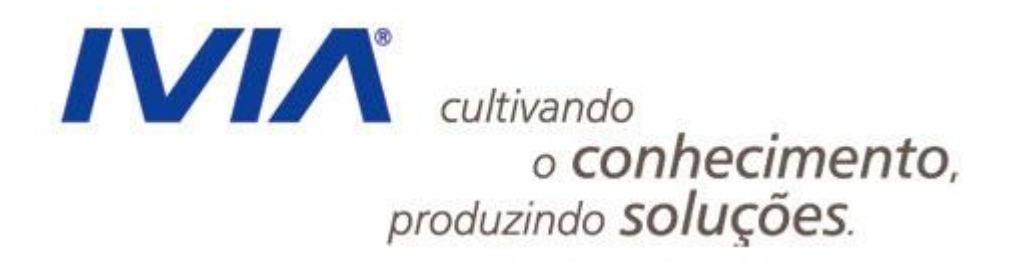

# Gerência de Conteúdo

www.ivia.com.br

Gerência de Conteúdo

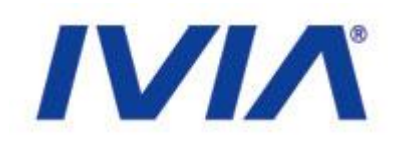

- Atividade de gestão e atualização de conteúdos de portais corporativos e governamentais
- Prevê a utilização de ferramentas automatizadas para a gestão
  - Evita a necessidade de conhecimento técnico avançado
- Segue um fluxo de trabalho definido pela organização
  - Depende da ferramenta

www.ivia.com.br

# Gerência de Conteúdo

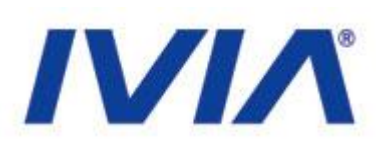

- Fluxo de Trabalho
  - Baseado em perfis
  - Contempla:
    - Criação de conteúdo (redatores)
    - Validação de conteúdo (editores ou revisores)
    - Aprovação ou publicação de conteúdo (editores ou revisores)
    - Administração geral do Portal (administradores)

www.ivia.com.br

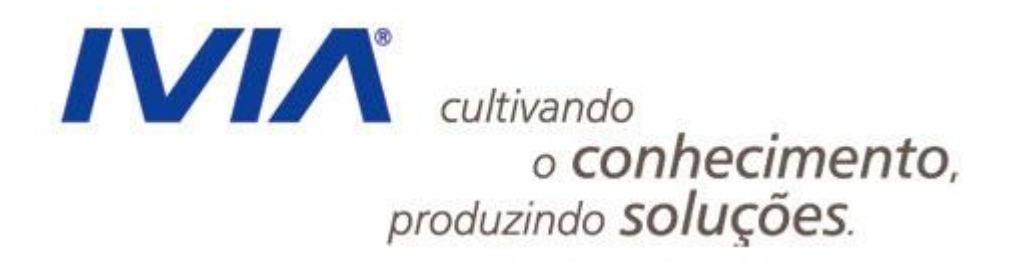

www.ivia.com.br

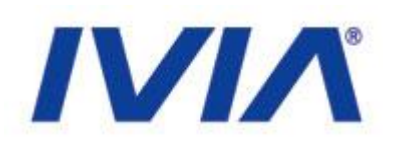

- Zope
  - É um servidor de aplicações (engine) utilizado por diversos sistemas que apostam na tecnologia Python (Google) e em quesitos importantes como: escalabilidade, portabilidade e usabilidade.

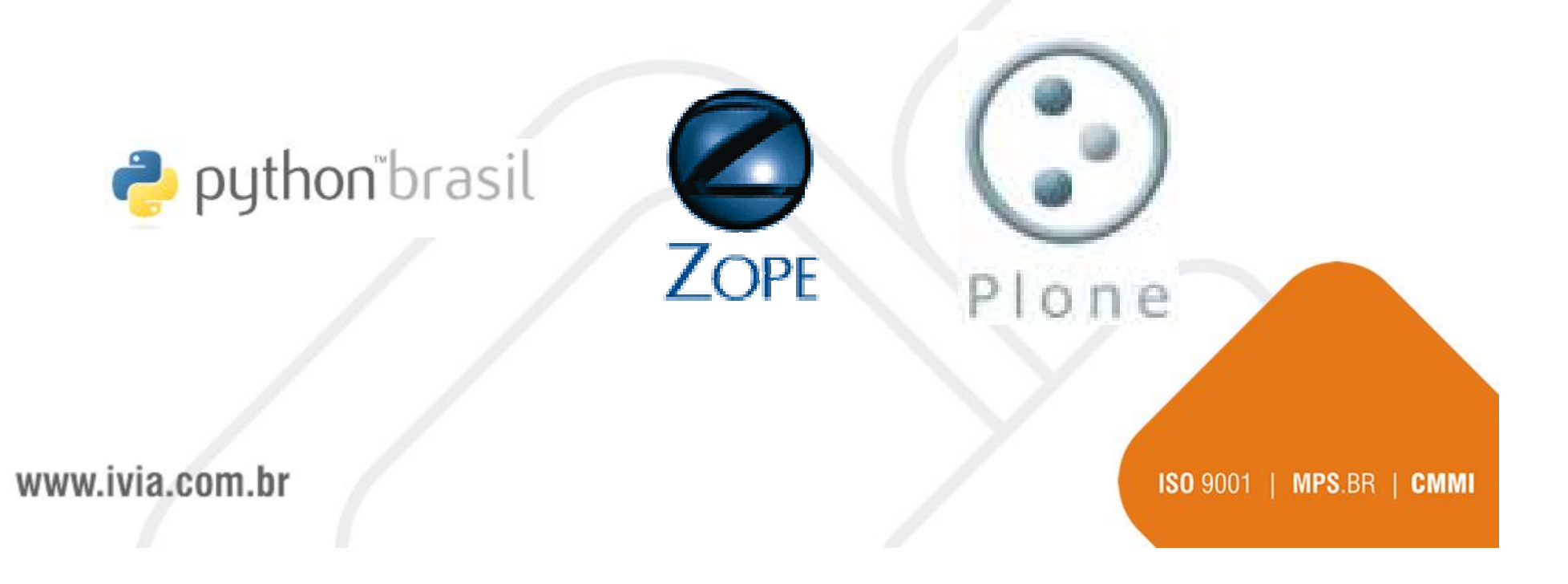

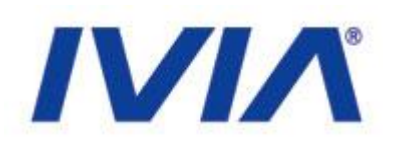

# • Plone

 Baseado no servidor de aplicações Zope e suportado por milhares de desenvolvedores em todo o planeta, o Plone é hoje a mais recomendada opção para criação, publicação e edição de portais web.

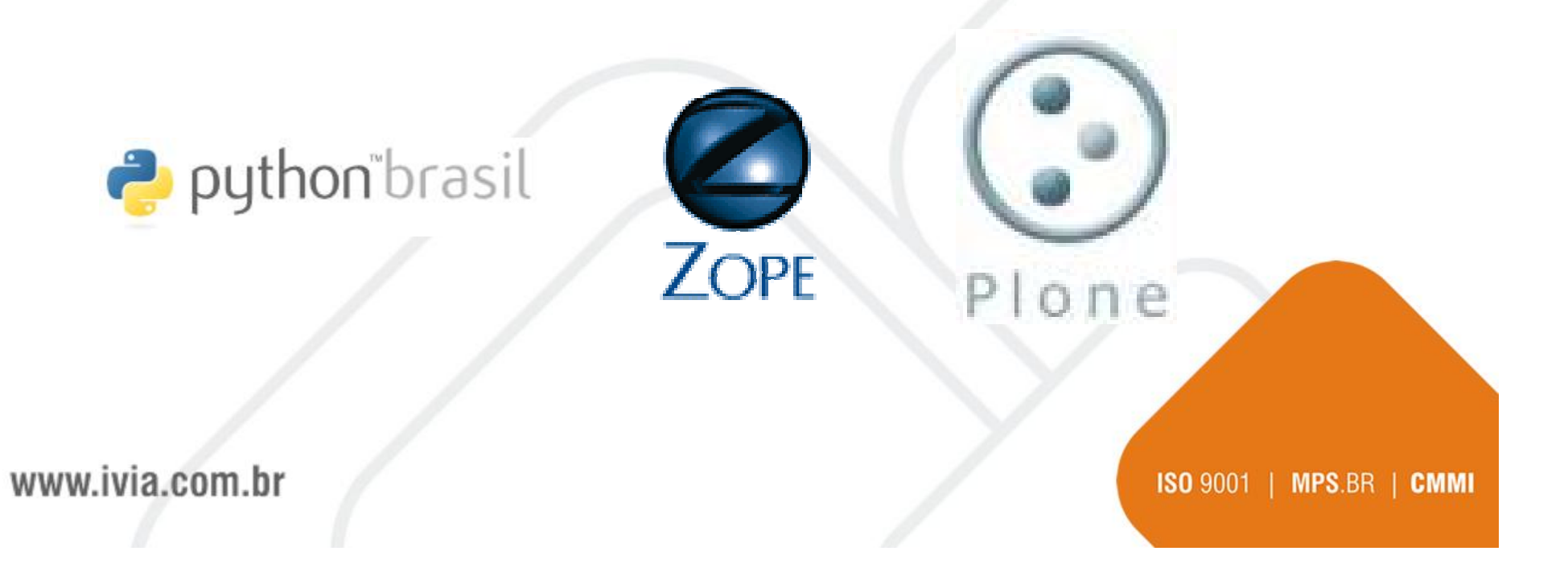

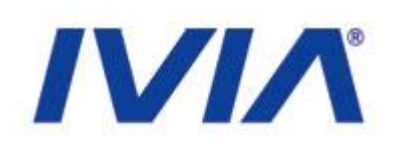

# • Plone

 Aplicação livre, de código aberto, oferece escalabilidade, estabilidade e extensibilidade, roda em diversos sistemas operacionais (como Linux, Windows, Solaris, FreeBSD e Mac OS X) e está disponível em mais de 35 idiomas.

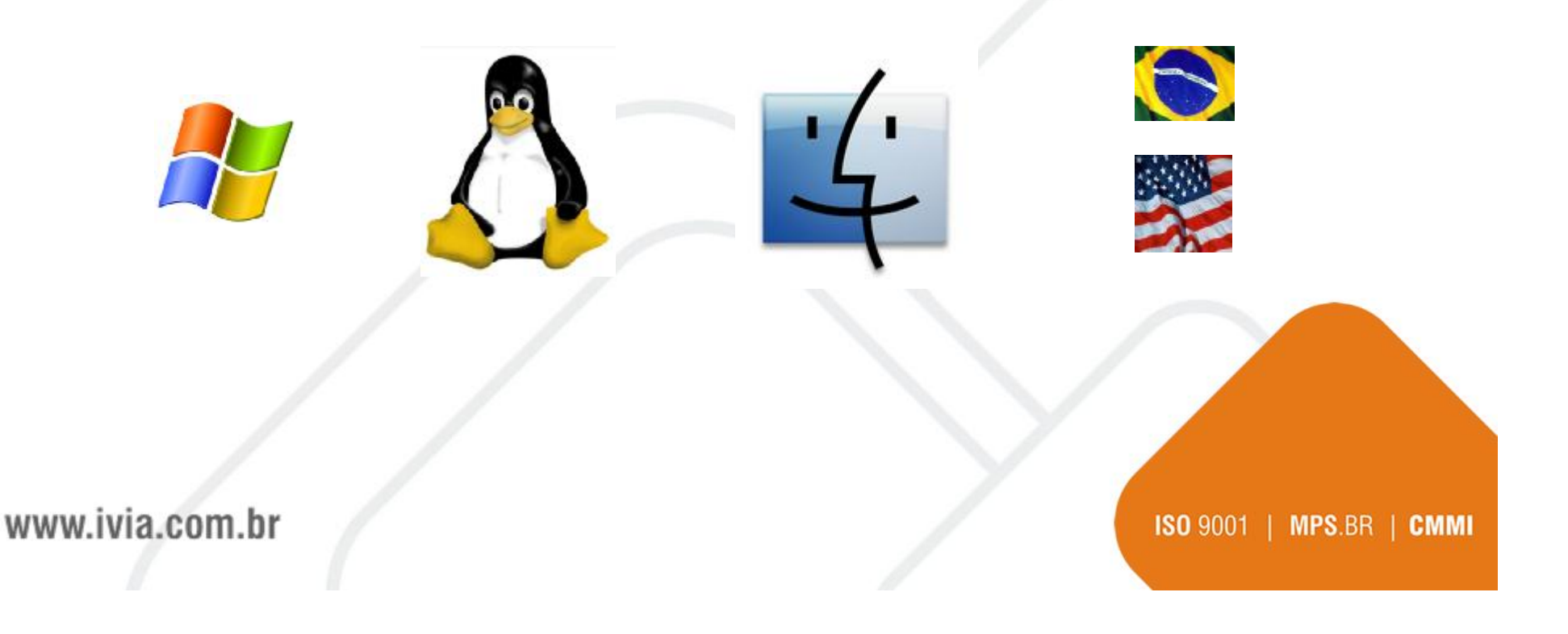

# 

# Ferramentas Zope e Plone

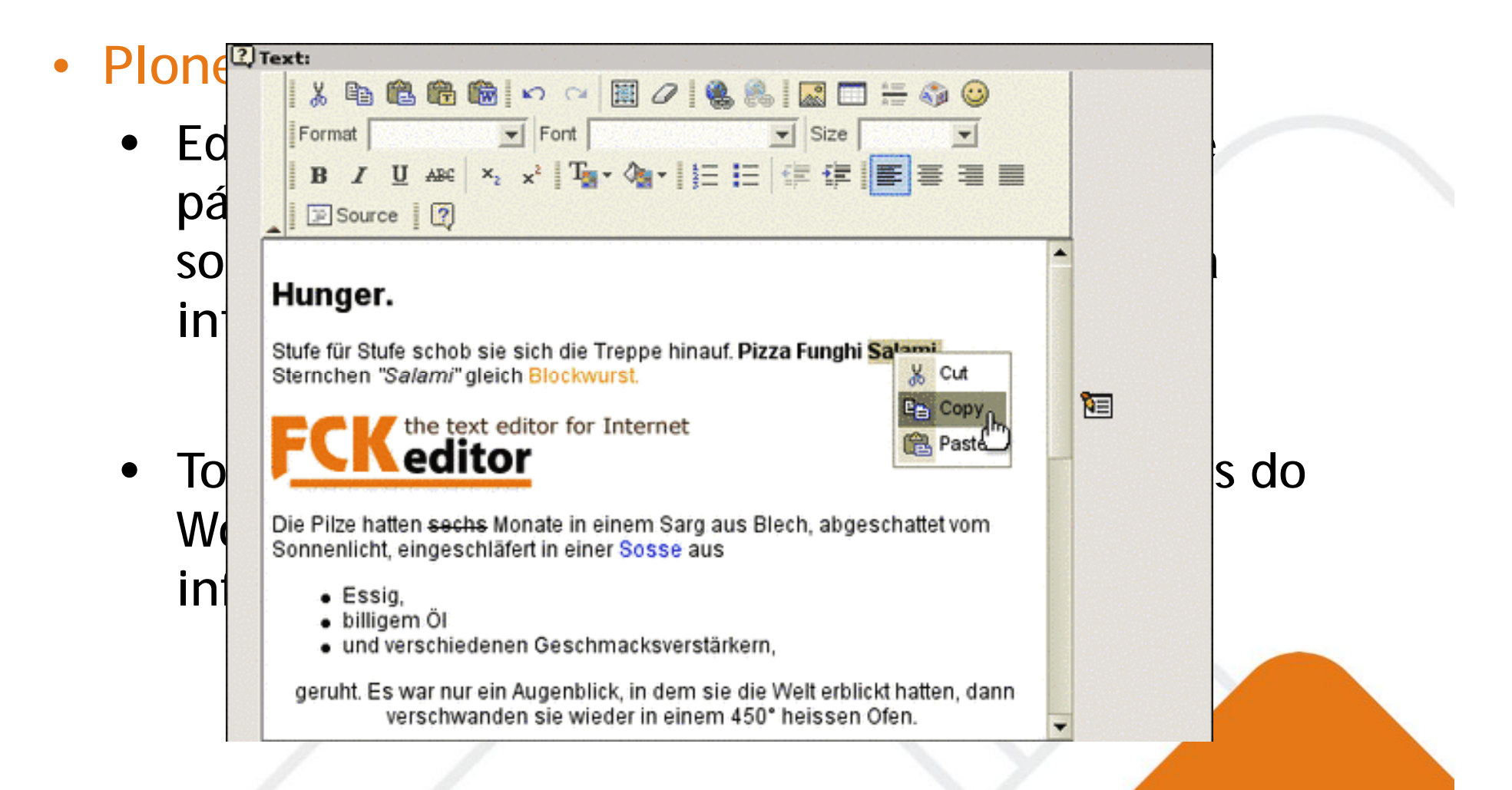

www.ivia.com.br

### Plone

- Sistemas de : (Layouts dife usuário, torr temáticos (na
- Workflow: Po todos os dad entre outros r

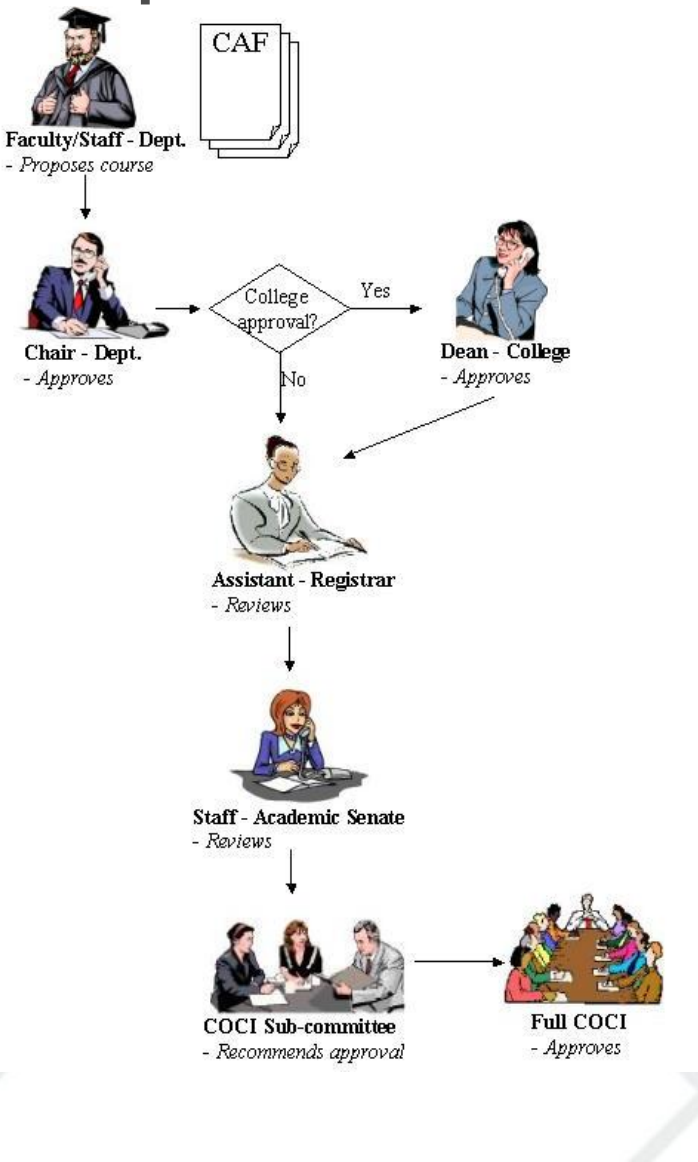

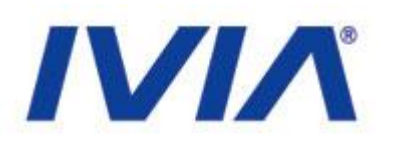

crie diversas skins tal ou para cada iação de layouts

alho que gerencia ança, notificações

ISO 9001 | MPS.BR | CMMI

www.ivia.com.br

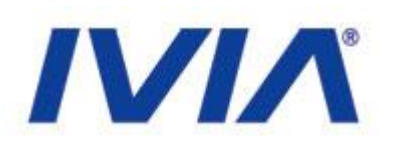

# • Plone

- Permite alta escalabilidade e sistema de cache
- Sistema granulado de permissionamento incluindo Papéis, Grupos e Permissões
- Todo conteúdo pode ser acessado via RSS automaticamente
- Totalmente acessível, respeitando a U.S Government Section 508, W3C'S WAI-AA e a Lei da Acessibilidade

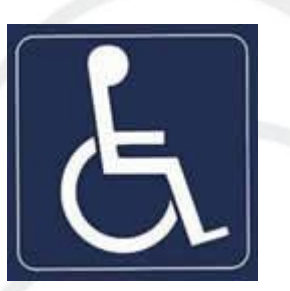

www.ivia.com.br

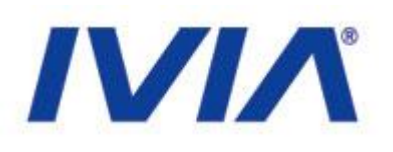

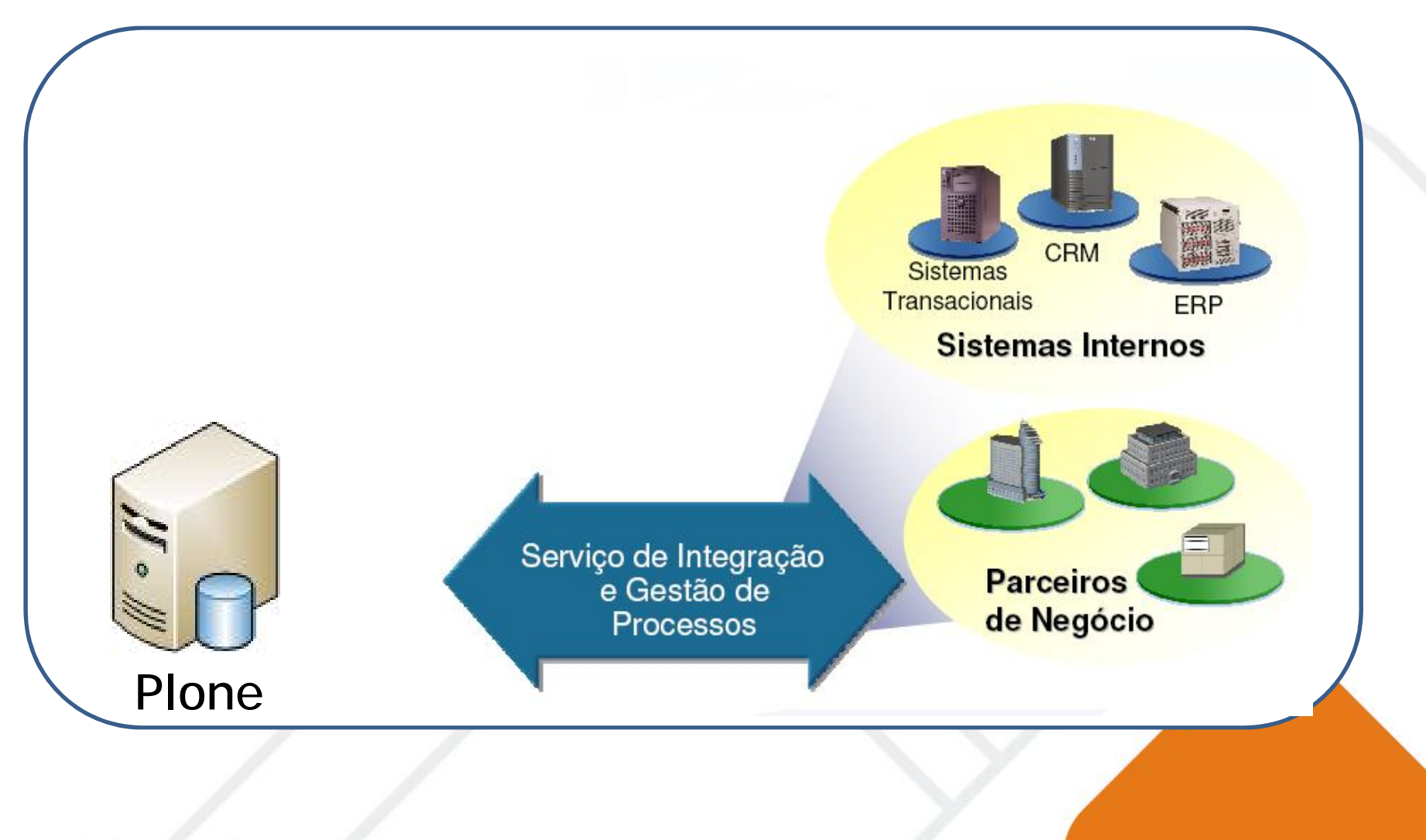

www.ivia.com.br

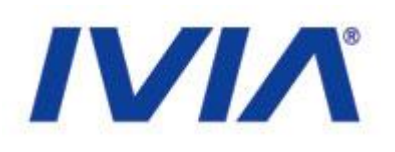

• Plone

•

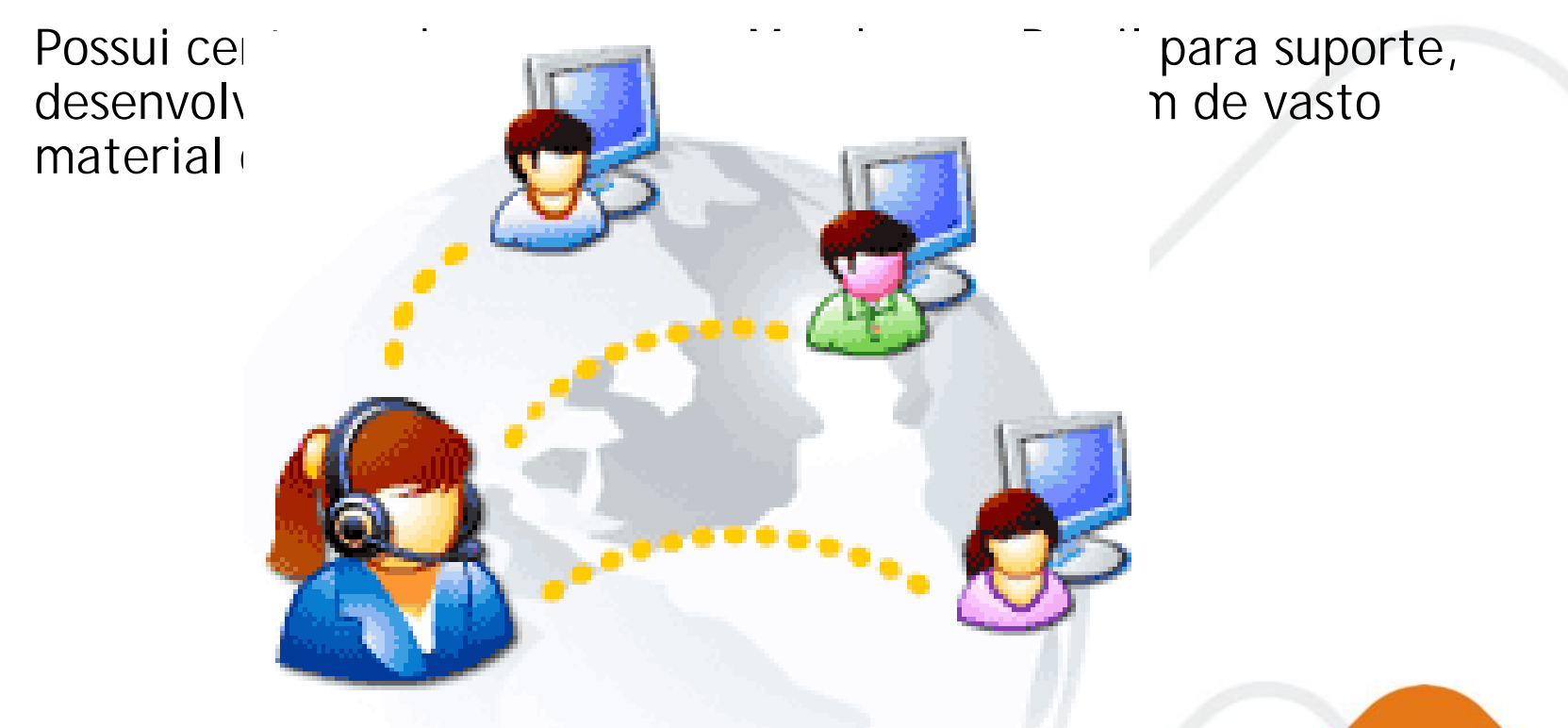

www.ivia.com.br

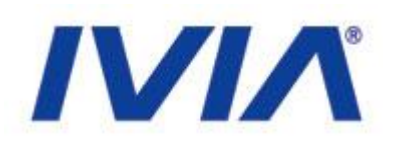

- Prêmios
  - É considerada a melhor ferramenta de CMS (Gestão de Conteúdo) pela revista eWeek.
  - "An eWeek Labs Analyst's Choice award winner, this open-source product is one of the best solutions period — for company portals and intranets" — eWeek, April 2006 issue

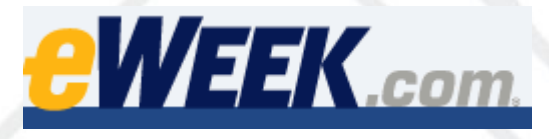

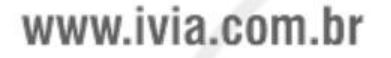
## Ferramentas Zope e Plone

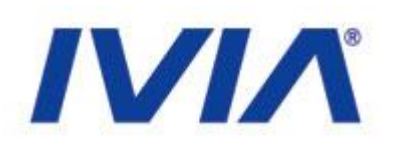

ISO 9001 | MPS.BR | CMMI

## • Prêmios

- Recentemente saiu o relatório da CMS Watch elegendo o Plone como a melhor ferramenta de CMS dentre todas as soluções de mercado.
  - <u>http://www.cmswatch.com/Feature/164-WCM-Marketplace</u>
  - <u>http://www.brandinteractivism.com/files/ranking\_of\_popular\_cmss\_3.xls</u>

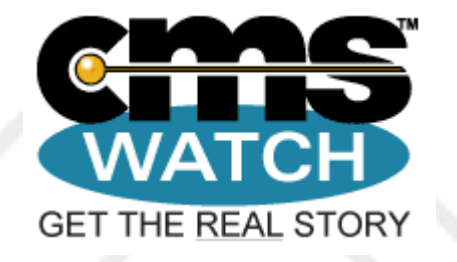

www.ivia.com.br

## Ferramentas Zope e Plone

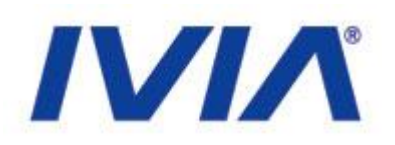

## • Utilizadores

 Entre as instituições que utilizam Plone estão o Laboratório de Propulsão a Jato da NASA, o National Cancer Institute dos Estados Unidos, Unesco e a Companhia Européia de Defesa Aeronáutica e Espacial, além de empresas como Motorola e eBay.

www.ivia.com.br

## Ferramentas Zope e Plone

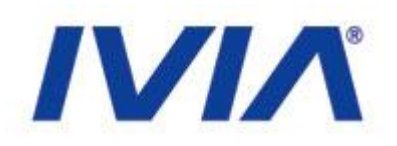

## • Utilizadores

 No Brasil, ele está presente na Embrapa, Interlegis, Senado Federal, Caixa Econômica Federal, Câmara dos Deputados, Serpro, Unesco, Radiobrás, Varig, IDG Brasil, Politec, Ministério das Cidades, Radiobrás entre outros.

www.ivia.com.br

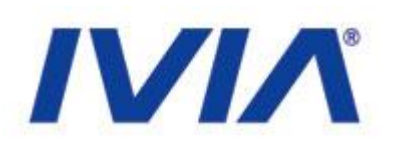

## • Endereços:

- <a href="http://200.164.80.177/portal\_govce/login">http://200.164.80.177/portal\_govce/login</a>
- <u>http://200.164.80.177/SEPLAG/login</u>
- É necessário ter um login e senha
  - Acesso temporário:
    - Login: treinamento
    - Senha: treinamento2008

www.ivia.com.br

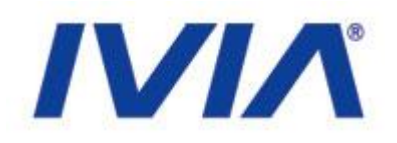

• Informe seu usuário e senha para acessar

| Por favor acesse |                                                                 |  |
|------------------|-----------------------------------------------------------------|--|
| Nome do Usuário  | Esqueceu sua<br>senha?                                          |  |
| Senha            | Se você esqueceu a<br>sua senha, clique aqui<br>para recebê-la. |  |
| • Acessar        |                                                                 |  |
|                  |                                                                 |  |
|                  |                                                                 |  |

### www.ivia.com.br

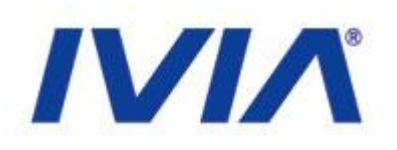

## • Tela de Boas Vindas

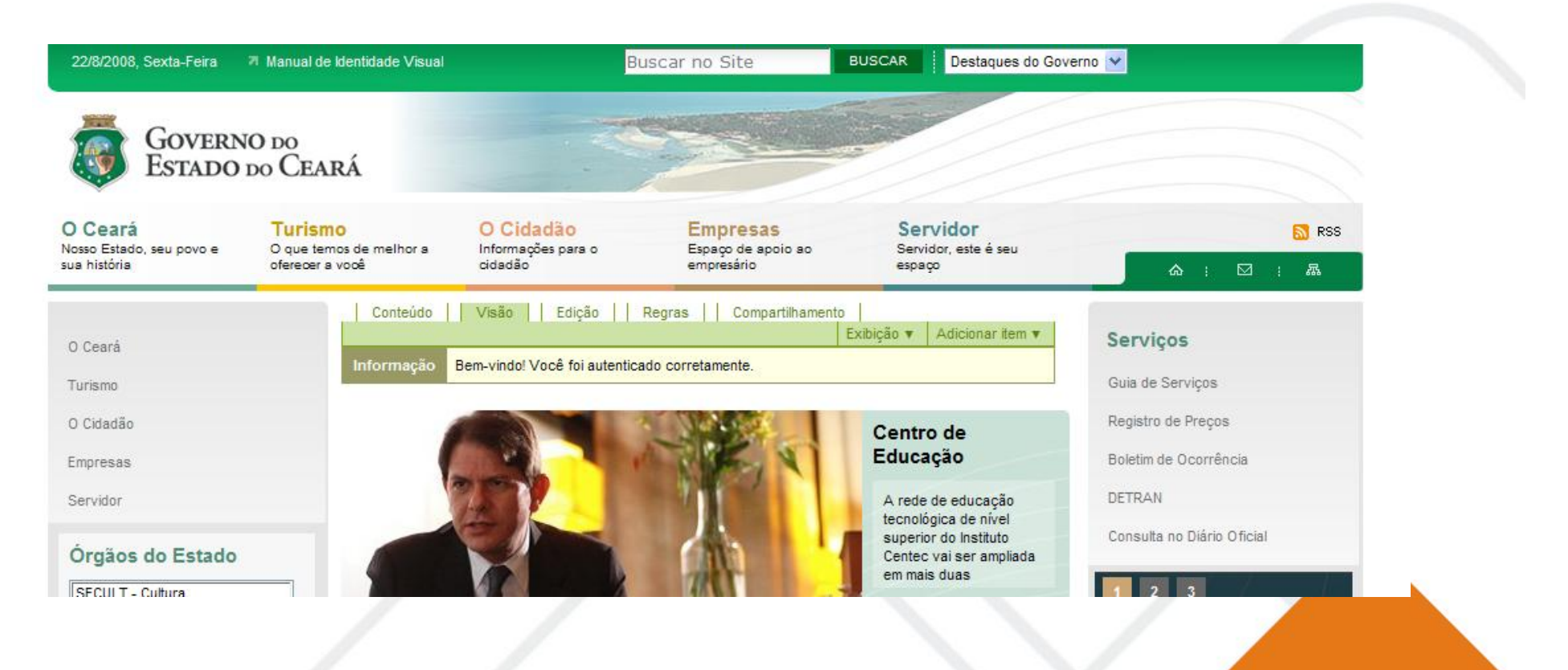

### www.ivia.com.br

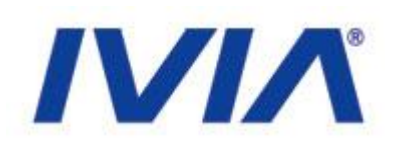

## • Tipos de Conteúdo

- No portal, as informações são classificadas em tipos de conteúdo, que são objetos com fins específicos
- Os objetos mais usados são:
  - Notícia: Utilizada para noticiar uma informação dentro do portal;
  - Página: Utilizada para divulgar conteúdo diverso. É a famosa "Página Web";
  - Arquivo: Utilizado para colocar arquivos para download;

www.ivia.com.br

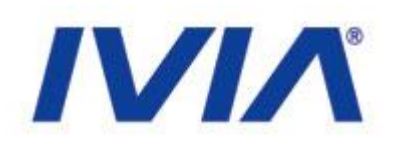

## • Tipos de Conteúdo

- Imagem: Utilizado para incluir fotos e imagens diversas;
- Evento: Utilizado para noticiar um evento para os usuários do portal;
- Pasta: Utilizada para armazenar objetos de conteúdo inclusive outras pastas.

www.ivia.com.br

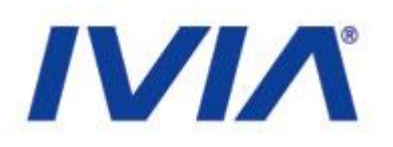

 Cada usuário no portal tem permissão a determinadas atividades. Existem três perfis mais utilizados:

- Membro
- Revisor
- Administrador

www.ivia.com.br

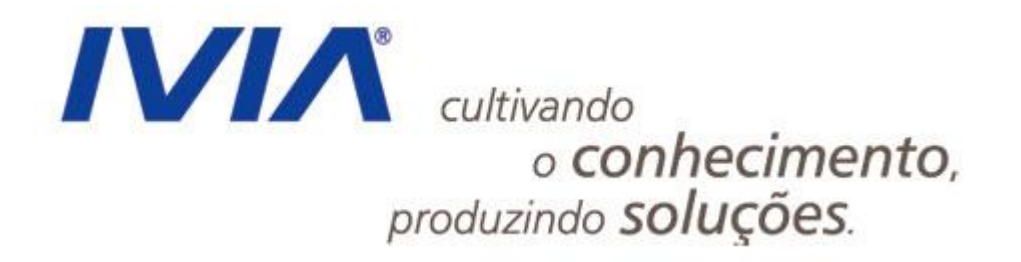

www.ivia.com.br

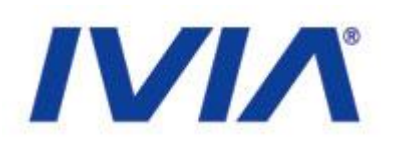

## • Administrador:

• Responsável por todo o funcionamento do portal. Ele tem direito de ver, editar e excluir qualquer objeto do portal, além de poder aprovar ou reprovar conteúdos.

### • Revisor:

• Responsável por revisar o conteúdo do portal. Sua permissão permite editar, excluir, aprovar e reprovar conteúdos.

### • Membro:

• Permite visualizar o conteúdo do portal e em locais adequados, criar conteúdo e enviar a publicação.

### www.ivia.com.br

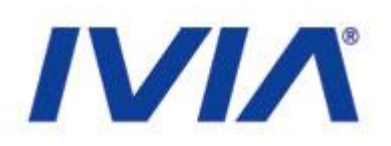

ISO 9001 | MPS.BR | CMMI

## • Publicação de Conteúdo

• Todo o conteúdo gerado no portal (com exceção de imagens e arquivos) devem ser publicados para estarem disponíveis ao público final.

• Para publicar um conteúdo, você deve ter permissão para tal operação.

www.ivia.com.br

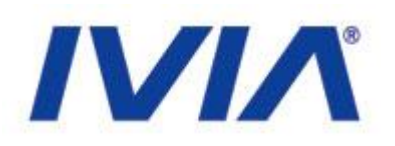

## • Publicação de Conteúdo

• Após o envio para a publicação, o conteúdo será posto para ser revisado e aprovado por um revisor:

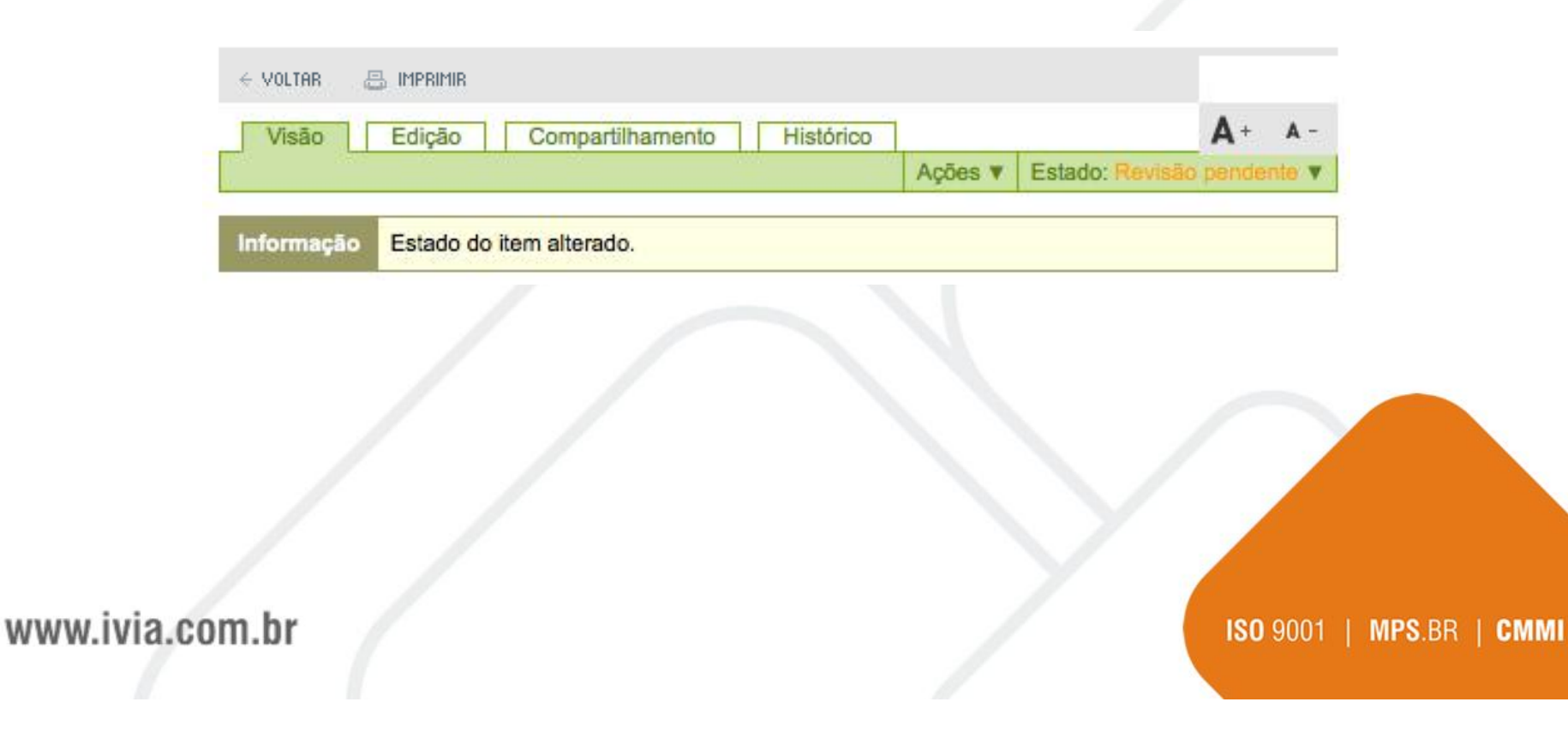

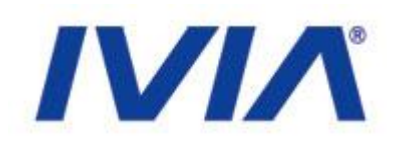

## • Publicação de Conteúdo

 Para publicar um conteúdo, você deve acessar no contexto do conteúdo o menu estado e clicar em Enviar para publicação:

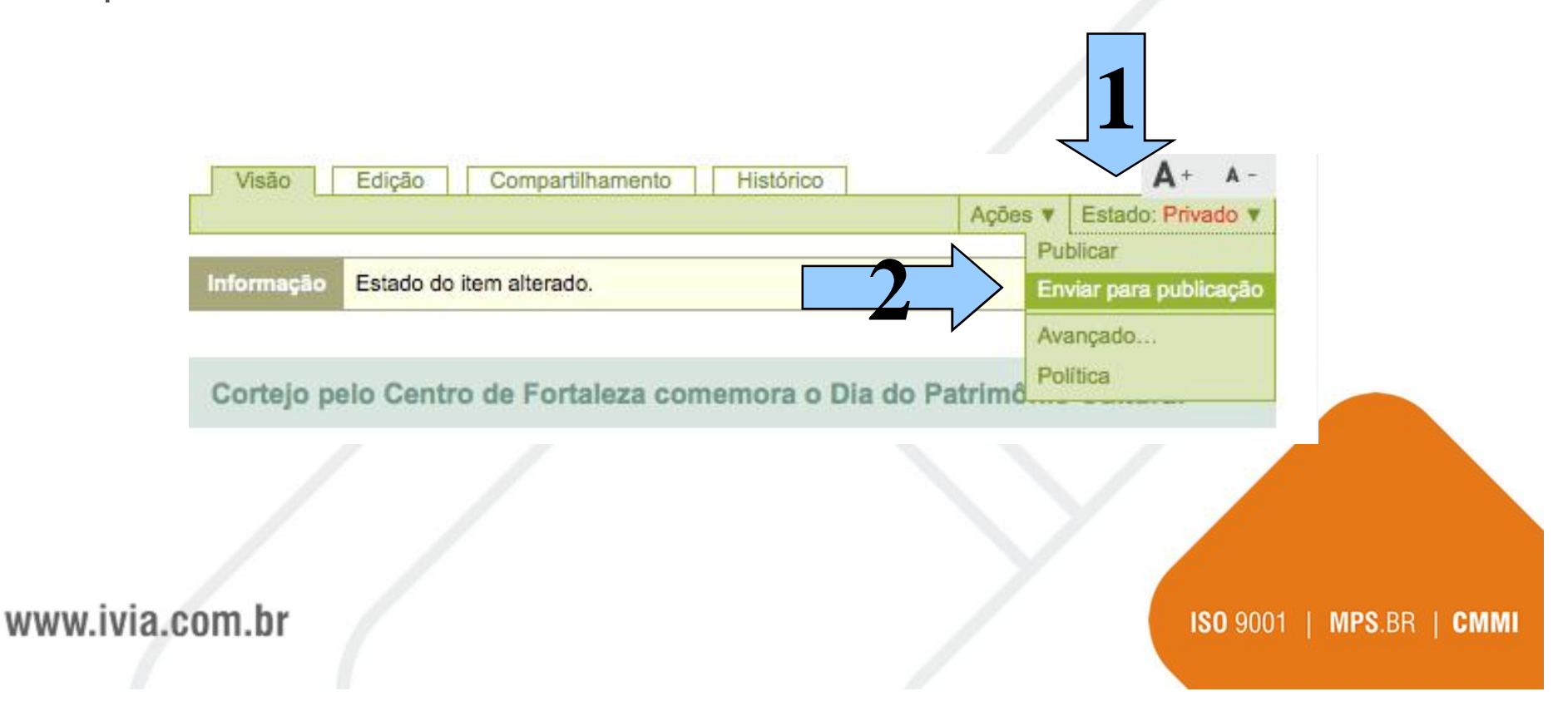

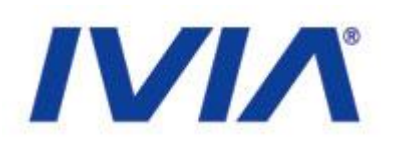

## • Revisão e Aprovação

• Para revisar um conteúdo, você deve antes olhar a lista de conteúdos aguardando publicação:

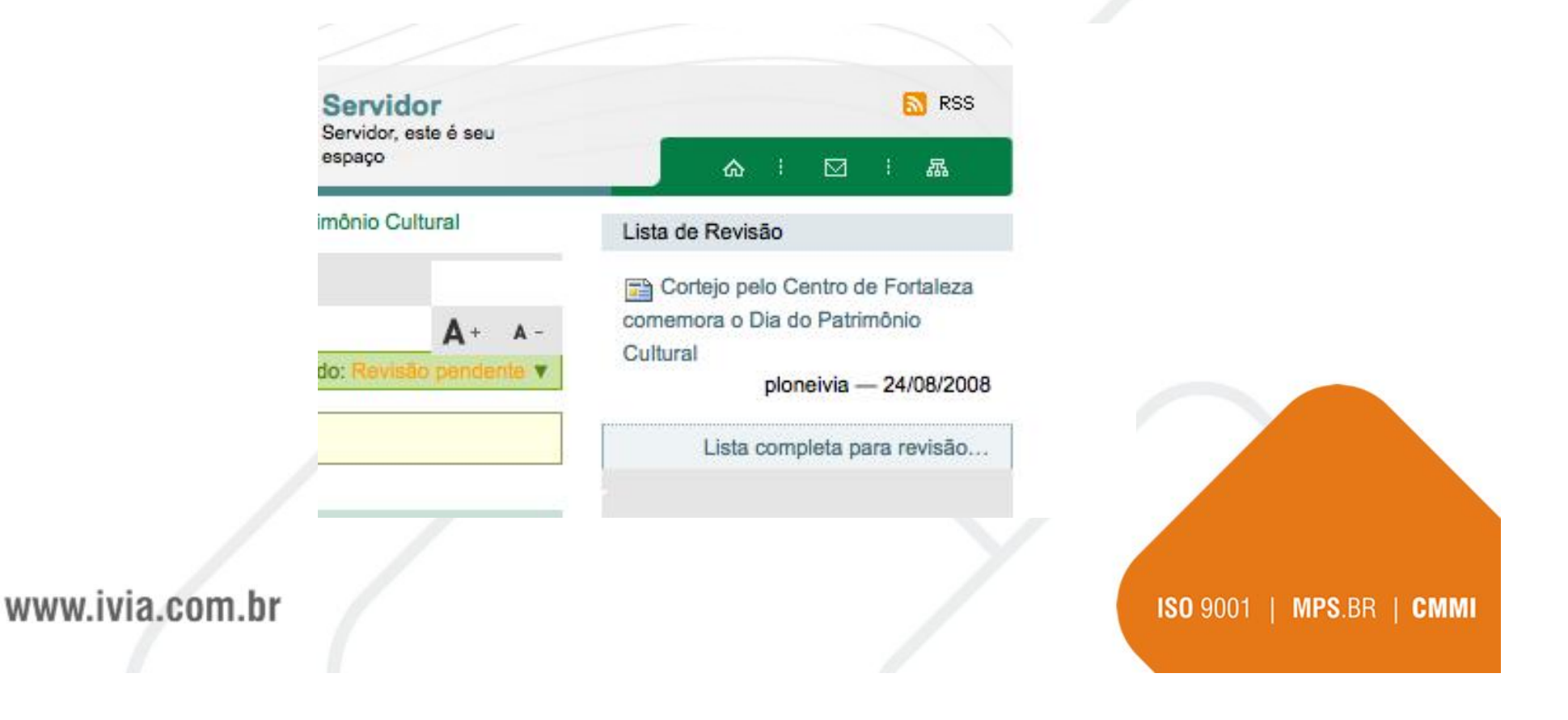

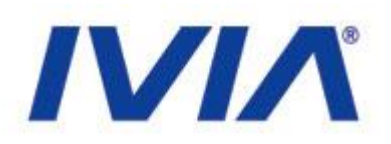

## Publicação

• Clique no conteúdo a ser aprovado e mude para Publicar:

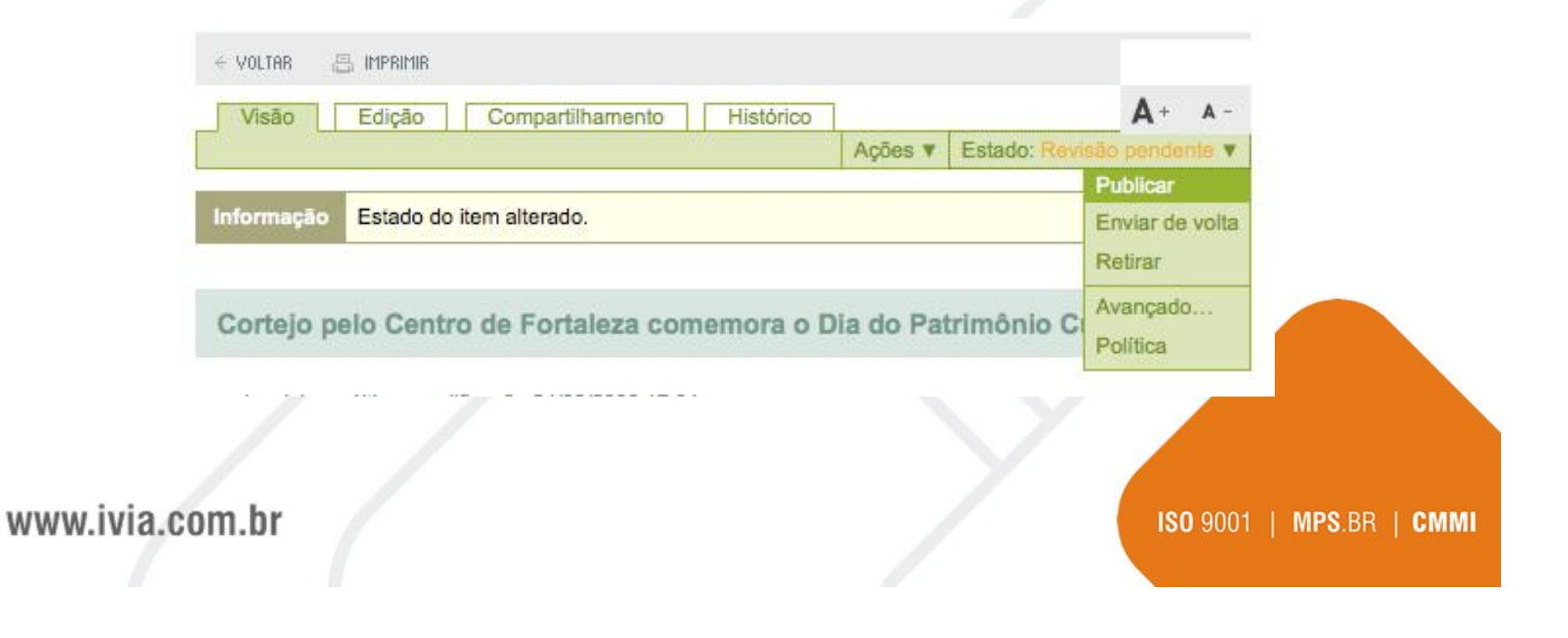

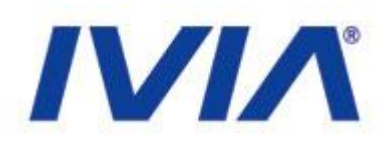

ISO 9001 | MPS.BR | CMMI

## Publicação

• Após publicado, o conteúdo será visível ao público externo e estará indicado como Publicado:

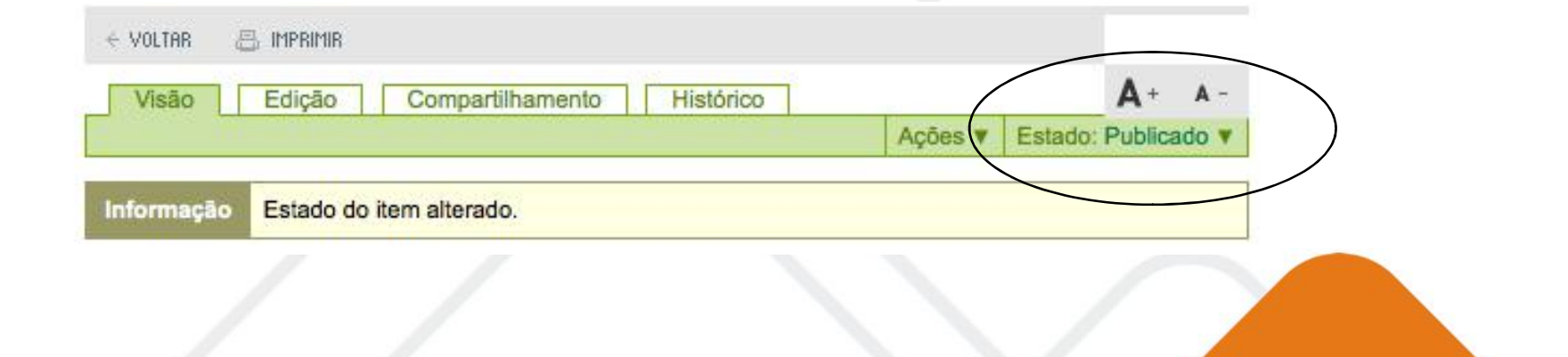

www.ivia.com.br

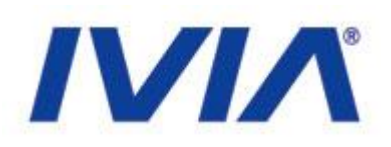

## Publicação

 Você pode ao revisar um conteúdo reprová-lo. Dessa forma, acesse o conteúdo clique em avançado. Na tela seguinte coloque um comentário sobre o conteúdo e selecione o estado enviar de volta.

### Comentários

Será adicionado ao histórico de publicação. Caso múltiplos itens forem selecionados, esse comentário será anexado a todos eles.

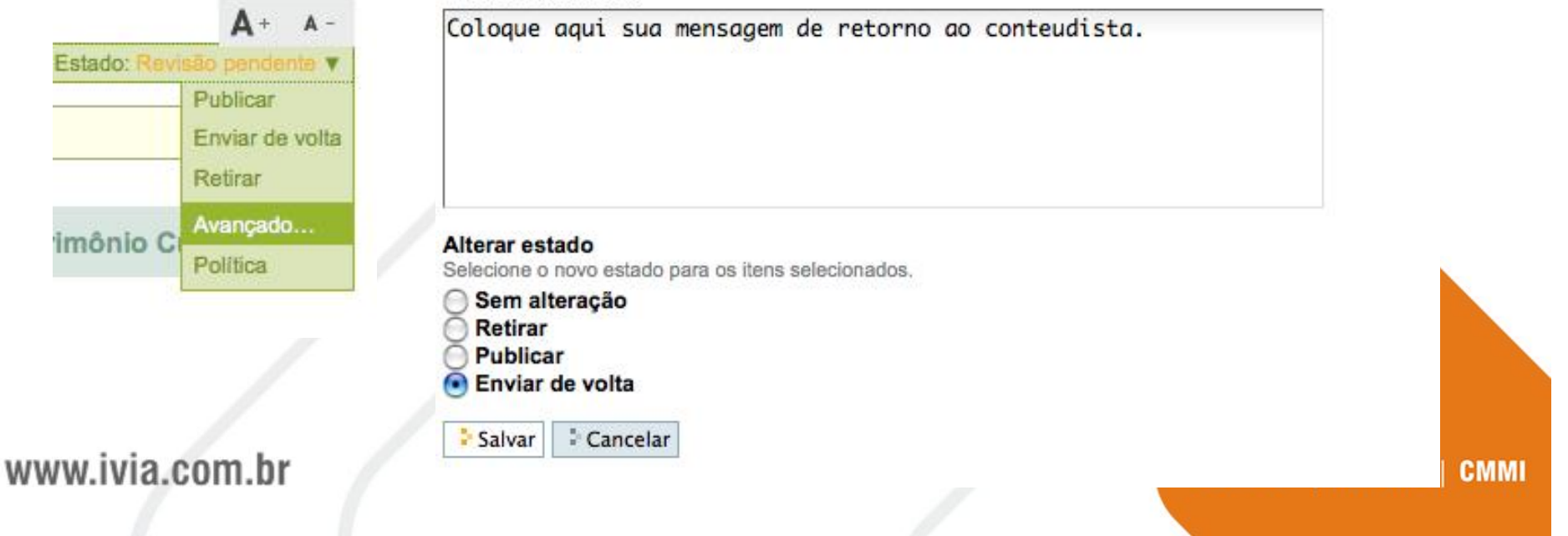

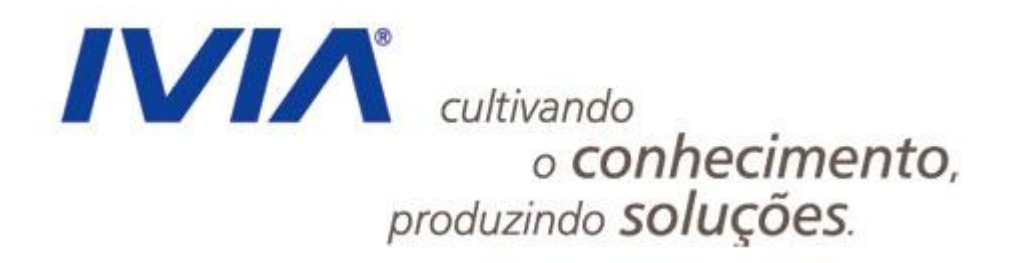

www.ivia.com.br

## 

## Edição de Páginas

## • Páginas

•Para editar uma página, clique no objeto a ser editado e clique em editar:

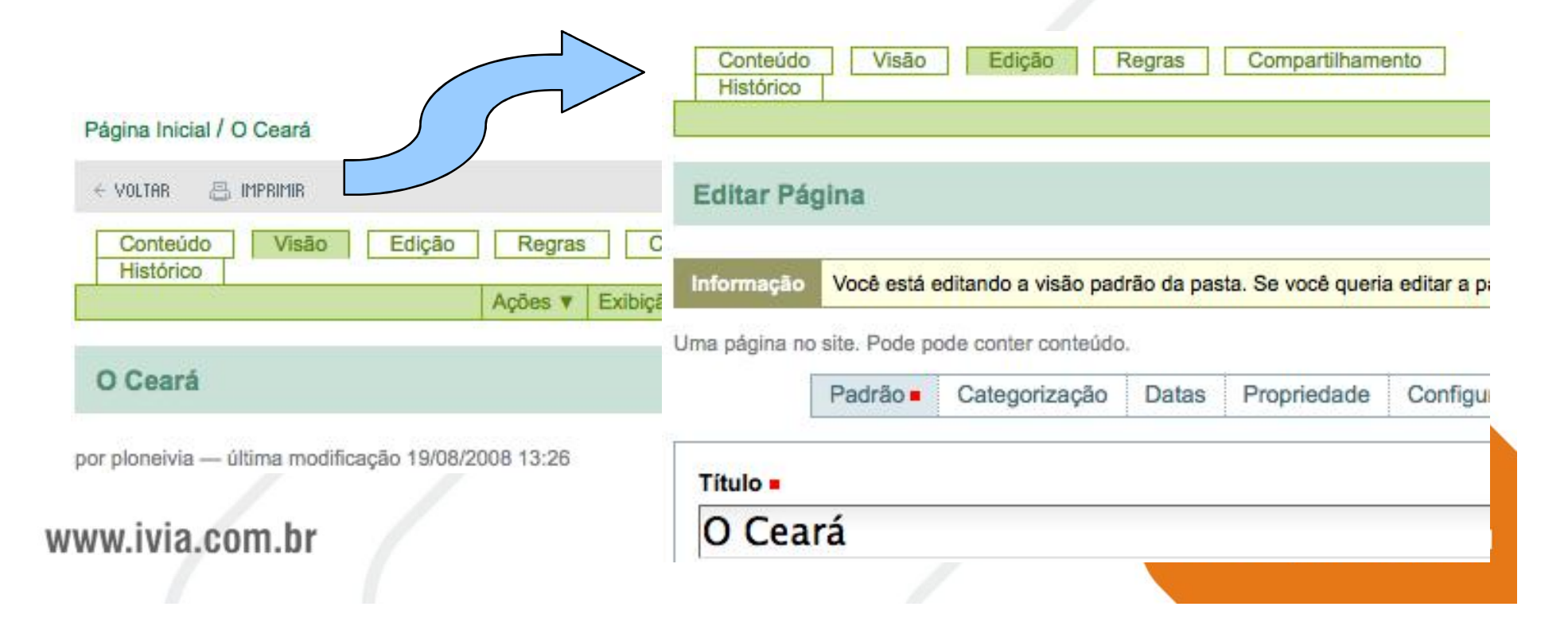

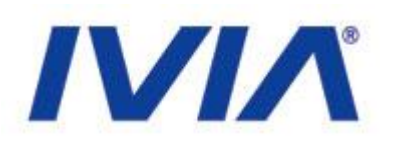

Título: O campo título é o responsável pela chamada do conteúdo e pela formação da url (endereço do conteúdo).

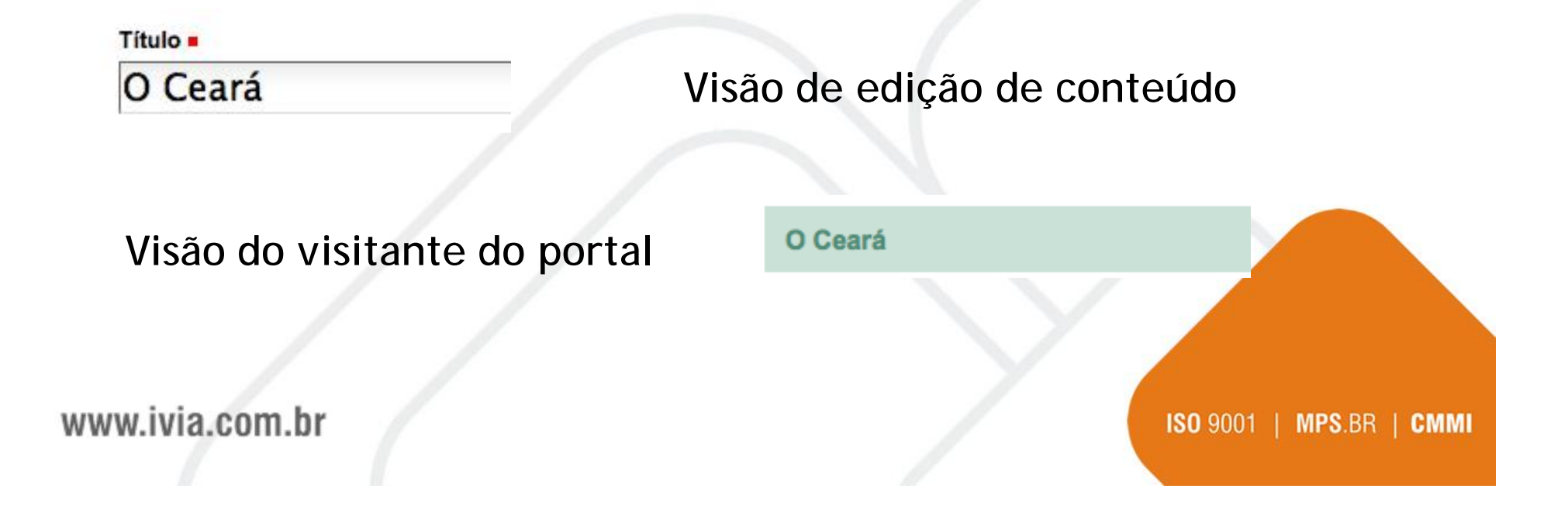

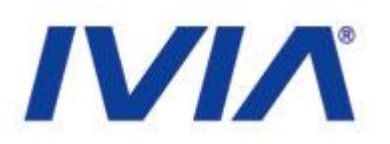

# Descrição: O campo descrição é utilizado para descrever o conteúdo. Esse campo é muito utilizado para acessibilidade e indexação em buscadores.

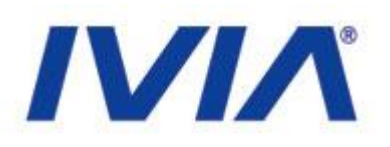

# Corpo do Texto: O campo corpo do texto é utilizado para armazenar a informação.

### Corpo do texto

|      | B     | I    |     | ≣ ≣      | <b>!</b> ∃ <b>:</b> ∃ | Ψł. | ÷ |
|------|-------|------|-----|----------|-----------------------|-----|---|
| Pará | grafo | Norm | nal | <u> </u> |                       |     |   |

O Ceará é uma das 27 unidades federativas do E limites o Oceano Atlântico a norte e nordeste, o F Pernambuco a sul e o Piauí a oeste. Sua área tot Nordeste e 1,7% da superfície do Brasil, ligeiram Fortaleza.

O nome Ceará, ao pé da letra significa "canta a ia

Visão do visitante do portal

### www.ivia.com.br

### Visão de edição de conteúdo

### O Ceará

por ploneivia — última modificação 19/08/2008 13:26

O Ceará é uma das 27 unidades federativas do Brasil. E limites o Oceano Atlântico a norte e nordeste, o Rio Gra Pernambuco a sul e o Piauí a oeste. Sua área total é de Nordeste e 1,7% da superfície do Brasil, ligeiramente m Fortaleza.

O nome Ceará, ao pé da letra significa "canta a jandaia" Ceará é nome composto de cemo - cantar forte, clamar, indígena). Há também teorias de que o nome do estado caranguejos do litoral[3].

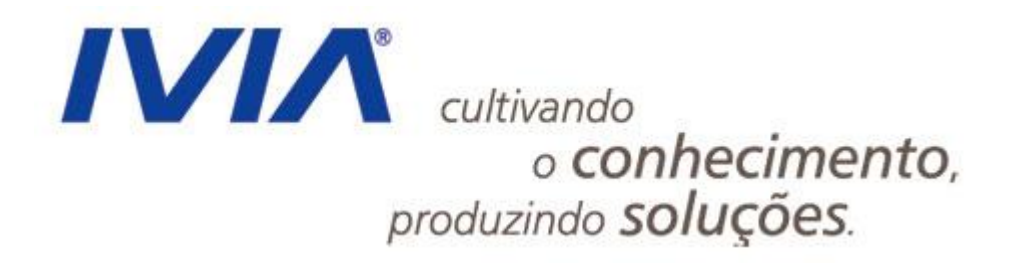

## Atualização de Notícias e da Agenda

www.ivia.com.br

www

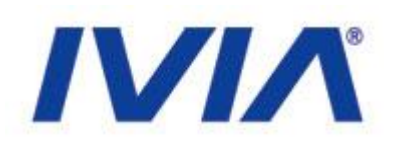

Para adicionar uma notícia, acesse o endereço http://200.164.80.177/portal\_govce/noticias e clique em conteúdo:

| ue tem<br>recer a | você                                                                  | Conteúdo                          | о ао          | Servidor, este é seu<br>espaço      |               |
|-------------------|-----------------------------------------------------------------------|-----------------------------------|---------------|-------------------------------------|---------------|
|                   | Pág II / Noti                                                         |                                   |               |                                     | Se            |
|                   | Conteúdo Visão Edi                                                    | ção Regras Co<br>Ações ▼ Exibição | Adicionar ite | A + A -<br>em V Estado: Publicado V | Re            |
| erá               | Notícias                                                              |                                   |               |                                     | Bc<br>DE      |
|                   | por castardo — última modificação 22<br>Todas as notícias cadastradas | no portal                         |               |                                     | Co            |
| ivıa.c            | Cid Gomes<br>por ploneivia — 11/08/2008 14:47                         |                                   |               | <b>ISO</b> 9001                     | MPS.BR   CMMI |

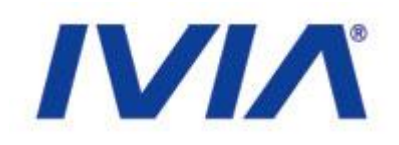

## Acesse o menu Adicionar item e clique no objeto Notícia:

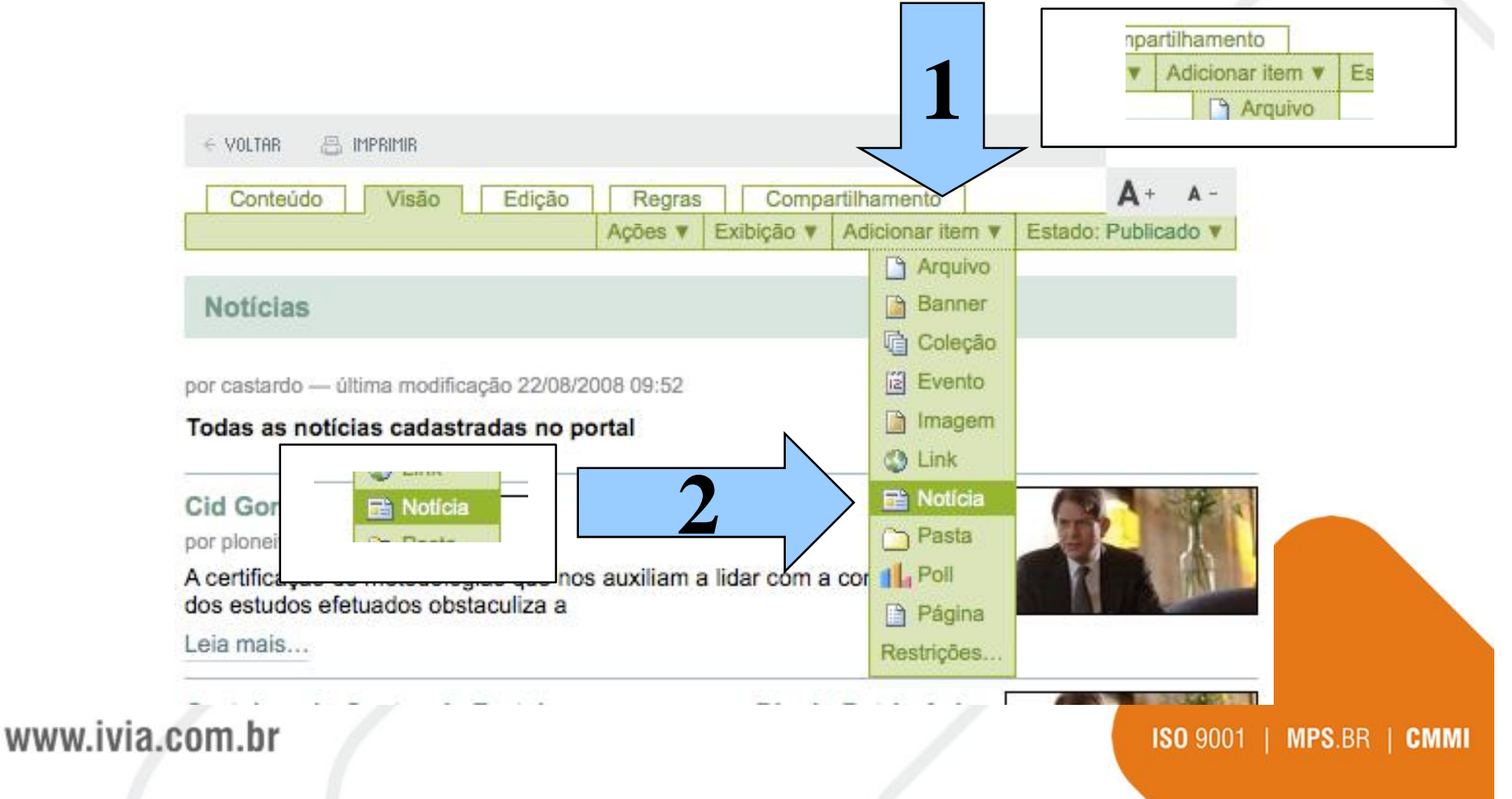

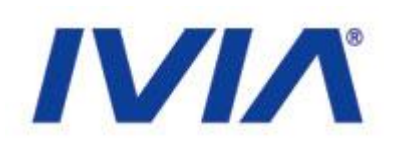

O objeto Notícia possui alguns campos que necessitam de preenchimento. O procedimento de inclusão é o mesmo que o de edição de uma página.

| Um anúncio o                                        | ue irá aparecer                            | no portlet de noticia | s e na lista | de notícias.       |               |   |  |  |  |
|-----------------------------------------------------|--------------------------------------------|-----------------------|--------------|--------------------|---------------|---|--|--|--|
|                                                     | Padrão =                                   | Categorização         | Datas        | Propriedade        | Configurações |   |  |  |  |
| Título =                                            | (Obrigatório)                              |                       |              |                    |               |   |  |  |  |
| Título é                                            | obrigatório, fav                           | or corrija.           |              |                    |               |   |  |  |  |
|                                                     |                                            |                       |              |                    |               |   |  |  |  |
| Descricã                                            | 0                                          |                       |              |                    |               |   |  |  |  |
| Descriçã<br>Um breve                                | o<br>resumo do conte                       | údo                   |              |                    |               |   |  |  |  |
| Descriçã<br>Um breve                                | o<br>resumo do conte                       | údo                   |              |                    |               |   |  |  |  |
| Descriçã<br>Um breve                                | o<br>resumo do conte                       | ŭdo                   |              |                    |               |   |  |  |  |
| Descriçã<br>Um breve                                | o<br>resumo do conte                       | údo                   |              |                    |               |   |  |  |  |
| Descriçã<br>Um breve                                | o<br>resumo do conte<br>texto              | ūdo                   |              | <b>*</b> ~ 0       | 1             |   |  |  |  |
| Descriçã<br>Um breve<br>Corpo do<br>B Z<br>Parágraf | o<br>resumo do conte<br>b texto<br>E = = = | ūdo                   | 建建           | <u>≉</u> ≥ © (     | Û 📰 нтти.     | B |  |  |  |
| Descriçã<br>Um breve                                | o<br>resumo do conte<br>• texto<br>E E E E | ūdo<br>∰Ξ ☵ 聖<br>¥    | i i          | <u>&amp;</u> ≥ ♀ ↓ | Û 📑 HTML      | æ |  |  |  |
| Descriçã<br>Um breve<br>Corpo de<br>B /<br>Parágraf | o<br>resumo do conte<br>texto<br>E = = =   | údo<br>∮Ξ ☷ 重<br>⊻    | 譚譚           | <u>*</u> = 0 (     | Û 📰 нтти.     | m |  |  |  |
| Descriçã<br>Um breve                                | o<br>resumo do conte<br>• texto<br>E E E E | 0do<br>}Ξ :Ξ ౾<br>▼   |              | <u>æ</u> 20 (      | Û 📰 KTML      | æ |  |  |  |

www.ivia.com.br

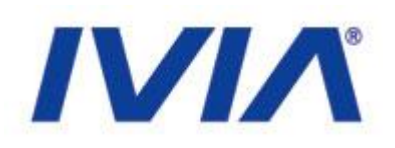

# Para alterar uma notícia podemos acessar a notícia e entrar no contexto de edição:

#### Página Inicial / Noticias / Centro de Educação

| < Voltar 📇 imprimir                     |         | <b>A</b> + A-       |
|-----------------------------------------|---------|---------------------|
| Visão Edição Compartilhamento Histórico | A       | Fatada, Datifanda a |
| Centro de Educação                      | Açoes V | Estado: Publicado V |

por ploneivia — última modificação 14/08/2008 12:16

- registrado em: noticias

A rede de educação tecnológica de nível superior do Instituto Centec vai ser ampliada em mais duas Faculdades de Tecnologia Centec (Fatec) em Itapipoca e Iguatu...

A rede de educação tecnológica de nível superior do Instituto Centec vai ser ampliada em mais duas Faculdades de Tecnologia Centec (Fatec) em Itapipoca e Iguatu, no interior do Ceará, com investimento de R\$ 5 milhões em cada uma. Os dois municípios foram escolhidos na semana passada pelo governador Cid Gomes, em reunião para definição dos projetos a serem executados no Plano de Educação Profissional e Tecnológica do Estado.

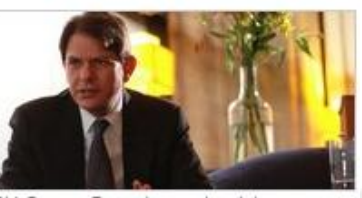

Cid Gomes Durante a entrevista

Na ocasião, Cid Gomes aprovou também a implantação do

Centro de Educação à Distância com orçamento de R\$ 12 milhões, a ser construído em Sobral para produzir conteúdos de educação tecnológica em todas as mídias, projeto formulado pelo deputado federal Ariosto Holanda (PSB). Participaram do encontro as secretárias Izolda Cela, da Educação; Fátima Catunda, do Trabalho e Desenvolvimento Social e da adjunta da Ciência, Tecnologia e Educação Superior, Teresa Mota; do presidente do Instituto Centec, Samuel Brasileiro, do diretor geral do Cefet-CE, Claudio Ricardo Gomes de Lima e do parlamentar, que propôs a reunião. Ficou decidida também a ampliação da oferta do ensino técnico de nível médio. O presidente do Instituto Centec, Samuel Brasileiro, informou, que o governador autorizou a

### www.ivia.com.br

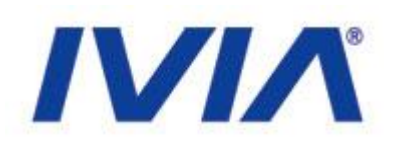

# Imagem: O campo imagem é utilizado para dar uma representação visual ao conteúdo.

### Imagem

Será exibido na listagem de notícias e na própria notícia. A imagem será redimensionada para um tamanho adequado.

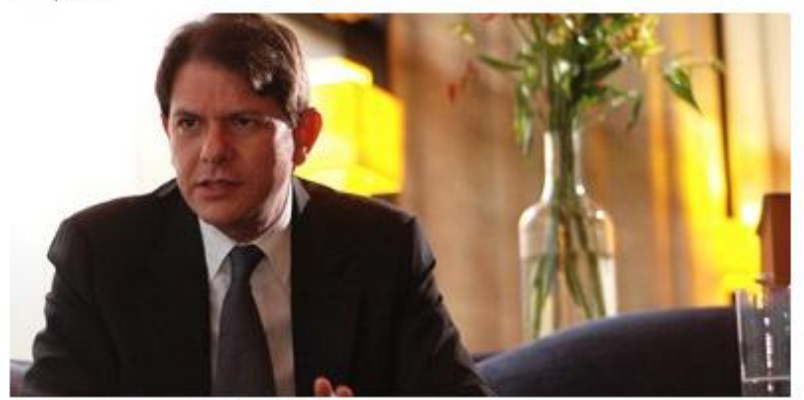

- M Imagem atual JPEG image 17 KB
- Manter a imagem existente
- Excluir imagem atual
- Substituir por uma nova imagem:

Arquivo...

### www.ivia.com.br

### o Instituto Centec vai ser ampliada em mais tapipoca e Iguatu...

nstituto nterior uma. ada lo dos

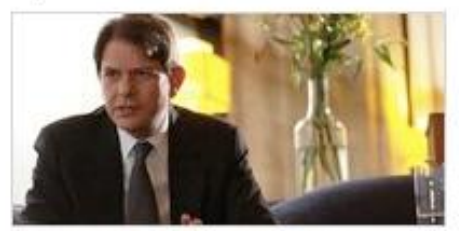

Cid Gomes Durante a entrevista

### ação do

R\$ 12 milhões, a ser construído em Sobral para das as mídias, projeto formulado pelo deputado ontro as secretárias Izolda Cela, da Educação; social e da adjunta da Ciência, Tecnologia e

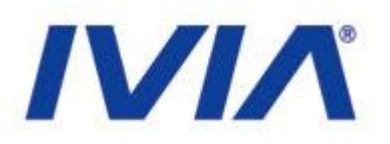

O portal possuí o recurso de agenda, que permite adicionar eventos diversos. Além do cadastro, existe um calendário que mostra todos os eventos cadastrados:

| enda | a - Ag                            | josto                                                | 2008                                                                          |                                                                         |                                                                                                    |
|------|-----------------------------------|------------------------------------------------------|-------------------------------------------------------------------------------|-------------------------------------------------------------------------|----------------------------------------------------------------------------------------------------|
| Te   | Qu                                | Qu                                                   | Se                                                                            | Sa                                                                      | Do                                                                                                    |
|      |                                   |                                                      | 1                                                                             | 2                                                                       | 3                                                                                                    |
| 5    | 6                                 | 7                                                    | 8                                                                             | 9                                                                       | 10                                                                                                    |
| 12   | 13                                | 14                                                   | 15                                                                            | 16                                                                      | 17                                                                                                    |
| 19   | 20                                | 21                                                   | 22                                                                            | 23                                                                      | 24                                                                                                    |
| 26   | 27                                | 28                                                   | 29                                                                            | 30                                                                      | 31                                                                                                    |
|      | enda<br>Te<br>5<br>12<br>19<br>26 | enda - Ag<br>Te Qu<br>5 6<br>12 13<br>19 20<br>26 27 | Te   Qu   Qu     5   6   7     12   13   14     19   20   21     26   27   28 | Te Qu Qu Se   1 1 1   5 6 7 8   12 13 14 15   19 20 21 22   26 27 28 29 | Te   Qu   Qu   Se   Sa     1   2   1   2     5   6   7   8   9     12   13   14   15   16     19   20   21   22   23     26   27   28   29   30 |

www.ivia.com.br

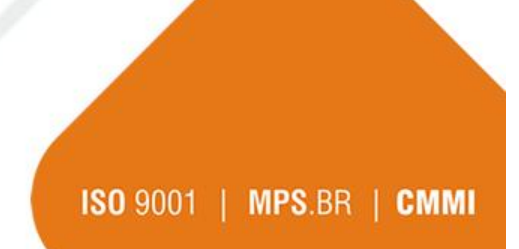

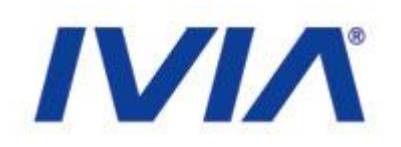

Para adicionar um evento na agenda, acesse <u>http://200.164.80.177/portal\_govce/events e clique</u> em conteúdo:

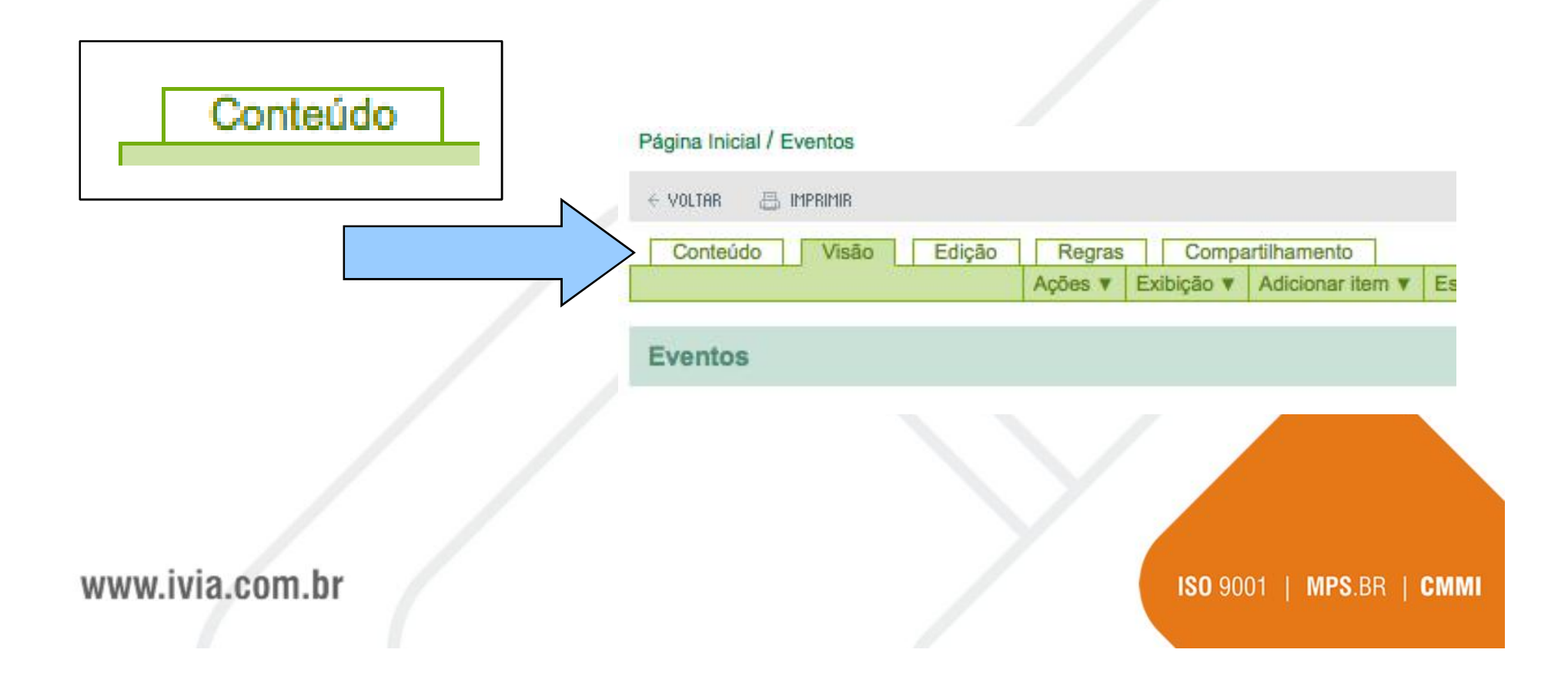

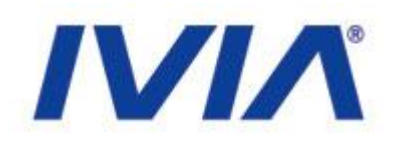

## Acesse o menu Adicionar item e clique no objeto Evento:

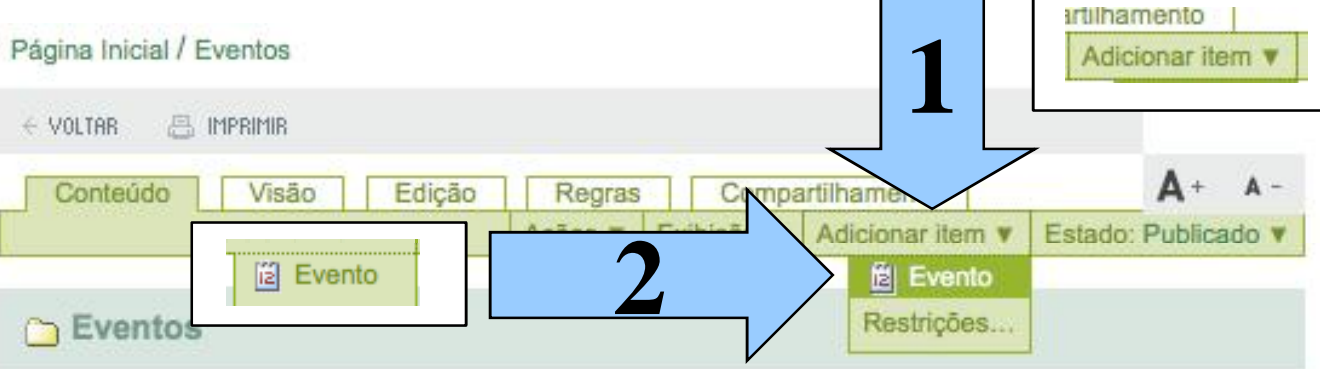

🔺 Ir um nível acima

### Site Events

|    |        |                |        | Select: A | I.  |         |            |           |  |
|----|--------|----------------|--------|-----------|-----|---------|------------|-----------|--|
|    | Título |                |        | Tamanho   |     |         | Modificado |           |  |
|    | 👔 Ma   | is um teste de | Evento | 1 kB      |     | 07/08/2 | 2008 16:12 | Publicado |  |
|    | Ev     | ento do 3,14   |        | 1 kB      |     | 12/08/2 | 2008 17:26 | Publicado |  |
| >c | opiar  | Recortar       | Rend   | omear     | > e | xcluir  | Alterar    | Estado    |  |

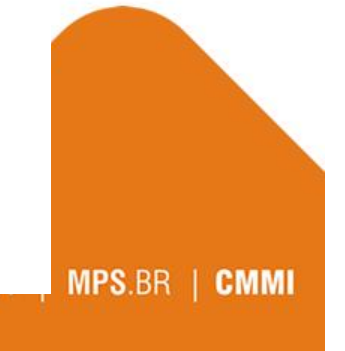

www.ivia.c.....

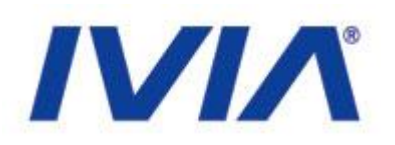

O Evento possui alguns campos que devem ser preenchidos para a completa apresentação na agenda:

|                                                                                        | Padrão .                                         | Categorização                           | Datas      | Propriedade | Configurações |  |
|----------------------------------------------------------------------------------------|--------------------------------------------------|-----------------------------------------|------------|-------------|---------------|--|
|                                                                                        |                                                  |                                         |            |             |               |  |
| Titulo = 108                                                                           | (onbiegind                                       |                                         |            |             |               |  |
| Titulo é ste                                                                           | rigetório, fev                                   | or corrija.                             |            |             |               |  |
|                                                                                        |                                                  |                                         |            |             |               |  |
|                                                                                        |                                                  |                                         |            |             |               |  |
| Descrição                                                                              |                                                  |                                         |            |             |               |  |
| First Particular canin                                                                 | wines dis provide                                |                                         |            |             |               |  |
| Um breve rea                                                                           | uino de certe                                    | 000                                     |            |             |               |  |
| Um brove rea                                                                           | uino de cente                                    | 600                                     |            |             |               |  |
| Um breve rea                                                                           | uino de conte                                    | 400                                     |            |             |               |  |
| Um breve nea                                                                           | umo de conte                                     | 000                                     | 0          |             |               |  |
| Um breve rea                                                                           | umo de conte                                     | 600                                     | Ŷ          |             |               |  |
| Um breve rea                                                                           | umo de conto                                     |                                         | 0          |             |               |  |
| Um breve nea                                                                           | vino de conte<br>vento                           | 000                                     | 0          |             |               |  |
| Um breve new<br>Local do Ev<br>Inicio do Ev                                            | ento de conte<br>rento                           |                                         | ¢          |             |               |  |
| Un breve res<br>Local do Ex<br>Inicio do Ex<br>2008 - (                                | vento e corrio<br>nento e<br>agosto -            | 000<br>] / 23                           | ्<br>      | J           |               |  |
| Un breve res<br>Local do Ex<br>Inicio do Ex<br>2008 - /                                | nento e<br>aposo _                               | j) 23 _ ම 11                            | ې<br>۲. ۱۰ | J           |               |  |
| Un breve res<br>Local do Ev<br>Inicio do Ev<br>2008 • / /<br>Final do Ev<br>2008 • / / | nento<br>nento<br>agosto _<br>ento a<br>escero * | 000<br>] J 23 ඒ මූ 11<br>[ / 23 ඒ බූ 11 | ्<br>      | 2           |               |  |
| Local do Ev<br>Inicio do Ev<br>2003 – / /<br>Final do Eve<br>2003 – / /                | rento<br>agosio _<br>agosio _<br>agosio _        | () 23 년 월 11<br>() 23 년 월 11            | ्<br>      | 고<br>피      |               |  |

www.ivia.com.br

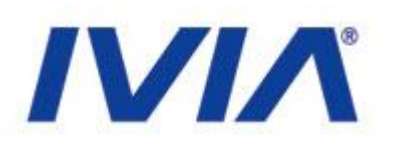

Título: O campo título é o responsável pela chamada do conteúdo e pela formação da url (endereço do conteúdo).

Descrição: O campo descrição é utilizado para descrever o conteúdo. Esse campo é muito utilizado para acessibilidade e indexação em buscadores.

Local do Evento: Este campo informa a localidade do evento.

www.ivia.com.br

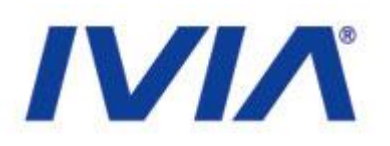

## Inicio do Evento: Data de inicio do evento Final do Evento: Data de fim do evento

| Início do Evento = |                        |
|--------------------|------------------------|
| 2008 💽 / agosto    | ✓ / 23 ▼ 2 17 ▼ : 10 ▼ |
| Final do Evento =  |                        |
| 2008 - / agosto    | 🛨 / 29 🛨 🖾 17 🛨 : 10 🛨 |

| 23/08/2008 17:10 |
|------------------|
| até              |
| 29/08/2008 17:10 |
|                  |

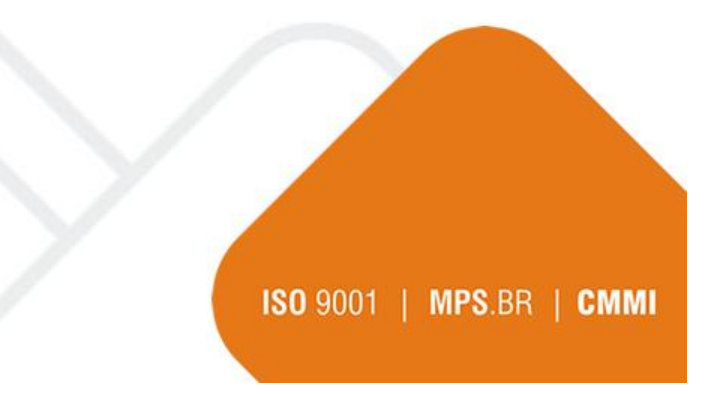

### www.ivia.com.br

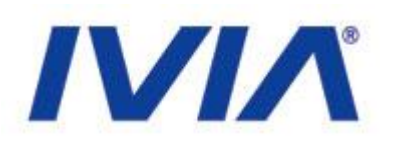

# Texto do corpo do evento: Esse campo é utilizado para informar o texto do evento.

### Texto do corpo do evento

| <b>B</b> <i>I</i> ≣                                             | ≣≣                                      | <b>}</b> ⊟ <b>:</b> ≡                    | ₹ 🗰                                 | <pre>\$</pre>                | 👱 👱                                | ۵ ۵                  |                      | HTML                |                        |
|-----------------------------------------------------------------|-----------------------------------------|------------------------------------------|-------------------------------------|------------------------------|------------------------------------|----------------------|----------------------|---------------------|------------------------|
| Parágrafo Normal                                                | <u>.</u>                                |                                          |                                     |                              |                                    |                      |                      |                     |                        |
| Esse é o texto do evento. Esse é o te<br>do evento. Esse é o te | evento. Es<br>exto do eve<br>o texto do | se é o texto<br>ento. Esse<br>evento. Es | o do ever<br>é o texto<br>se é o te | nto. Ess<br>do eve<br>xto do | se é o tex<br>ento. Ess<br>evento. | kto do e<br>e é o te | vento. E<br>xto do e | Esse é o<br>evento. | o texto do<br>Esse é o |

### www.ivia.com.br

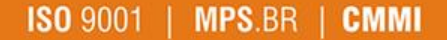
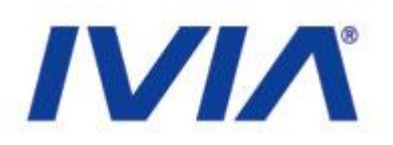

# Participantes: Esse campo informa os participantes do evento.

| Fulano<br>Beltrano |               | Fulano              |
|--------------------|---------------|---------------------|
| Ciclano            | Participantes | Beltrano<br>Ciclano |
|                    | 1             |                     |
|                    |               |                     |
|                    |               |                     |
|                    |               |                     |
|                    |               |                     |
|                    |               |                     |

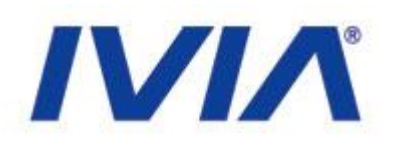

Tipos de Evento: Esse campo permite escolher categorias entre os eventos existentes, ou registrar uma nova

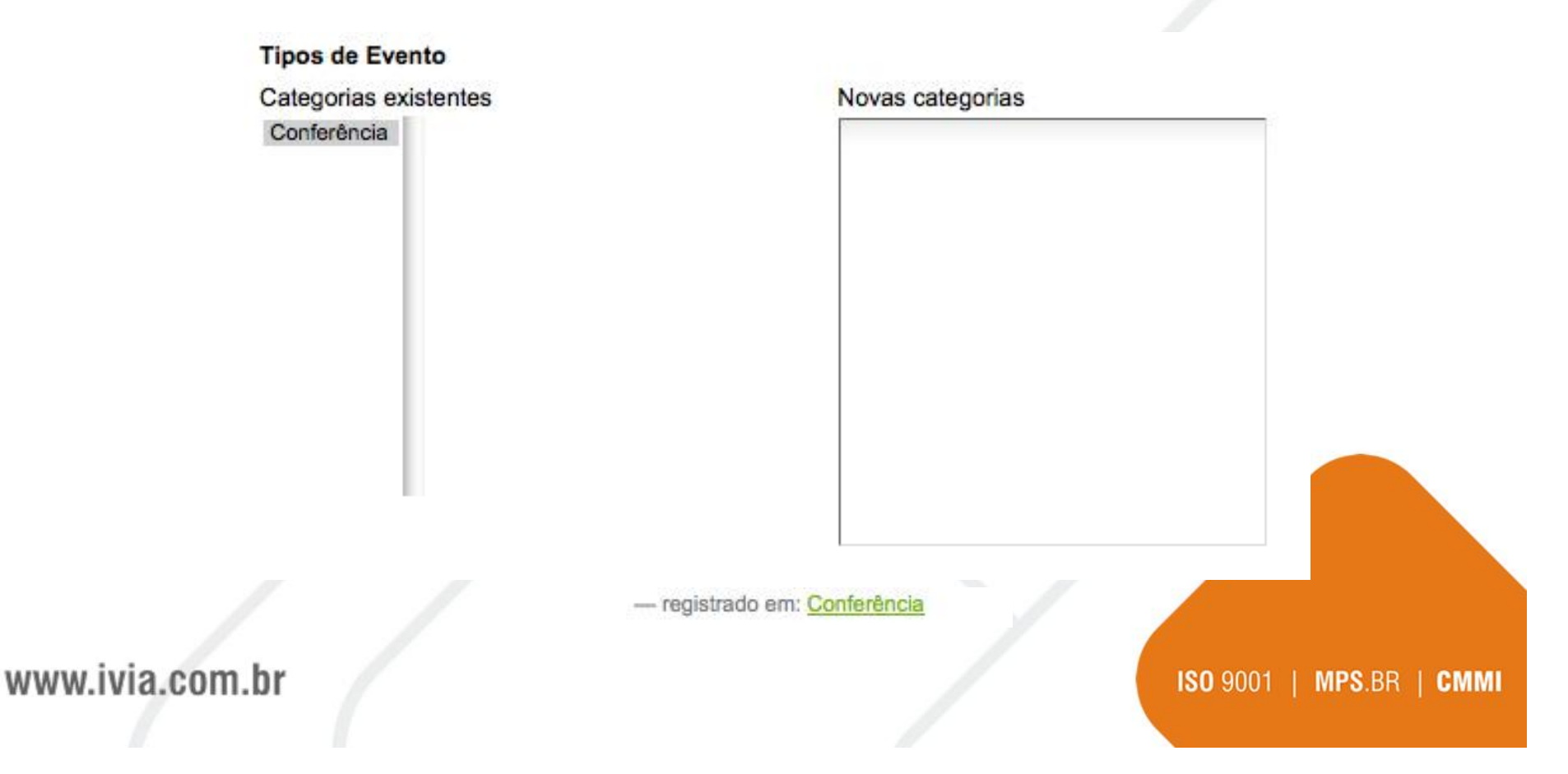

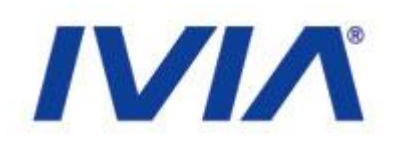

MMI

#### Os campos URL do evento, Nome do Contato, E-Mail de Contato e Telefone de Contato são utilizados para trazer informações adicionais sobre o evento.

| URL do evento                                                                           | O que                          | Conferência                                |
|-----------------------------------------------------------------------------------------|--------------------------------|--------------------------------------------|
| Endereço web com mais informações sobre o evento. Adicione http:// para links externos. | 1                              | 23/08/2008 17:10                           |
| http://www.evento.com                                                                   | Quando                         | até                                        |
| Nome do Contato                                                                         |                                | 29/00/2000 17:10                           |
| Fulando da Silva                                                                        | Onde                           | Ceará                                      |
| E-Mail de Contato                                                                       | Nome do Contato                | Fulando da Silva                           |
| fulano@dasilva.com                                                                      | E-Mail do Contato              | ∎fulano@dasilva.cor                        |
| Telefone de Contato                                                                     | Telefone do Contato            | 85 3322-1190                               |
| 85 3322-1190                                                                            | Participantes                  | Fulano<br>Beltrano<br>Ciclano              |
| ww.ivia.com.hr                                                                          | Adicionar evento ao calendário | <sup>™</sup> u vCal<br><sup>™</sup> u iCal |

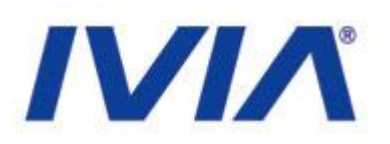

Depois de pronto, você pode exportar o evento para ser lido em programas que entendem o padrão de agenda ICal e VCal como o Outlook.

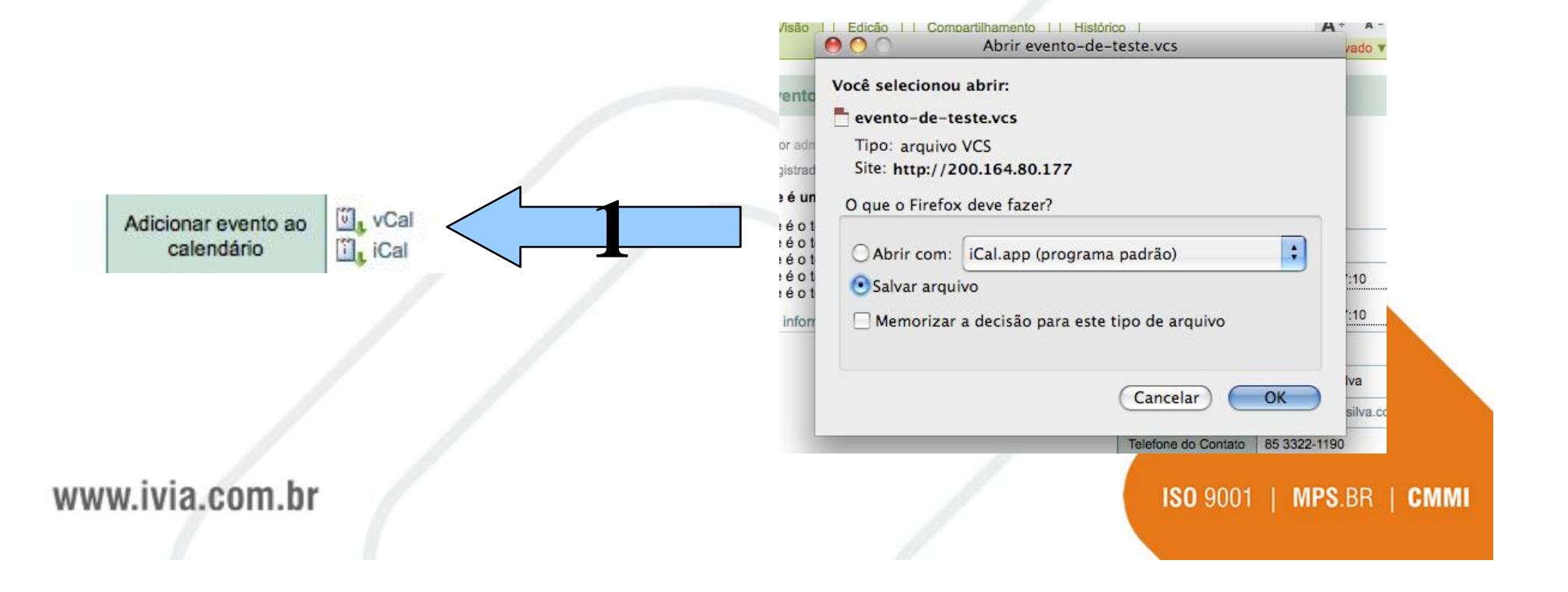

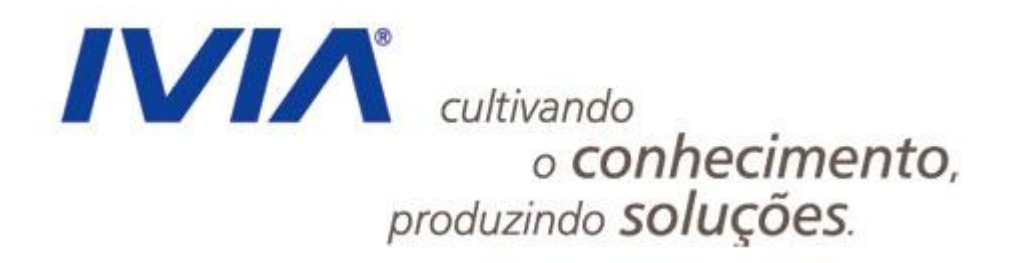

www.ivia.com.br

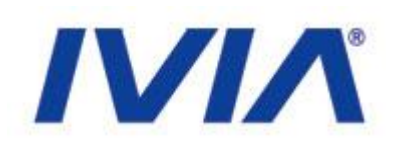

#### • Menu

- Os menus são criados automaticamente de acordo com o contexto e estrutura definida
- Na navegação do menu são encontrados três tipos de item:
  - Grupos de Conteúdo (são na realidade Pastas)
  - Páginas (páginas de conteúdo)
  - Links (links para sites externos)
- Para criar submenus como grupos, utilizaremos pastas
- Para criar um item de menu que irá direto para algum conteúdo, utilizaremos páginas ou links

www.ivia.com.br

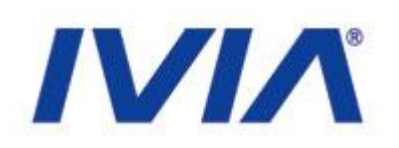

ISO 9001 | MPS.BR | CMMI

#### • Menu

| Ações 🔻 | Exibição 🔻 | Adicionar item 🔻 | Estado: Publicado ¥ |
|---------|------------|------------------|---------------------|
|         |            |                  |                     |
|         |            |                  |                     |
|         | NAME AND A |                  |                     |

Ir um nível acima

#### Nosso Estado, seu povo e sua história

| Select: All            |         |                  |           |       |  |  |
|------------------------|---------|------------------|-----------|-------|--|--|
| Título                 | Tamanho | Modificado       | Estado    | ordem |  |  |
| D Ceará                | 1 kB    | 19/08/2008 13:26 | Publicado | ::    |  |  |
| Governador             | 1 kB    | 06/08/2008 18:58 | Publicado |       |  |  |
| Órgãos e Entidades     | 1 kB    | 06/08/2008 19:21 | Publicado | ::    |  |  |
| História do Ceará      | 1 kB    | 06/08/2008 17:41 | Publicado | ::    |  |  |
| C Municípios Cearenses | 1 kB    | 07/08/2008 14:18 | Publicado | ::    |  |  |
| 🗀 O Tempo e a Água     | 1 kB    | 19/08/2008 15:42 | Privado   | ::    |  |  |

#### www.ivia.com.br

#### Menus e Destaques

#### • Órgãos

• O destaque Órgãos do Estado é utilizado para listar os órgãos do estado e permitir um acesso rápido

|                 | Órgãos do Estado<br>SECULT - Cultura<br>SEDUC - Educação<br>SEPLAG - Gestão<br>SESA - Saúde |     |
|-----------------|---------------------------------------------------------------------------------------------|-----|
|                 |                                                                                             |     |
| www.ivia.com.br | ISO 9001   MPS.BR   CI                                                                      | ммі |

ISO 9001 | MPS.BR | CMMI

#### Menus e Destaques

#### • Órgãos

• Os órgãos, assim como alguns recursos do portal, funcionam como portlets. São como plugins (aditivos) ao portal que precisam de uma edição mais complexa

• Esses itens deverão ser modificados pela área técnica apenas, sendo necessário comparar com os outros portais para evitar diferenças

• Caso a área técnica libere o acesso, será necessário um conhecimento um pouco maior de tecnologias web (HTML)

www.ivia.com.br

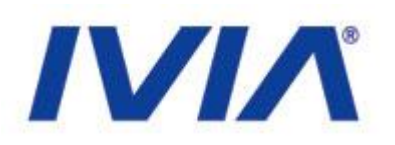

# Para realizar a alteração do canal órgãos do estado, acesse: <u>http://200.164.80.177/manage</u>

| portal_govce   | Contents Components View    |
|----------------|-----------------------------|
| acl_users      | Plone Site at /portal_govce |
| archetype_tool |                             |
| Categoria1     |                             |
| Categoria2     | Type Name                   |
| Categoria3     | HTTPCache                   |
| Categoria4     | 📄 🖃 MailHost                |
| 🗅 categoria5   | 🗖 🗀 Members (Usuários) 💊    |

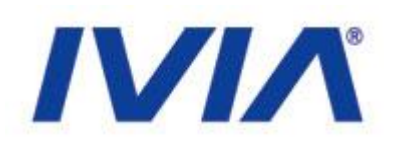

# Dentro da área de gerenciamento do portal, procure pelo objeto portlet\_orgaos e clique nele:

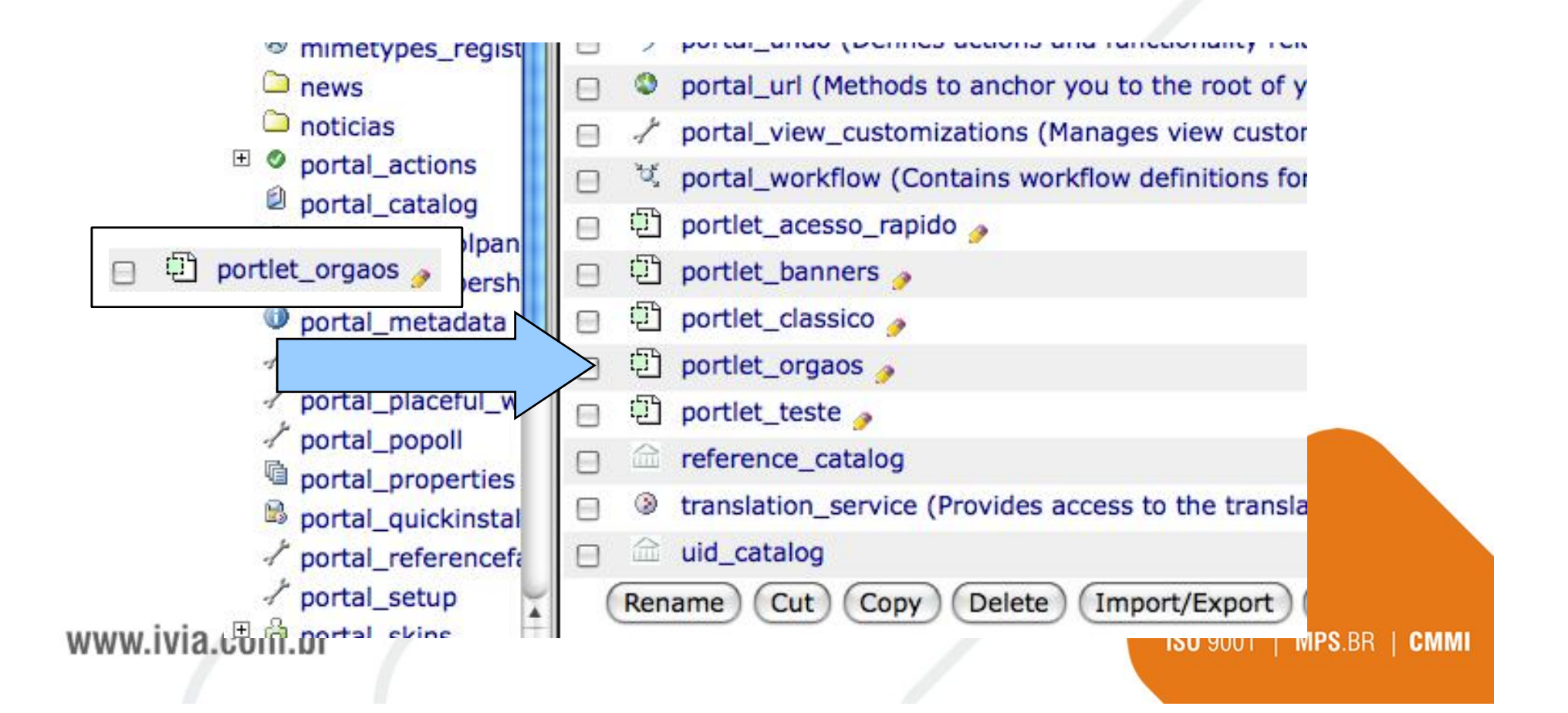

www.iv

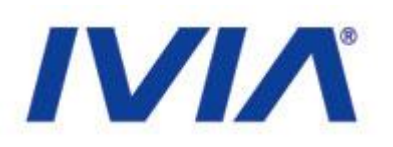

# Ao acessar o objeto portlet\_orgaos, é possível adicionar novos órgãos utilizando simples comandos html:

| Title                                                                                                   |                                                                                                    |                                                                                                    |                                                                                      |         |
|----------------------------------------------------------------------------------------------------|----------------------------------------------------------------------------------------------------|----------------------------------------------------------------------------------------------------|--------------------------------------------------------------------------------------|---------|
| Last Modified                                                                                           | 2008-08-22 09:25 AM                                                                                                    |                                                                                                    |                                                                                      |         |
| <div id="list_orga&lt;br&gt;&lt;h2 class=" tema"="">Ó</div>                                             | os" metal:define-macro="po<br>rgãos do Estado                                                                                                    | rtlet">                                                                                                    |                                                                                      |         |
| <select namov<br=""><select namov<br=""><op<br><op<br><op<br></op<br></op<br></op<br></select></select> | me="orgaos_estado" size="4<br>ption value="http://www.se<br>ption value="http://www.se<br>ption value="http://www.se<br>ption value="http://www.sa | <pre>" id="list_orgaos<br/>cult.ce.gov.br"&gt;S<br/>duc.ce.gov.br"&gt;SE<br/>plag.ce.gov.br"&gt;SE<br/>ude.ce.gov.br"&gt;SE</pre> | Estados"><br>ECULT - Culti<br>DUC - Educaçã<br>EPLAG - Gestã<br>SA - Saúde <th></th> |         |
| com.br                                                                                                  |                                                                                                    |                                                                                                    | <b>ISO</b> 9001   <b>MPS</b> .BF                                                     | R   CMM |

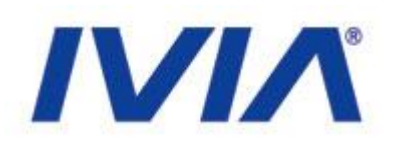

# Para alterar as informações, basta que seja adicionada um novo option:

<option value="http://www.seduc.ce.gov.br">SEDUC - Educação</option>

<option value="http://www.teste.com.br">TESTE - Modelo</option>

<option value="http://www.seplag.ce.gov.br">SEPLAG - Gestão</option>

**Onde você deve respeitar alguns padrões:** 

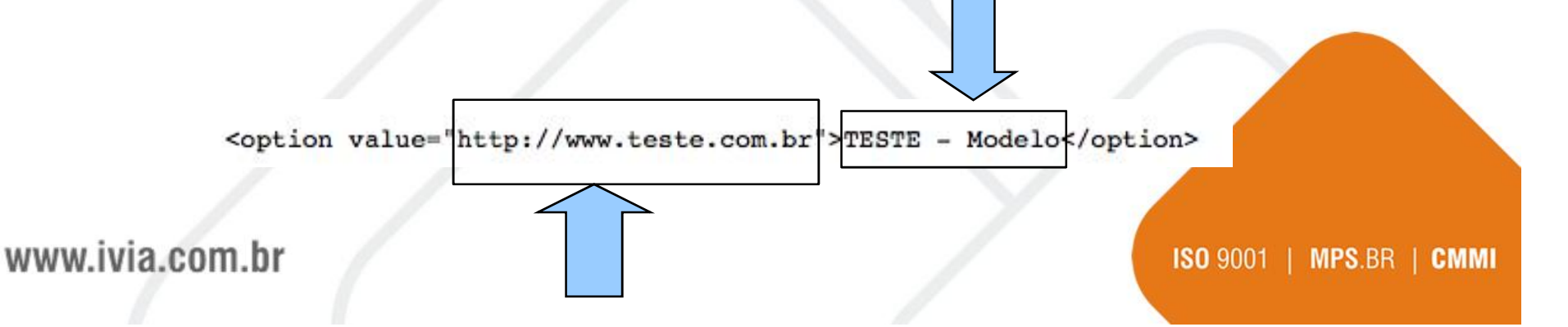

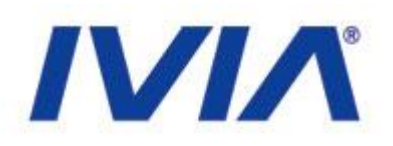

Para visualizar a alteração, clique em Save changes. Volte ao portal e veja a alteração:

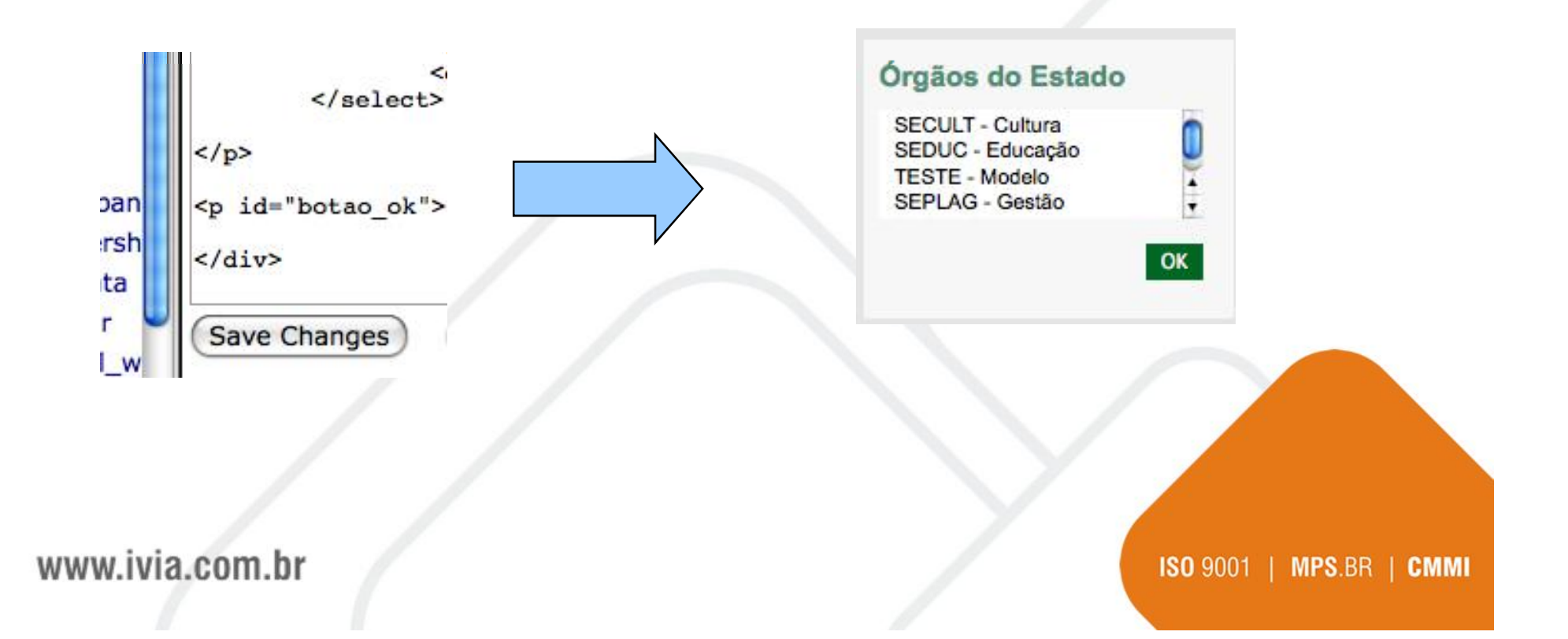

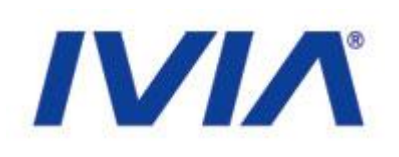

#### Serviços

- Segue o mesmo padrão
- Objeto "menu\_fixo"

#### Serviços

Guia de Serviços

Registro de Preços

Boletim de Ocorrência

DETRAN

Consulta no Diário Oficial

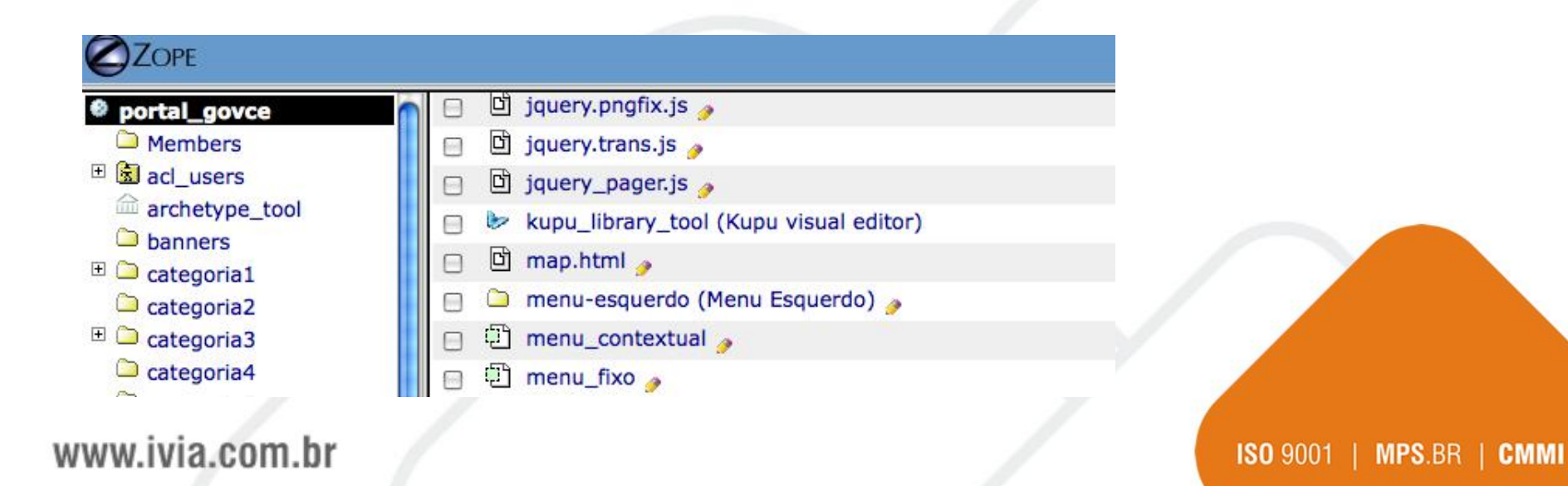

### Menus e Destaques

#### • Serviços

| Ę             | Page Template a                                                                | at /portal_govce/ <u>menu_fixo</u> 🥜                                                                                                    |
|---------------|--------------------------------------------------------------------------------|----------------------------------------------------------------------------------------------------|
| 7             | ïtle                                                                           |                                                                                                    |
| L             | ast Modified                                                                   | 2008-08-22 09:25 AM                                                                                                    |
|               | div metal:define-<br>img sr<br><h2 class="&lt;br"><ul><br/><li></li></ul></h2> | macro="portlet" id="menu_dir"><br>cc="topo_menuServicosDir.jpg" /><br>"tema">Serviços                                                                                                    |
|               | <a<br><a<br><a<br><a<br></a<br></a<br></a<br></a<br>                           | href="http://www.seplag.ce.gov.br/content/aplicacao/sead/i<br>href="http://www.seguranca.ce.gov.br/beo/index.jsp" target<br>href="http://www.detran.ce.gov.br/" target="_blank">DETRAM<br>href="http://www.seplag.ce.gov.br/" target="_blank">DETRAM |
| <             |                                                                                |                                                                                                    |
|               |                                                                                |                                                                                                    |
| www.ivia.com. | .br                                                                            | ISO 9001   MPS.BR   CMMI                                                                                                    |

#### Menus e Destaques

#### • Serviços

<a href="http://www.detran.ce.gov.br/" target="\_blank">DETRAN</a>
<a href="http://www.seuendereco.com.br" target="\_blanck">Sua descrição</a>
<a href="http://www.seplag.ce.gov.br/content/aplicacao/SEAD/diariod/gerados/c</pre>

<a href="http://www.seuendereco.com.br" target="\_blanck">Sua descrição</a>

www.ivia.com.br

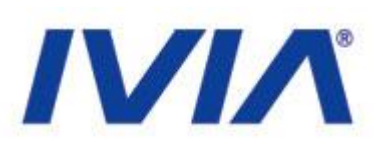

#### Acesso Rápido

|   | 1   | portal_view_customizations (Manages view cu   |
|---|-----|-----------------------------------------------|
|   | ¥   | portal_workflow (Contains workflow definition |
|   | Ð   | portlet_acesso_rapido 🌛                       |
|   | Ð   | portlet_banners 🍃                             |
|   | Ð   | portlet_classico 🥜                            |
| 0 | :54 | nextlat areas                                 |

portlet\_acesso\_rapido

| Acesso Rápido       |          |
|---------------------|----------|
| O QUE VOCÊ PRECISA? |          |
| Selecione           | <u>•</u> |
| TELEFONES ÚTEIS     |          |
| Selecione           | -        |
|                     |          |

#### www.ivia.com.br

#### Menus e Destaques

#### Acesso Rápido

Title

Last Modified

2008-08-22 09:25 AM

```
<div id="links_rapidos" metal:define-macro="portlet">
<h2 class="tema">Acesso Rápido</h2>
O que você precisa?
<span>
<select name="list_precisa" id="list_links">
<option>Selecione</option>
<option>Selecione</option>
<option value="http://www.etice.ce.gov.br">ETICE</option>
<option>Selecione</option>
<option>SECULT</option>
<option>SEDUC</option>
<option>SEPLAG</option>
<option>SEPLAG</option>
```

www.ivia.com.br

#### Menus e Destaques

Acesso Rápido

<option value="http://www.teste.com.br">TESTE - Modelo</option>

<option>SECULT</option>
 <option>SEDUC</option>
 <option>SEPLAG</option>
 <option>SESA</option>
</select>

www.ivia.com.br

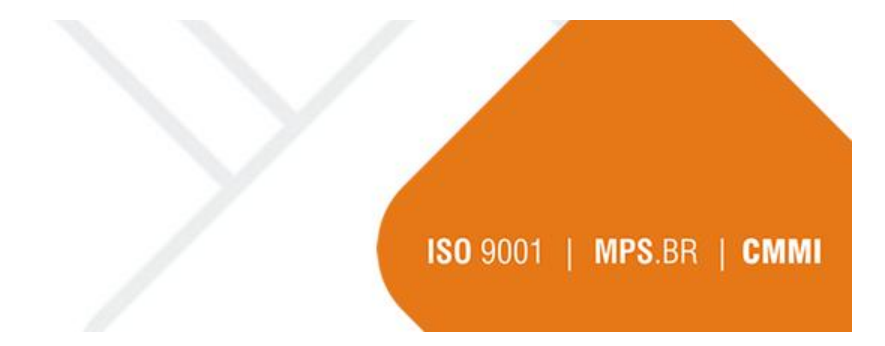

#### Menus e Destaques

Acesso Rápido

<option value="http://www.teste.com.br">TESTE - Modelo</option>

<option>SECULT</option>
 <option>SEDUC</option>
 <option>SEPLAG</option>
 <option>SESA</option>
</select>

www.ivia.com.br

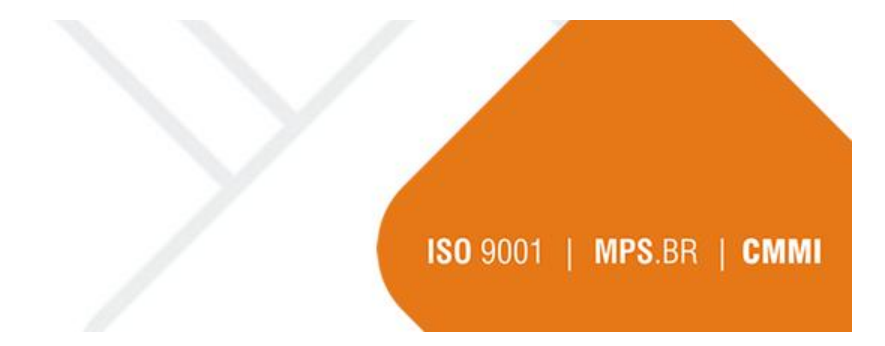

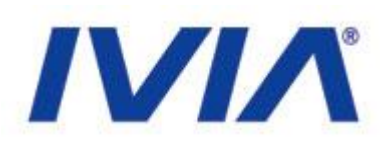

#### • Banner

• O canal de Banner é utilizado para passar uma mensagem em formato de mídia online para os visitantes do portal:

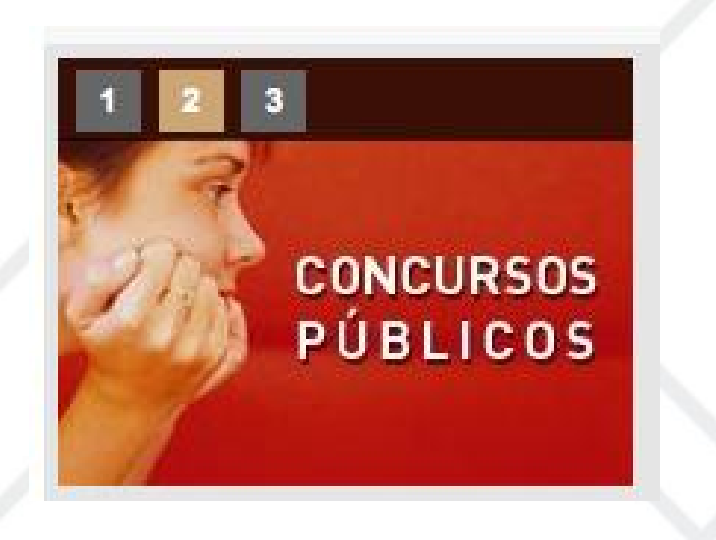

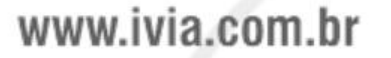

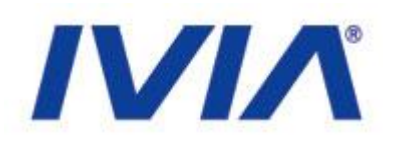

Para atualizar o canal Banner, acesse o endereço http://http://200.164.80.17/banners ou acesse a opção conteúdo pela página inicial do portal:

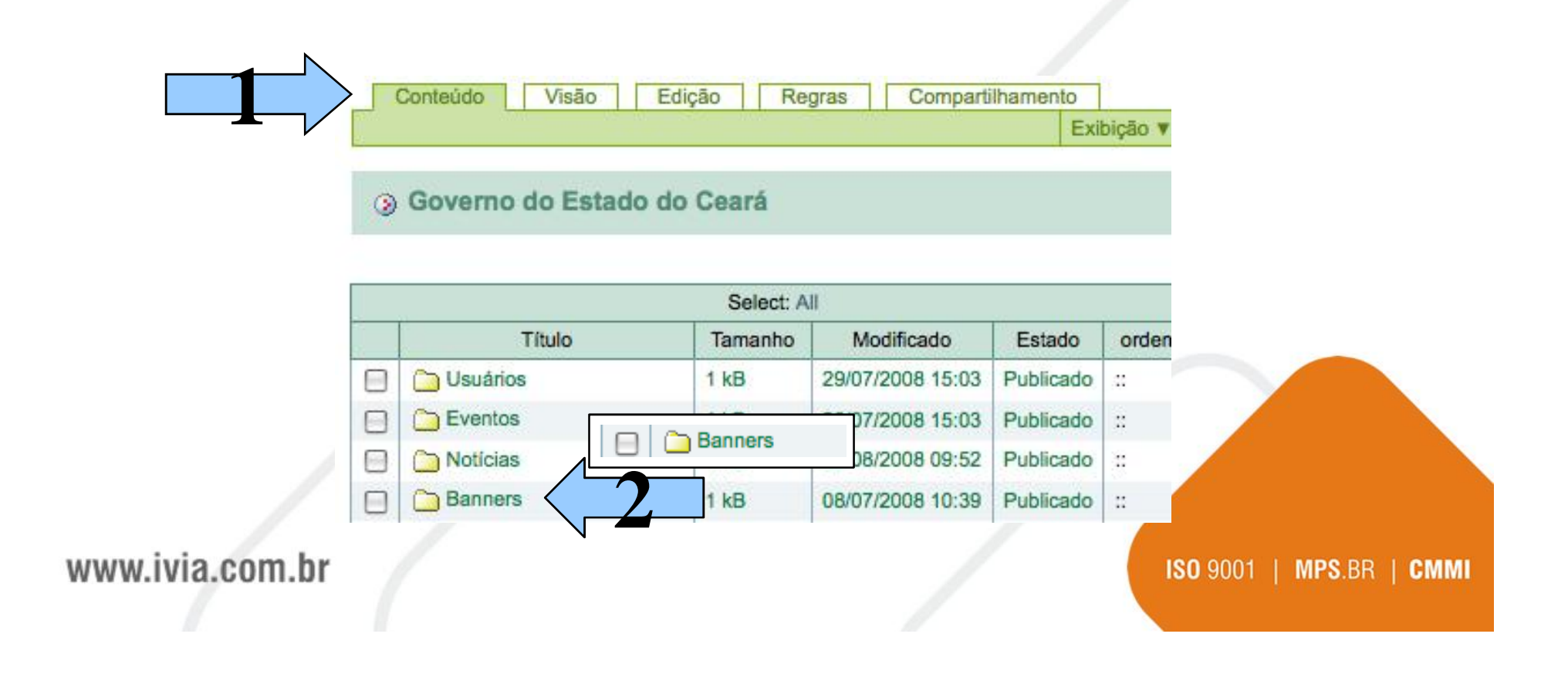

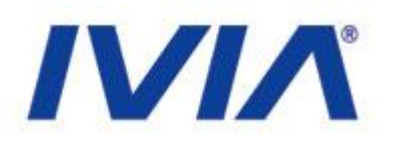

Dentro do canal Banner, acesse o menu Adicionar item e clique na opção Banner:

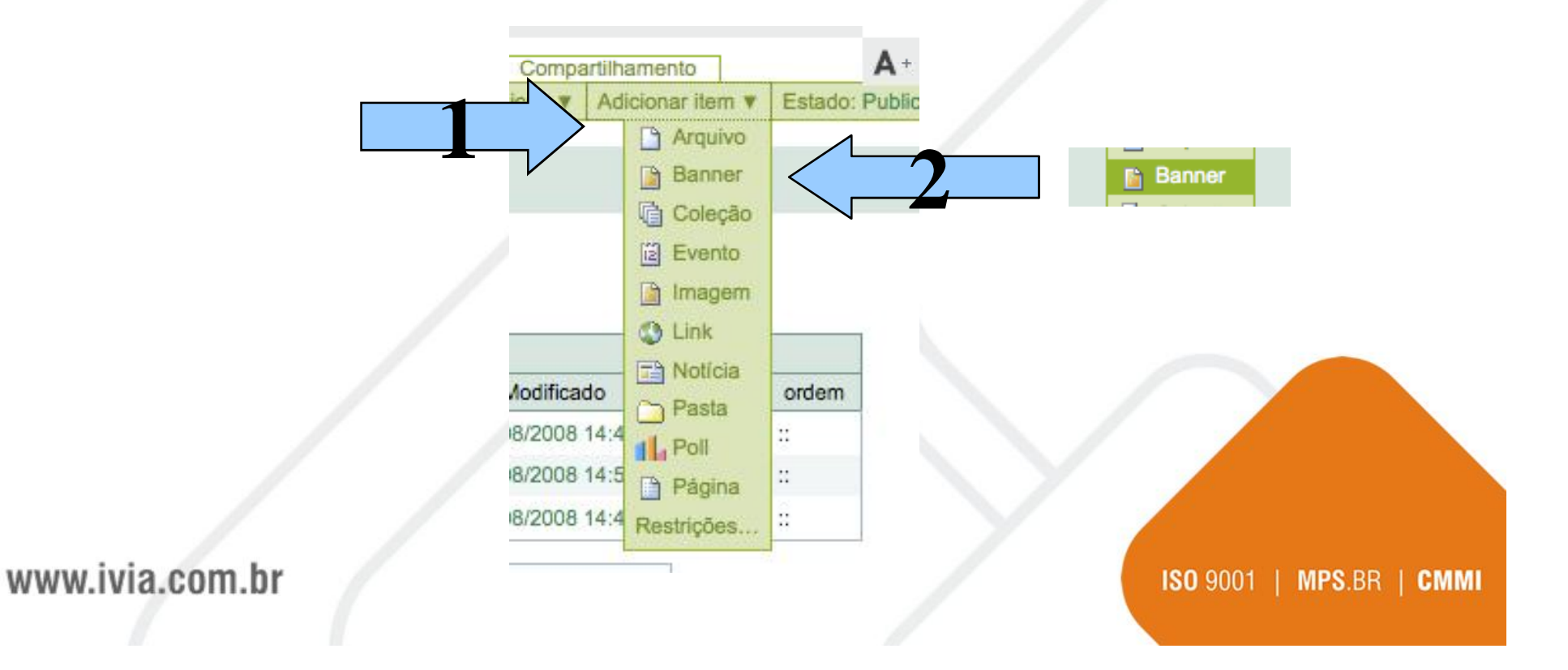

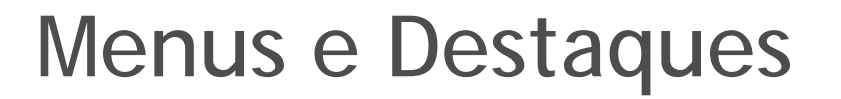

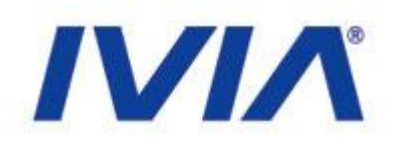

# Ao adicionar o objeto Banner, os seguintes campos devem ser preenchidos:

|              |                                    | Padrão -             | Configurações | Categorização | Propriedade | Datas |        |         |
|--------------|------------------------------------|----------------------|---------------|---------------|-------------|-------|--------|---------|
|              |                                    |                      |               |               |             |       |        |         |
|              | Título = (C                        | Obrigatório)         |               |               |             |       |        |         |
|              | Título é ot                        | origatório, favo     | or corrija.   |               |             |       |        |         |
|              |                                    |                      |               |               |             |       |        |         |
|              |                                    |                      |               |               |             |       |        |         |
|              | Descrição                          | sumo do contei       | údo           |               |             |       |        |         |
|              | UIII DIEVE IG                      | sumo do comer        | 440           |               |             |       |        |         |
|              |                                    |                      |               |               |             |       |        |         |
|              |                                    |                      |               |               |             |       |        |         |
|              |                                    |                      |               |               |             |       |        |         |
|              |                                    |                      |               |               |             |       |        |         |
|              |                                    |                      |               |               |             |       |        |         |
|              | URL do ev                          | ento =               |               |               |             |       |        |         |
|              | URL do ev                          | ento =               |               |               |             |       |        |         |
|              | URL do eve<br>http://              | ento =               |               |               |             |       |        |         |
|              | URL do eve<br>http://<br>Imagem do | ento =<br>9 Banner = |               |               |             |       |        |         |
|              | URL do eve<br>http://<br>Imagem do | ento =<br>> Banner = |               | Arquivo       |             |       | 9      |         |
|              | URL do eve<br>http://<br>Imagem do | ento =<br>9 Banner = |               | Arquivo)      |             |       | 2      |         |
| wivia com br | URL do eve<br>http://<br>Imagem do | ento =<br>• Banner = |               | Arquivo       |             |       | 150 00 | RP I CM |

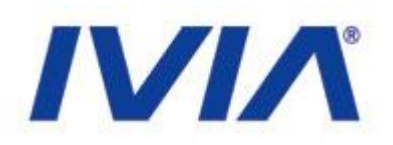

O Campo URL do evento manda o usuário para um local na Web e o campo Imagem do Banner mostra a imagem a ser visualizada:

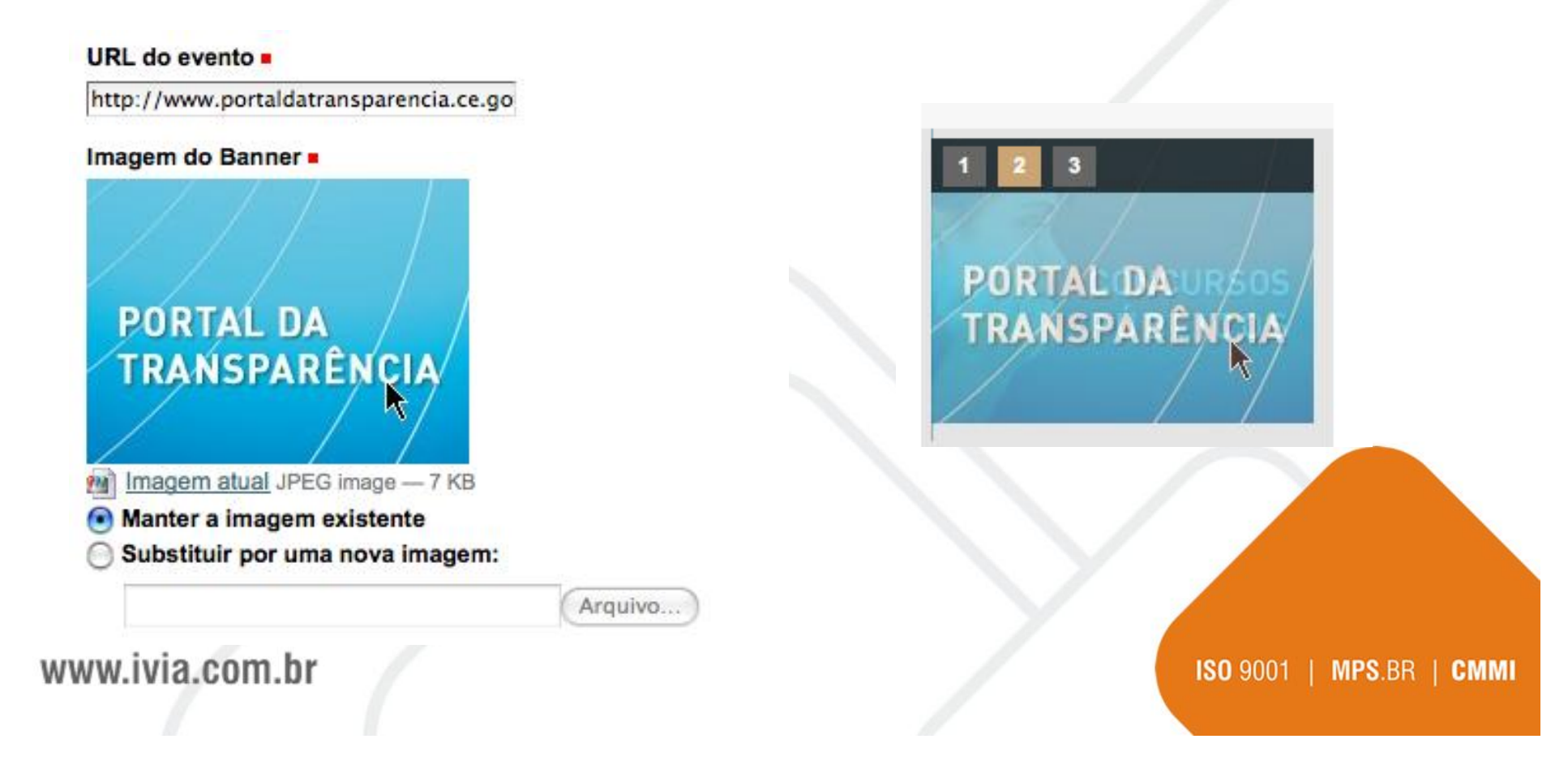

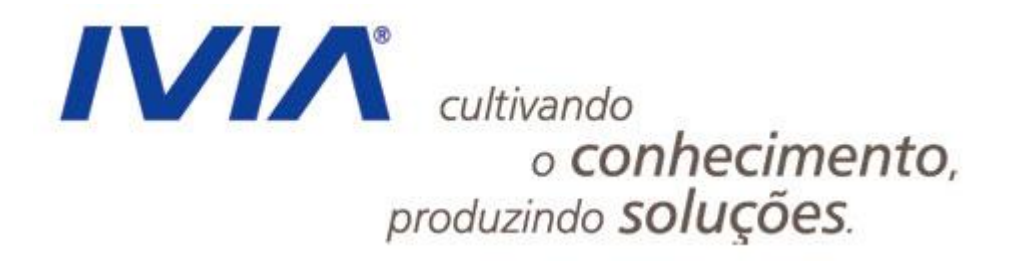

#### Práticas

www.ivia.com.br

### Práticas

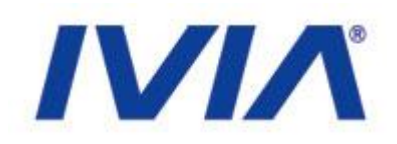

- Exercícios para criação, alteração e publicação de conteúdo
- Focar em:
  - Páginas
  - Notícias
  - Banners

www.ivia.com.br

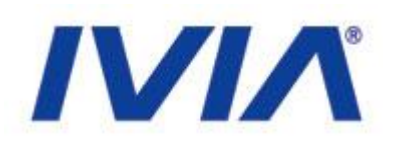

ISO 9001 | MPS.BR | CMMI

- Inserindo uma nova página (conteúdo)
  - Acessar controle do portal
    - <a href="http://200.164.80.177/portal\_govce/plone\_control\_panel">http://200.164.80.177/portal\_govce/plone\_control\_panel</a>
    - <u>http://200.164.80.177/SEPLAG/plone\_control\_panel</u>
  - Fazer login
    - Login: treinamento
    - Senha: treinamento2008
  - Acessar página inicial do site (clicar na logo)
  - Inserir uma nova página

www.ivia.com.br

# 

#### • Inserindo uma nova página (conteúdo)

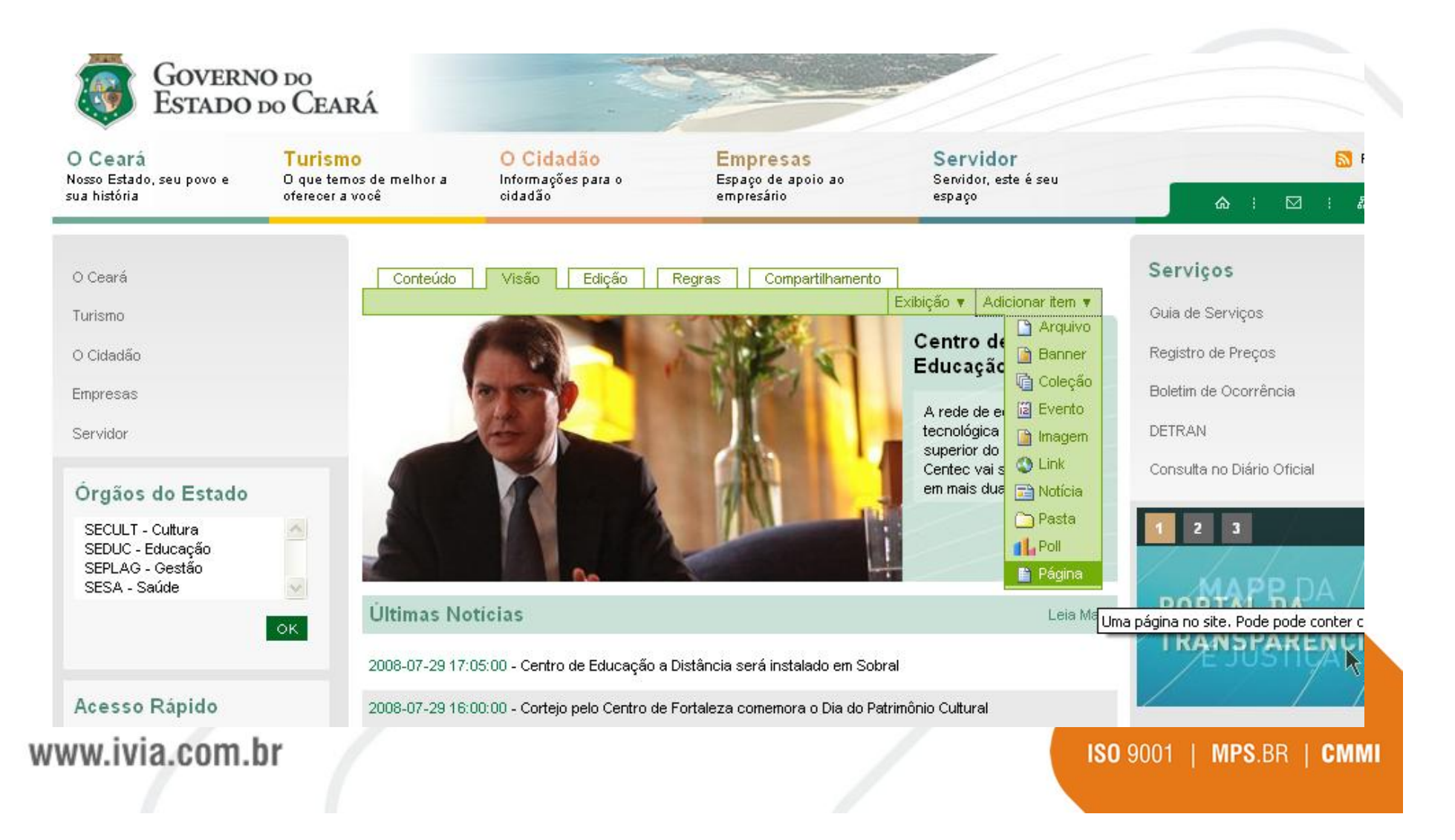

### Exercícios

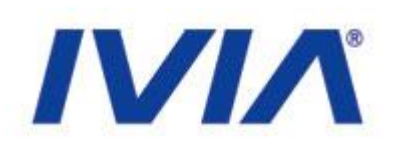

- Nova página (Portal)
  - Perfil Cid Gomes
    - <u>http://intsrv023.ceara.gov.br/portal/page?\_pageid=214</u>,300788&\_dad=portal &\_schema=PORTAL
  - \* Título da página: (seu\_nome) + perfil

#### **Cid Ferreira Gomes**

Filho de José Euclides Ferreira Gomes Junior e de Maria José Santos Ferreira Gomes, Cid Ferreira Gomes nasceu em Sobral em 27 de abril de 1963, local onde realizou seus estudos ensino fundamental e médio. Concluiu Curso superior de Engenharia Civil na Universidade Federal do Ceará (UFC), em Fortaleza, onde chegou a ocupar a presidência do Centro Acadêmico.

Ingressou na política em 1990, em campanha para deputado estadual, eleito em dois mandatos consecutivos (1991 e 1995). Foi 1º Secretário da Mesa Diretora da Assembléia Legislativa do Ceará e no segundo mandato, foi eleito por unanimidade Presidente da Assembléia, com 32 anos, sendo o presidente mais jovem da história do Parlamento Estadual.

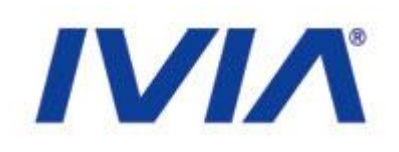

• Inserindo nova página

|                 | < Voltar 📇 imprimir                                                                                                    | <b>A</b> + A-                                             |                          |
|-----------------|----------------------------------------------------------------------------------------------------|-----------------------------------------------------------|--------------------------|
|                 | Adicionar Página                                                                                                    |                                                           |                          |
|                 | Jma página no site. Pode pode conter conteúdo.<br>Padrão - Categorização Datas Propriedade Configurações                                                                                                    | 3                                                         |                          |
|                 | Título =                                                                                                    |                                                           |                          |
|                 | (João) Perfil                                                                                                    |                                                           |                          |
|                 | Descrição<br>Um breve resumo do conteúdo                                                                                                    |                                                           |                          |
|                 | <u>Página</u> com <u>Perfil</u> do Governador                                                                                                    |                                                           |                          |
|                 | Corpo do texto                                                                                                    |                                                           |                          |
|                 | B I ≣ ≣ ≣ ⊞ ⊞ ≣ ∰ ∰ 2 2 0 ↓ 🖪 нтт⊾                                                                                                    |                                                           |                          |
|                 | Parágrafo Normal 💌                                                                                                    |                                                           |                          |
|                 | Cid Ferreira <u>Gomes</u>                                                                                                    | c 10000000                                                |                          |
| www.ivia.com.br | Filho de José Euclides Ferreira Gomes Junior e de Maria José Santos Ferreira G<br>Gomes nasceu em Sobral em 27 de abril de 1963, local onde realizou seus estu<br>fundamental e médio. Concluiu Curso superior de Engenharia Civil na Universida<br>Ceará (UFC), em Fortaleza, onde chegou a ocupar a presidência do Centro Acad | omes, Cid Ferre<br>dos ensino<br>ade Federal do<br>êmico. | ISO 9001   MPS.BR   CMMI |

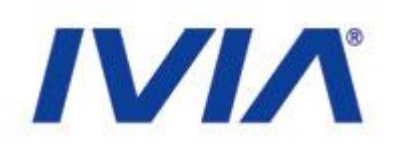

- Nova página (SEPLAG)
  - Políticas de Tl
    - <u>http://www.seplag.ce.gov.br/content/aplicacao/sead/PoliticasDeTI/Politica</u> sDeTI.asp
  - \* Título da página: (seu\_nome) + politicati

#### Políticas de TI

A Assessoria de Estratégias de Tecnologia da Informação tem como uma das suas atribuições, definir diretrizes estratégicas, políticas, normas e orientações para o uso da TIC pelos órgãos e entidades do Governo do Estado do Ceará, para aprimorar a prestação de serviços e a disseminação das informações. No ano de 2007, foram definidas as políticas de uso de Software Livre e de Segurança da Informação, políticas que foram publicadas no início de 2008 e estão sendo implantadas, a primeira sob a

Coordenação da Seplag e a segunda sob a Coordenação da Etice.

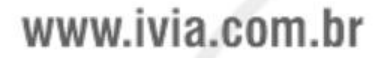

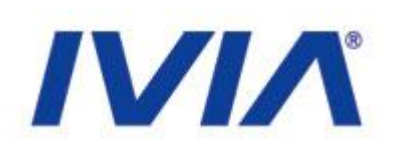

#### • Inserindo uma nova página

• Publicar página

| Visão      | Edição Compartilhamento Histórico Açõe | s 🔻 Estado: Privado 🔻              |
|------------|----------------------------------------|------------------------------------|
| Informação | As atterações foram salvas.            | Publicar<br>Enviar para publicação |
| Informação | Alterações salvas.                     | Avançado<br>Política               |

por admin — última modificação 23/08/2008 11:55

Página com Perfil do Governador

Cid Ferreira Gomes

(João) Perfil

Filho de José Euclides Ferreira Gomes Junior e de Maria José Santos Ferreira Gomes, Cid Ferreira Gomes nasceu em Sobral em 27 de abril de 1963, local onde realizou seus estudos ensino fundamental e médio. Concluiu Curso superior de Engenharia Civil na Universidade Federal do Ceará (UFC), em Fortaleza, onde chegou a ocupar a presidência do Centro Acadêmico.

Primeiro vai para o estado "publicação pendente"
 Em seguida é possível publicar (confirmação)

www.ivia.com.br

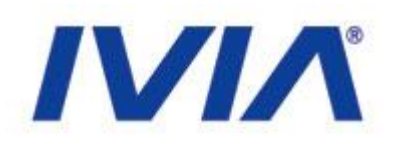

- Inserindo uma nova página
  - Alterar estado para privado (tirar de publicação)
  - Alterar página (clicar no conteúdo ao exibir)
  - Publicar novamente
  - Excluir página (Ações -> Excluir)

www.ivia.com.br

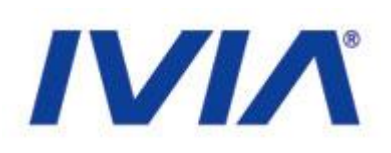

#### Inserindo uma nova notícia

• Voltar a página principal

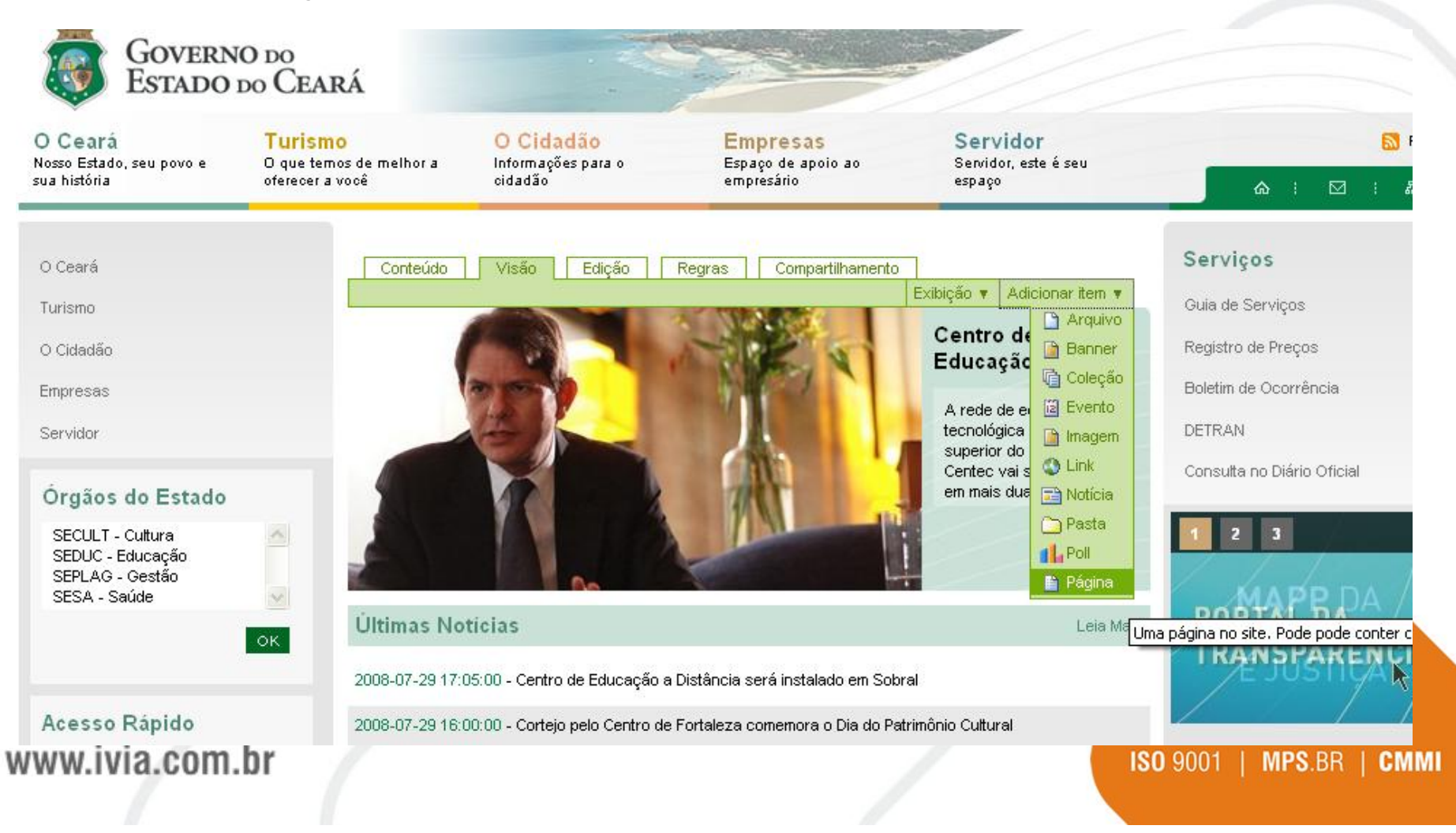
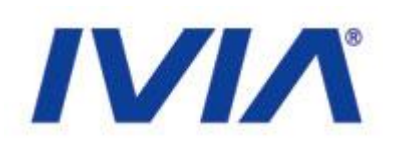

#### Nova notícia (Portal)

- 21/08 Ministro toma posse na Academia de Letras
  - <u>http://www.ceara.gov.br/pls/portal/PORTAL.wwv\_media.show?p\_id=640783</u> &p\_settingssetid=290100&p\_settingssiteid=213&p\_siteid=213&p\_type=basete xt&p\_textid=640784

\* Título da notícia: (seu\_nome) + Ministro toma posse

O governador Cid Gomes, participou nesta sexta-feira (22/08), da solenidade de posse do ministro Cesar Asfor Rocha, do Superior Tribunal de Justiça (STJ), na Academia Cearense de Letras. Eleito para ocupar a cadeira número 22, antes ocupada por Eduardo Campos, falecido no fim do ano passado, o ministro concorria à vaga de imortal com Luiz Cruz de Vasconcelos, ex-presidente da seccional cearense da Ordem dos Advogados do Brasil (OAB-CE).

Em seu discurso de posse, marcado pelas presenças de um dos principais integrantes da Academia Brasileira de Letras, Senador José Saney, do presidente da Academia Cearense de Letras, Murilo Martins e do ministro do STJ, Napoleão Nunes Maia, Cesar Asfor prestou uma homenagem ao seu antecessor Eduardo Campos.

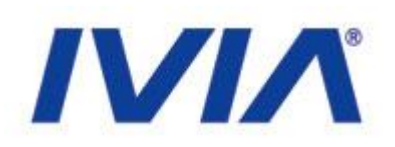

- Nova notícia(SEPLAG)
  - 21/08/2008 PRÊMIO IPECE
    - <u>http://www.seplag.ce.gov.br/content/aplicacao/sead/noticias/gerados/not</u> icia.asp?nCodigoNoticia=16798

\* Título da notícia: (seu\_nome) + PRÊMIO IPECE

O Instituto de Pesquisa e Estratégia Econômica do Ceará recebe, até o próximo dia 1°, o resumo de trabalhos que vão concorrer ao Prêmio IPECE 2008. A iniciativa tem a finalidade de estimular a pesquisa nas áreas econômica e social, e divulgar trabalhos de reconhecida qualidade.

O Prêmio faz parte da programação do IV Encontro Economia do Ceará em Debate, que o IPECE realizará no dia 7 de novembro, no auditório da FEAAC, na Universidade Federal do Ceará.

Os textos devem apresentar, obrigatoriamente, enfoque atual sobre o Ceará ou que inclua comparativamente o Estado, abordando as áreas de finanças públicas, segurança pública, desenvolvimento econômico, entre outras.

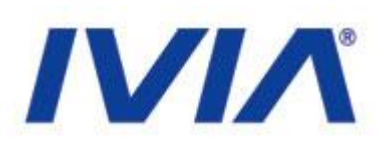

- Inserir uma nova notícia
  - Publicar notícia (Estado)
  - Tirar do ar e alterar conteúdo
  - Publicar novamente
  - Excluir (Ações)

www.ivia.com.br

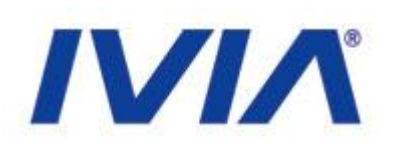

- Alterações avançadas
  - Navegação pelo conteúdo total do portal

| 🕐 Getting Started 🔝 Later | t Headlines    |           |                                             |           |                                     |           |                             |        |        |         |        |      |     |
|---------------------------|----------------|-----------|---------------------------------------------|-----------|-------------------------------------|-----------|-----------------------------|--------|--------|---------|--------|------|-----|
| ME-mail de MIA - Escrever | e-mail - marc. |           | Governo do Estado do Cear                   | à         | C 0 SEPLAT                          | - Secreta | ria do Planejam 🛶 🖡         |        |        |         |        |      |     |
| Canhaga a SEPLAG          | Cidadae        |           | 54 widee                                    |           | Formacemica te de<br>sua construção | para      | Planejamento e<br>Orgamento |        |        | s t     | Ø      | 1 45 |     |
|                           |                | Págit     | /is Inicial                                 |           |                                     |           |                             |        |        |         |        |      | =   |
| Institucional             |                | - 4       | elen 🕾 annen                                |           |                                     |           | Α-                          | A- Sei | rviça  |         |        |      |     |
| Cidecião                  |                | 17        | Conteúde Visão Edio                         | Ab For    | graa Compart/                       | hamanto   |                             | TVIA   | TVIA   |         |        |      |     |
| Servition                 |                |           | Echição • Adicionar Bern • Cinturão digital |           |                                     |           |                             |        |        |         |        |      |     |
| Fransceder                |                | 13        |                                             | a Diamal  |                                     | Te Car    |                             | indi   | Nicion | i.      |        |      |     |
| Hand adverter             |                | Cr        | ser cao - secrecaria o<br>Fará              | o Planeja | imento e Gest                       | 30 - 664  | erno do Estado              | 0 QO   | 1      |         |        |      |     |
| miniperiettu              |                | SOME      |                                             |           |                                     |           |                             |        |        |         |        |      |     |
| Óroãos Vinculador         |                | Select AL |                                             |           |                                     |           |                             | r/t.a  | 1      |         |        |      |     |
| ETICE                     |                |           | Titulo                                      | Tamanho   | Modificado                          | Estado    | ordem                       |        |        | 3       |        |      |     |
| SESA                      |                |           | Con Literatives                             | 118       | 29/07/2008 1 5 03                   | Publicado | 22.0                        | -      | T      |         |        |      |     |
| SEDUC                     | *              |           | 🔁 Evertos                                   | 118       | 29/07/2008 1 5:08                   | Publicado | 10.0                        |        |        | DAT     |        | 000  | 2   |
|                           |                |           | Dificies                                    | 1 kiB     | 28/07/2008 1 5:48                   | Publicado | (#)                         |        |        | CAL     | ALU    | GUD  | 2   |
|                           |                |           | Donners                                     | 110       | 06/07/2006 10:39                    | Fublicado | 11                          |        |        | 513     |        | MA   |     |
|                           |                |           | Constructional                              | 1.18      | 20/06/2008 16:49                    | Publicado | 11.)                        |        | -      |         |        | -    |     |
| Acesso Rápido             |                |           | Cidacilio                                   | 1.10      | 21/08/2008 10:38                    | Publicado | =                           | _      | -      | -       | -      |      |     |
| D QUE VOCÊ PRECESA?       |                |           | Servidor                                    | 118       | 21/08/2006 14:50                    | Publicado | 17 ( )                      | Age    | enda   | - Ages  | rtu 20 | 18   |     |
| Selecione                 | 2              | 1         | Contecedor                                  | 118       | 20.08/2008 18 53                    | Publicado |                             | Se     | Te     | Gu O    | u St   | Sa   | 20  |
| TELEFONES ÚTEIS           |                |           | B costal Exceptionality dis                 | 110       | 2000/2000 10:55                     | Publicado | 48.<br>                     |        |        |         |        | 1    | 3   |
| RONDA                     |                | H         | Menu Escuendo                               | 110       | 20107/2008 09 51                    | Publicado | 44                          | 4      | 5      | 6 7     | B      | 8    | ia. |
|                           |                | n         | Ta Welcome to Plone                         | 478B      | 08/07/2008 08 29                    | Publicado | 123                         | 41     | 12     | 15 . 14 | 4 15   | 16   | 17  |
| Gereactar postiate        | ¢ (            | 6         | hews                                        | 1.18      | 28/07/2006 15:47                    | Publicado |                             | 18     | 19     | 20 2    | 1 22   | 23   | 24  |
|                           |                |           | Thettucional                                | 110       | DE/07/2008 09:41                    | Publicado | (m)                         | 25     | 26     | 27 3    | 8 29   | 30   | 81  |

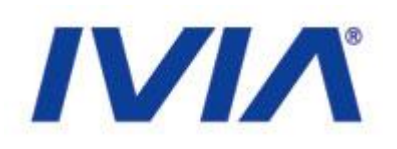

#### • Alterações avançadas

• Páginas

- Criar um link para uma outra página
- Criar um link para uma notícia
- Inserir uma imagem na página
- Criar uma tabela
- Utilizar formatação de fontes (negrito, itálico, etc)

|   | B I      | E I       | I | 5 Ξ | ₹. | • | * | <u>9</u> | Ů   |   | HTML |     | <b></b> |
|---|----------|-----------|---|-----|----|---|---|----------|-----|---|------|-----|---------|
|   | Parágrat | fo Normal | ۷ |     |    |   |   |          |     |   |      |     |         |
|   |          |           |   |     |    |   |   |          |     |   |      |     |         |
|   |          |           |   |     |    |   |   |          |     |   |      |     |         |
|   |          |           |   |     |    |   |   |          |     |   |      |     |         |
| 1 |          |           |   |     |    |   |   |          |     |   |      |     |         |
|   |          |           |   |     |    |   |   |          |     |   |      |     |         |
| - |          |           |   |     |    |   |   |          |     |   |      |     |         |
|   |          |           |   |     |    |   |   |          |     |   |      |     |         |
|   |          |           |   |     |    |   |   | ISO      | 900 | 1 | MPS  | .BR | СММІ    |

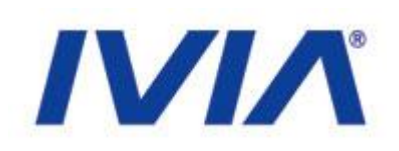

#### • Alterações avançadas

- Link para notícias
  - É um link interno (primeiro símbolo de hyperlink

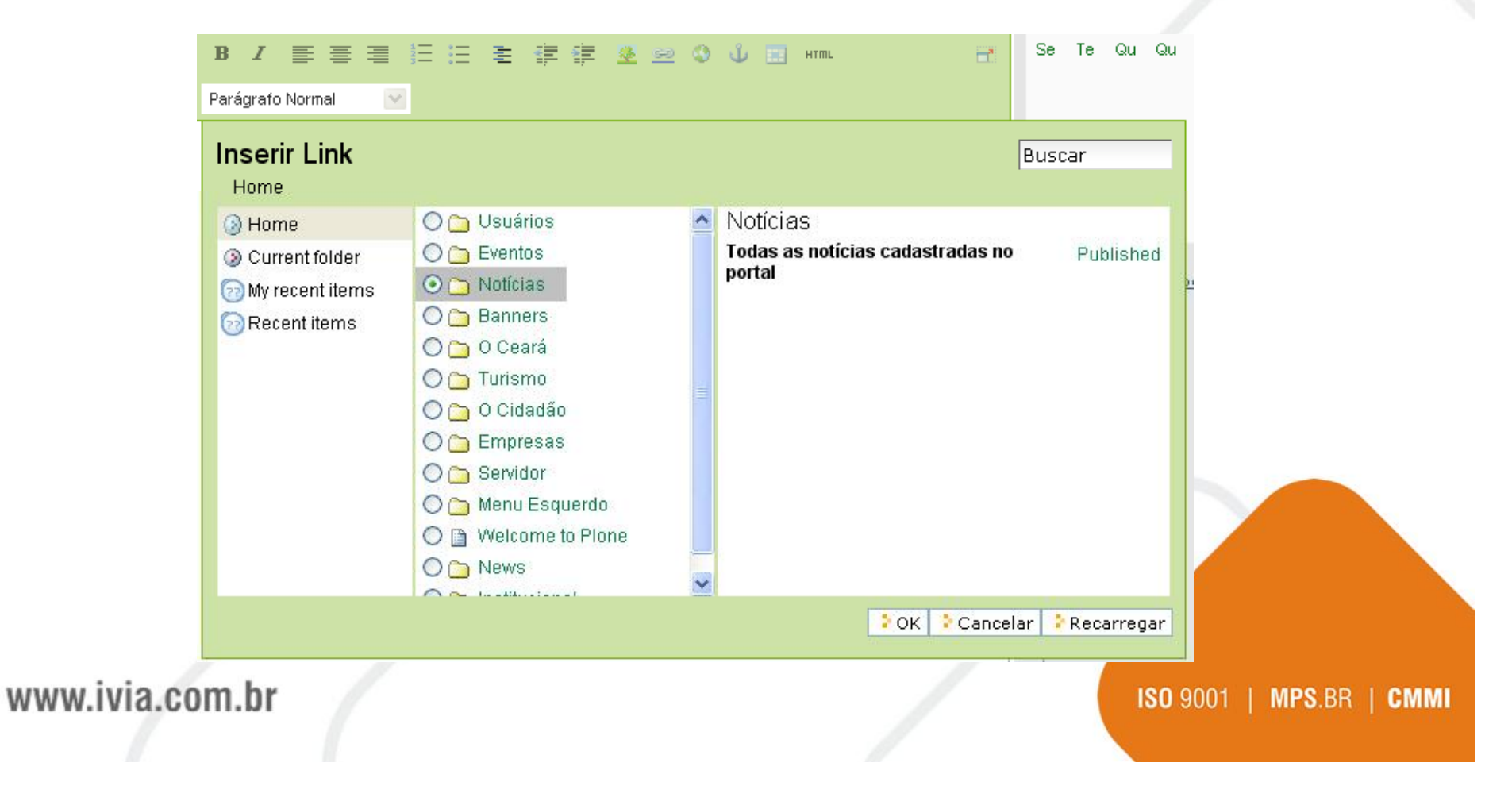

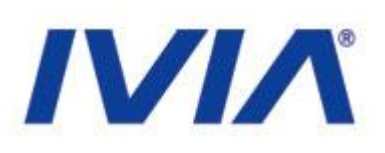

- Alterações avançadas
  - Notícias
    - Criar um link para uma página
    - Definir notícia como a principal do site
      - Adicionar foto
      - Verificar data
      - Publicar

www.ivia.com.br

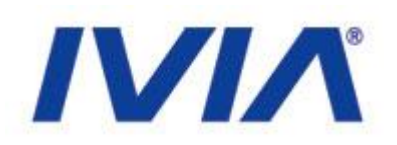

ISO 9001 | MPS.BR | CMMI

- Exercício livre 1
  - Navegar no site <a href="http://www.uol.com.br">http://www.uol.com.br</a>
  - Publicar uma notícia de sua preferência no Portal
  - Tentar copiar e colar conteúdo, imagens, links, etc.

#### • Exercício livre 2

- Criar mesma notícia como uma página
- Colocar a página como fazendo parte da estrutura do site
  - Ceará Institucional (Portal)
  - Institucional (SEPLAG)

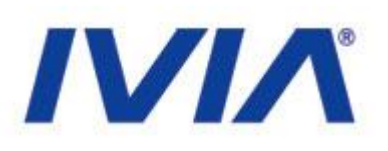

#### • Exercício livre 3

- Explorar editor de conteúdo
  - Lista numerada e não-numerada
  - Tabelas
  - Formatações avançadas (tipos de parágrafo)
- Navegar pelo conteúdo do site
  - Realizar alterações
  - Alterar menu, categorias
  - Alterar estados dos itens (publicado, pendente, privado, etc)

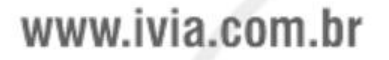

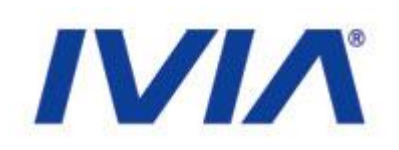

- Exercício livre 4
  - Propriedades avançadas
    - Categorias
    - Datas
    - Configurações
      - Comentários (usuários podem enviar comentários)
    - Histórico

|                     | Edição                       | Compartilhamento        | Hist       | órico                |                      |      |  |
|---------------------|------------------------------|-------------------------|------------|----------------------|----------------------|------|--|
| Editar P            | agina                        |                         |            |                      |                      |      |  |
| Uma página r        | no site. Pode p              | ode conter conteúdo.    |            |                      |                      |      |  |
|                     | Padrão 🛛                     | Categorização           | Datas      | Propriedade          | Configurações        | 7    |  |
| 2008 💌<br>Data de f | / junho<br>E <b>xpiração</b> | 💙 / 6 💙 🖻               | 17 💌 :     | 45 💌                 |                      |      |  |
| A data qua          | ando o item ex               | pira. Isso irá automati | camente to | ornar o item invisív | el para os outros na | data |  |
| informada           | . Se nenhuma                 | data for escolhida, o   | item nunca | irá expirar.         |                      |      |  |
|                     | 1                            | V / V 🔞                 | 💙 :        | 💌                    |                      |      |  |

Salvar Cancelar

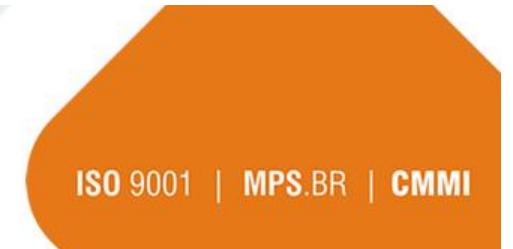

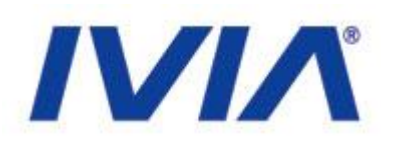

- Exercício livre 4
  - Propriedades avançadas
    - Histórico

#### Página Inicial / Menu Esquerdo / IVIA

| < VOLTAR 📇 IMPRIMIR                     | A+ | A - |
|-----------------------------------------|----|-----|
| Visão Edição Compartilhamento Histórico |    |     |
|                                         |    |     |

Última modificação 06/06/2008 17:43

| Revisão 🔺               | Realizado por | Data e Hora         | Comentário                 | Ações                                                         |
|-------------------------|---------------|---------------------|----------------------------|---------------------------------------------------------------|
| Cópia de Trabalho       | admin         | 06/06/2008<br>17:43 | alterações da<br>revisão 0 | Comparar com a revisão<br>anterior                            |
| 0<br>(pré-visualização) | admin         | 06/06/2008<br>17:42 |                            | Comparar com a revisão<br>atual<br>Reverter para esta revisão |

www.ivia.com.br

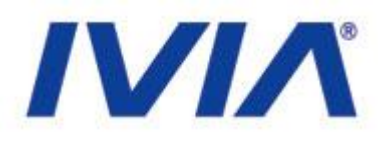

# Tempo livre

www.ivia.com.br

#### Dúvidas e suporte

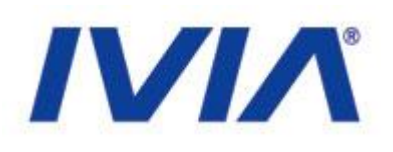

- Contatos IVIA
  - Renato Kleber
    - renato.oliveira@ivia.com.br
  - Marcelo Barros
    - marcelo.barros@ivia.com.br
  - Telefone: (85) 3264-4747

www.ivia.com.br

#### Dúvidas e suporte

- Material do CD
  - Treinamento (.PDF e .PPT)
  - Templates visuais em HTML/CSS
  - Instaladores e configuradores do Plone

www.ivia.com.br

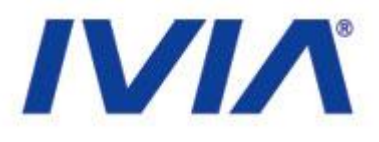

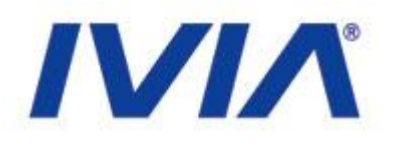

#### Obrigado!

Renato Kleber Marcelo Barros

www.ivia.com.br